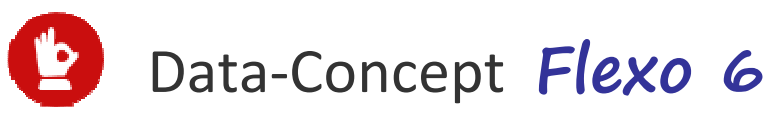

## **Guide de l'utilisateur**

### Félicitations,

Data-Concept vous félicite de votre choix, vous avez acquit un outil remarquable. Flexo est un logiciel doté de nombreuses et puissantes fonctions. Son ergonomie, sa simplicité, sa flexibilité et surtout sa convivialité vous séduirons.

Flexo est un Logiciel de caisse ultra complet

Polyvalent, destiné à être installé sur une caisse enregistreuse tactile d'un **commerce de détails, de** grosses ou toutes autres activités.

En système de caisse, il conviendra aux

- Supermarchés, superettes,
- Boutiques textiles et boutiques en tout genre
- Boulangeries, pâtisseries,
- Magasins électro, etc...

Flexo est une puissante **Gestion commerciale** permettant de gérer votre petite ou moyenne entreprise.

A partir de cette version, Flexo 6 embarque une **puissante et robuste base de données** pouvant traiter des millions d'enregistrements.

### Vous trouverez dans ce guide toutes les informations nécessaires afin d'exploiter au mieux votre logiciel.

Des vidéos de formations sont disponibles sur notre site <u>www.data-concept.eu</u> Toute information complémentaire pourra être obtenues auprès de votre revendeur ou à l'adresse suivante : <u>info@data-concept.eu</u>

*PS : Lors de la première utilisation, une base de données DEMO est installée, vous pourrez par la suite l'initialiser (voir le module Outils > Outils de maintenance).* 

### Table des matières

| INSTALLATION DE FLEXO                                                 | 5  |
|-----------------------------------------------------------------------|----|
| PREMIÈRES ÉTAPES D'UTILISATION DE FLEXO                               | 5  |
| DÉFINIR UN MOT DE PASSE ADMINISTRATEUR ET CRÉER DES UTILISATEURS      | 5  |
| Module Paramètres : Gestion des droits des utilisateurs               | 6  |
| CONFIGURER LE LOGICIEL ET RENSEIGNER VOS COORDONNÉES                  | 7  |
| Module Paramètres : Utilisateurs                                      | 7  |
| DÉFINIR LES TAUX DE TVA ET LES MODES DE PAIEMENT                      | 8  |
| Module Paramètres : Paramètres financier                              |    |
| PARAMÉTRER LES PÉRIPHÉRIQUES (IMPRIMANTES,)                           | 9  |
| Module Paramètres : Imprimantes                                       | 9  |
| Module Paramètres : Périphériques                                     |    |
| ENCODER LES PRODUITS À VENDRE                                         | 10 |
| UTILISATION DE FLEXO AU QUOTIDIEN                                     | 11 |
| ECRAN D'ACCUEIL                                                       | 11 |
| MODULE PRODUITS                                                       | 12 |
| Définition des catégories de produits                                 |    |
| Ajouter un produit                                                    |    |
| La fiche produit en détail                                            |    |
| Avancé : affiche des options supplémentaires                          |    |
| MODULE CLIENTS                                                        | 16 |
| Mailing clients                                                       |    |
| Fiche client                                                          |    |
| Prix spécifiques client                                               |    |
| Crédits et prépaiements                                               |    |
| MODULE FOURNISSEURS                                                   | 18 |
| MODULE VENTE CAISSE & GESTION                                         | 18 |
| Comment effectuer « Vente caisse » ?                                  |    |
| Opérations possibles sur les produits sélectionnés                    |    |
| Encaissement d'une vente                                              |    |
| Payé avec terminal de paiement (TPE)                                  |    |
| Corriger/modifier un mode de paiement d'un ticket déjà enregistré     |    |
| Ré imprimer un ticket                                                 |    |
| Remboursement à partir d'un ticket enregistré (Annulation vente)      |    |
| Remboursement : autre méthode                                         |    |
| CREATION DE DOCUMENTS EN MODE « LOGICIEL DE CAISSE »                  | 23 |
| CRÉATION DE DOCUMENTS EN MODE « GESTION COMMERCIALE »                 | 23 |
| TRANSFORMER UNE COMMANDE CLIENT EN TICKET DE CAISSE OU EN UNE FACTURE | 24 |
| CLÔTURE DE CAISSE                                                     | 25 |
| Comptage de caisse                                                    |    |
| AUTRES OPÉRATIONS DE CAISSE                                           | 26 |
| Dépôt et Retrait caisse                                               |    |
| Chèque cadeaux                                                        |    |
| FIDÉLITÉS                                                             | 27 |

|                                                                                                    | 3                          |
|----------------------------------------------------------------------------------------------------|----------------------------|
| FIDÉLITÉ EN BONUS<br>FIDÈLITÉ EN REMISE (POURCENTAGE SUR LA VENTE)                                                                            | 27<br>29                   |
| UTILISATION DES BONS D'ACHAT                                                                                                    | 29                         |
| DÉDUIRE UN BON DE RÉDUCTION                                                                                                    | 30                         |
| GESTION DES PRÉPAIEMENTS ET DES VENTES À CRÉDIT                                                                                               | 31                         |
| VENTES EN PRÉPAIEMENT<br>Ventes à crédit                                                                                                    | 31<br>32                   |
| UTILISATION D'UNE BALANCE DE CAISSE                                                                                                    | 33                         |
| VENTE AU POIDS<br>VENTE EN VRAC                                                                                                    | 33<br>34                   |
| UTILISATION D'UN TERMINAL DE PAIEMENT                                                                                                    | 34                         |
| FONCTIONS DU TERMINAL À PARTIR DE FLEXO                                                                                                    | 35                         |
| LE MODULE DOSSIER                                                                                                    | 36                         |
| LISTE DES DOCUMENTS<br>NOUVEAU DOCUMENTS<br>FONCTIONS LORS DE LA CRÉATION D'UN DOCUMENT                                                       | 36<br>37<br>39             |
| ENREGISTREMENT DES PAIEMENTS D'UN DOCUMENT<br>TRANSFORMER UN DOCUMENT (DEVIS EN FACTURE, ETC)<br>GROUPER LES BONS DE LIVRAISON EN UNE FACTURE | 40<br>41<br>42             |
| IMPRIMER / EXPORTER LA LISTE DES FACTURES OU TOUT AUTRE DOCUMENT                                                                              | 43                         |
| LISTE DES BONS DE COMMANDE                                                                                                    | 43                         |
| RÈGLEMENTS DES VENTES                                                                                                    | 43                         |
| RÈGLEMENTS GROUPÉS                                                                                                    | 44                         |
| DÉTAILS DES VENTES                                                                                                    | 44                         |
| LIVRE DE CAISSE                                                                                                    | 44                         |
| Meilleures Ventes                                                                                                    | 45                         |
| TOTAUX PAR CATÉGORIE                                                                                                    | 45                         |
| PROVENANCE DES CLIENTS<br>Rapports financier                                                                                                  | 45                         |
| LISTE DES BONS D'ACHAT                                                                                                    | 46                         |
| CHIFFRE D'AFFAIRE PAR CLIENT                                                                                                    | 46                         |
| AGENDA                                                                                                    | 46                         |
| GESTION DU STOCK                                                                                                    | 46                         |
| Sorties de stock<br>Entrées en stock (réapprovisionnement)<br>Historique des Entrées/sorties<br>Inventaire<br>Liste de commande               | 46<br>47<br>48<br>48<br>48 |
| NUMÉROS DE SÉRIES                                                                                                    | 50                         |
| LISTE DES NUMÉROS DE SÉRIES                                                                                                    | 50                         |

| 4<br>BONS DE RÉPARATION 51                                                                                                    |
|----------------------------------------------------------------------------------------------------|
| GESTION DES CONSIGNES (VIDANGES) 53                                                                                                    |
| DADAMÈTRES                                                                                                    |
|                                                                                                    |
|                                                                                                    |
| BACKUP EXTERNE                                                                                                    |
| BACKUP INTERNE ET STRATÉGIE DE SÉCURITÉ57                                                                                                    |
| COMMENT EFFECTUER GRATUITEMENT UN BACKUP DE VOS DONNÉES DANS LE CLOUD ?                                                                                                    |
| COMMENT EXPORTER DES DONNÉES ? 59                                                                                                    |
|                                                                                                    |
| EXPORT BRUT                                                                                                    |
| COMMENT IMPORTER DES DONNÉES ?60                                                                                                    |
| IMPORTER UNE LISTE D'ARTICLES60                                                                                                    |
| IMPORTER UNE LISTE DE CLIENTS                                                                                                    |
|                                                                                                    |
|                                                                                                    |
| MODIFIER LA PRESENTATION D'UN DOCUMENT OU TOUT AUTRE IMPRESSION                                                                                                    |
| IMPRIMER VOTRE LOGO SUR LES FACTURES       62                                                                                                    |
| ANNEXES63                                                                                                    |
| UTILISATION DE DATAREPORT64                                                                                                    |
| UTILISATION DU COLLECTEUR DE DONNÉES68                                                                                                    |
| CRÉER UN RÉSEAU LOCAL POUR L'UTILISATION DU COLLECTEUR DE DONNÉES71                                                                                                    |
| ATTESTATION DE CONFORMITÉ DE FLEXO 672                                                                                                    |
| INSTALLATION DE FLEXO MULTIPOSTES SUR UN RÉSEAU LOCAL OU DISTANT                                                                                                    |
| INSTALLATION DE FLEXO SUR UN RÉSEAU LOCAL73                                                                                                    |
| Installation de Flexo connecté au réseau distant via internet Erreur ! Signet non defini.                                                                                                    |
| INSTALLATION DE FLEXO MULTIPOSTES EN CONFIGURATION MULTI MAGASINS ERREUR !<br>SIGNET NON DEFINI.                                                                                                    |
| <b>Exemple 1 de configuration multi magasins : comptabilité commune et stock séparé .</b> Erreur !<br>Signet non defini.<br><b>Exemple 2 de configuration multi sociétés : comptabilité séparée et stock commun</b> Erreur !<br>Signet non defini. |
| MULTI MAGASINS AVEC FLEXOLINK75                                                                                                    |
| INSTALLATION DE FIREBIRD76                                                                                                    |

### Installation de Flexo

Flexo est compatible avec Windows XP, Windows 7, Windows 8 et **Windows 10** Exécuter l'installateur et suivez la procédure.

### Après avoir installé Flexo

Flexo 6 accède à sa base de données via son moteur embarqué, vous n'avez donc rien à faire.

Si vous utiliser Flexo 6 en version **multipostes**, reportez-vous à l'annexe : Installation de Flexo sur un réseau local ou distant en fin de manuel.

Pour reprendre les données d'une **version précédente** de Flexo, reportez-vous à l'annexe : Importer les données d'une version précédente

#### Premières étapes d'utilisation de Flexo

Après avoir installé le produit, il faudra d'abord :

- 1- Définir un mot de passe Administrateur et éventuellement créer d'autres utilisateurs
- 2- Configurer le logiciel et renseigner vos coordonnées
- 3- Définir les taux de TVA et les modes de paiement
- 4- Paramétrer les périphériques (imprimantes, ..)
- 5- Encoder vos produits (les produits à vendre)

Après cela vous serez prêt à l'utiliser pleinement

1

# Définir un mot de passe Administrateur et créer des utilisateurs

Lors de la première utilisation un utilisateur nommé « **ADMIN** » existe par défaut et son mot de passe n'est pas définit.

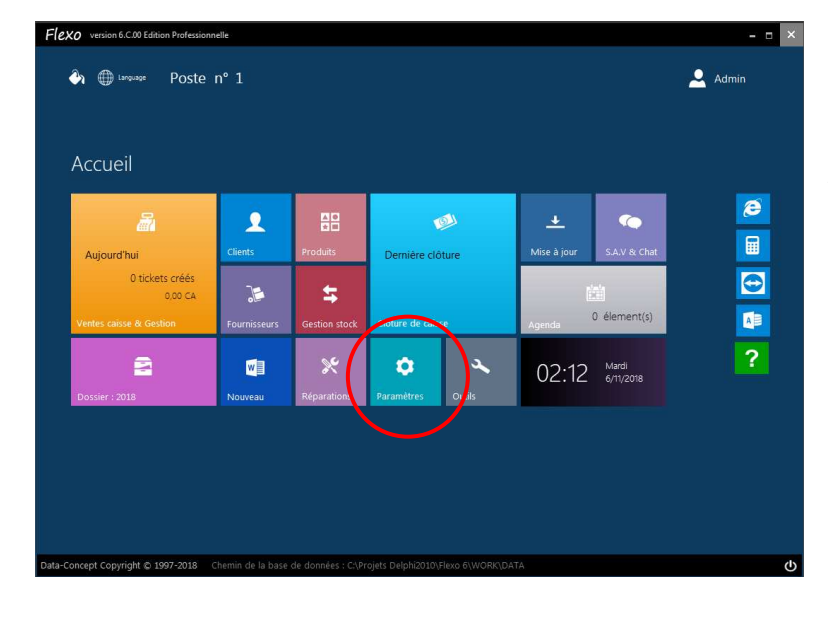

A partir de l'écran d'accueil, le module **Paramètres** permet de configurer le logiciel.

#### Module Paramètres : Gestion des droits des utilisateurs

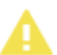

Définir le mot de passe administrateur L'utilisateur « ADMIN » a tous les droits d'utilisation sur le logiciel.

• Ajouter un utilisateur (optionnel)

1

| 7                                                                                                    |                                                                                                    |                                                                                                    |                                                |                                                                                                    |                                                 |     |     |
|----------------------------------------------------------------------------------------------------|----------------------------------------------------------------------------------------------------|----------------------------------------------------------------------------------------------------|------------------------------------------------|----------------------------------------------------------------------------------------------------|-------------------------------------------------|-----|-----|
| Flexo version 6.C.00 Editio                                                                                                    | on Professionnelle                                                                                                    |                                                                                                    |                                                |                                                                                                    |                                                 | - 0 | ×   |
| PARAMETRES                                                                                                    | Gestion des droits                                                                                                    |                                                                                                    |                                                |                                                                                                    |                                                 | )   | ×   |
| PARAMETRES Utilisateurs Paramètres financier Imprimantes Périphériques Gestion des droits Numérotation Compte de courrier Paramètres de connexion | Mots de passe utilisateurs     Nom   JOELLE   JOELLE     Nom   Passe   Ajouter     Mot de passe admin   Ancien   Nouveau   Changer | Gestion des droits<br>JOELLE<br>Accès aux produits<br>Accès aux clients<br>Accès aux fournisseurs<br>Accès aux Ventes<br>Accès au Dossiers<br>Paramètres - Aide<br>Accès aux Outils<br>Gérer le stock | pour<br>on<br>on<br>on<br>on<br>on<br>on<br>on | Tous décorber<br>Clôture caisse<br>Acces au Réparations<br>Ouverture tiroir sans vente<br>Rappel ticket<br>Modifier prix et remises<br>Ajouter fiche produit<br>Modif/Suppr fiche produit | Tous cocher<br>on<br>on<br>on<br>on<br>on<br>on |     | ×   |
|                                                                                                    |                                                                                                    |                                                                                                    | A 5171                                         |                                                                                                    |                                                 |     | dis |
| Data-Concept Copyright © 19                                                                                                    | 97-2018 Chemin de la base de données : C:\Projets                                                                                  | Deiphi2010\Flexo 6\WOR                                                                                                    | K\DATA                                         |                                                                                                    |                                                 |     | Θ   |

- 1- Gestion des droits
- 2- Entrez un Nom et un mot de passe
- 3- Ajouter
- 4- Cochez les droits que vous autoriser pour l'utilisateur

Si vous être équipé d'un lecteur de badge, il peut être utilisé ici pour entrer le mot de passe, il faudra auparavant configurer le port série du lecteur dans « Périphériques » (Le mot de passe représente alors le numéro unique de la puce RFID)

A ce stade, un utilisateur existe et pourra utiliser les fonctions choisies du logiciel.

### Configurer le logiciel et renseigner vos coordonnées

#### Module Paramètres : Utilisateurs

Entrer les coordonnées de l'établissement, ces informations apparaîtront sur les tickets de caisse et tout autre documents généré par Flexo

| Flexo version 6.C.00 Edition | Professionnelle |                                             |                                                | ×        |
|------------------------------|-----------------|---------------------------------------------|------------------------------------------------|----------|
| PARAMETRES                   | Utilisateur     |                                             |                                                | 📟 🗙      |
| Utilisateurs                 | Entreprise      |                                             | Paramètres optionnels                          |          |
| Paramètres financier         | Nom             | Data-Concept                                | Vérifier les MAJ au démarrage                  | on       |
| Imprimantes                  | Adresse         | Avenue Bel-air                              | Clavier tactile activé par défaut              | off      |
| Périphériques                | Ville           | Bruxelles                                   |                                                |          |
| Gestion des droits           | Code postal     | 1080                                        | Ventes caisse                                  |          |
| Numératation                 | Tel             | 02/5372440                                  | Identification avant chaque vente              | off      |
| Numerotation                 | Fax             | 02/5372440                                  | Gestion panneaux                               | off      |
| Compte de courrier           | E-Mail          | info@data-concept.be                        | Clavier en Majuscule activé par défaut         | on       |
| Paramètres de connexion      | BE07779998      | gatoire ( N° TVA ou SIREN / RCS / APE<br>38 | Propose le dernier type de document<br>utilisé | off      |
|                              | Banque          | Banque AXA BE02223355566                    | Vérifier le stock lors de la vente             | on       |
|                              | Bons répar      | ation                                       | Message de fin de bon                          |          |
|                              | Gérer les bor   | ns réparation                               | << MERCI DE VOTRE VISITE >>                    | *        |
|                              | собе тух ар     | pique 21% <u>1</u>                          |                                                | <u></u>  |
| Data-Concept Copyright @ 199 | 7-2018 Chemi    | n de la base de données · C\Projets D       | elnhi2010\Elexo 6\WOBK\DATA                    | <u>ф</u> |
| Bata concept copyright @ 199 | CHEIN           | n de la base de données - el (Projets D     | elphileozo(hicko o(workc)okrik                 | 0        |

**Clavier tactile activé par défaut :** Flexo possède sont propre clavier tactile, le bouton présent sur chaque fiche permet de l'activer, si vous désirez qu'il soit toujours activé (par défaut) alors coché cette option.

Identification après chaque vente : Il faudra obligatoirement s'identifier après chaque vente caisse.

Clavier en Majuscule activé par défaut : La majorité des lecteurs de code à barre permettent de lire correctement le code barre que lorsque le clavier est en Majuscule, ceci permet de verrouiller le clavier en Majuscule (CAPS LOCK)

**Gestion panneau :** Il sera possible de faire apparaitre les produits à vendre dans deux panneaux distincts, par exemple pour gérer deux spécialités différentes dans le même établissement. *Voir : Gestion des catégories*.

**Bons de réparation :** Si votre activité consiste aussi à la **réparation d'appareils**, Flexo intègre un module de gestion des réparations, activez-le.

### 3

### Définir les taux de TVA et les modes de paiement

Module Paramètres : Paramètres financier

| Flexo version 6.C.00 Edition | on Professionnelle                                                                                                    |                                            | - <b>-</b> × |
|------------------------------|----------------------------------------------------------------------------------------------------|--------------------------------------------|--------------|
| PARAMETRES                   | Paramètres financier                                                                                                    |                                            | 📼 🗙          |
| Utilisateurs                 | Taux de TVA                                                                                                    | Paramètres régionaux                       |              |
| Paramètres financier         | (A) TVA 1 21 % (C) TVA 3 6 %                                                                                                    | Décimales 2                                |              |
| Imprimantes                  | (B) TVA 2 12 % (D) TVA 4 0 %                                                                                                    | Symbole monétaire €                        |              |
| Périphériques                | Modes de paiement                                                                                                    | Fidèlité                                   |              |
| Gestion des droits           | CASH<br>BANCONTACT                                                                                                    | Activer la fidèlité                        |              |
| Numérotation                 | CARTE BLEU<br>MASTERCARD                                                                                                    | Un bonus de 0                              |              |
| Compte de courrier           | VISA<br>TERMINAL<br>PREPAD                                                                                                    | sera accordé apres un total d'achat de 0   |              |
| Paramètres de connexion      | PREPAID       Image: Ajouter         Ajouter le mode de paiement PREPAID pour activer le gestion des prépaiements et des crédits clients         Permettre la vente à crédit         Off | Objectif journalier<br>Chiffre d'affaire 0 |              |
| Data-Concept Copyright © 19  | 997-2018 Chemin de la base de données : C:\Projets Delphi2010\                                                                                                    | Flexo 6\WORK\DATA                          | ტ            |

#### Mode de paiement :

En plus du choix des modes de paiement

- Pour activer la possibilité de vente en prépaiement, ajouter le mode de paiement PREPAID
- Pour permettre la vente à crédit :
- 1. Ajouter le mode de paiement PREPAID
- 2. Cocher Permettre la vente à crédit

Pour plus d'informations, aller au chapitre : Gestion des prépaiements et des ventes à crédit

Si un **terminal de paiement** (TPE) est connecté à votre caisse, Flexo ajoute automatiquement le mode de paiement TERMINAL lors d'une vente, celui-ci permet le dialogue avec le TPE

#### **Objectif journalier :**

Flexo vous indiquera de manière permanente si votre objectif de vente journalier est atteint. Ceci est pris en compte lorsque la valeur du montant spécifié (Chiffre d'affaire) est supérieur à zéro. 4

### Paramétrer les périphériques (imprimantes, ..)

#### Flexo gère toutes les imprimantes Il est impératif de spécifier les imprimantes qui seront utilisées

#### Module Paramètres : Imprimantes

| Flexo version 6.C.00 Editio | n Professionnelle                                                                     |                                      |              |                                                                                                    |                                                                                                 | - 0         | × |
|-----------------------------|---------------------------------------------------------------------------------------|--------------------------------------|--------------|----------------------------------------------------------------------------------------------------|-------------------------------------------------------------------------------------------------|-------------|---|
| PARAMETRES                  | Imprimantes                                                                           |                                      |              |                                                                                                    |                                                                                                 | <u>2003</u> | × |
| Utilisateurs                | Imprimantes                                                                           | Terre vice and a difficie            |              | Modèles d'impression                                                                                                    | n des documents                                                                                 |             |   |
| Paramètres financier        | imprimance A4                                                                         |                                      |              |                                                                                                    |                                                                                                 |             |   |
| Imprimantes                 | Imprimante à étiquettes                                                               | Imprimante non définie               | •            |                                                                                                    | Facture N° : 2017865<br>Date: 0005077                                                           |             |   |
| Périphériques               |                                                                                       |                                      |              | Data-Concept SPRL                                                                                                    | Deve -                                                                                          |             |   |
| Gestion des droits          | Imprimante tickets                                                                    | Imprimante série sur port COM        | •            | november 24-82, 1, 1, 320 mennem<br>Tet, 345, 27, 365<br>N° Tixo, 1, 85, 25, 365<br>N° Tixo, 1, 85, 25, 365<br>N° Tixo, 1, 85, 25, 365<br>N° Tixo, 1, 85, 25, 365<br>N° Tixo, 1, 1, 1, 1, 1, 1, 1, 1, 1, 1, 1, 1, 1,                                                | Trian piere: 1671622066                                                                         |             |   |
| Numérotation                | Port                                                                                  | ▼ Vitesse                            | <b>•</b>     | Description<br>PORTAGE LAGER DATA TERMINAL INEL POLIS<br>OPDIMATURE DATA-CONCEPT AND 1900-                                                                                                    | Por writek Z. Paruela TCC 004 Tetal TTC 1/44<br>500 502 1 6032 2 1%<br>325 405,45 6 435,25 21%  |             |   |
| Compte de courrier          | Format papier<br>Marge gauche                                                         | Reçu standard : Largeur : 80 mm      |              | Table 10         Easter 101           21         300           20         2           20         2           20         2           20         2           20         2           20         2           20         2           20         2           20         2 | ToL remain:<br>Total III: 000<br>Total III: 1006<br>Total TTC 1095,05 €<br>ferr 4 poor : 155,05 |             |   |
| Paramètres de connexion     | Imprimer le détail TVA sur<br>Imprimer le prix unitaire s<br>Message de fin de ticket | ticket de caisse                     | on           |                                                                                                    |                                                                                                 |             |   |
|                             | << MERCI DE VOTRE \                                                                   | /ISITE >>                            |              |                                                                                                    |                                                                                                 |             |   |
|                             | Imprimer le logo en mém                                                               | oire (imprimante sur port COM)       | off          | Sym Restructions with destruction trans-                                                                                                    | 17) TAG 47/2 (H-+ IR C / AZ                                                                     |             |   |
| Data-Concept Copyright © 19 | 97-2018 Chemin de la bas                                                              | e de données : C:\Projets Delphi201( | )\Flexo 6\WO | RK\DATA                                                                                                    |                                                                                                 |             | ሆ |

Choisissez vos imprimantes dans les listes déroulantes

- L'imprimante tickets imprime les tickets de caisse et de clôture (\*)
- L'imprimante A4, imprime les documents, les rapports et listings du « Dossier »
- L'imprimante à étiquettes imprime les étiquettes articles

#### Imprimante ticket

#### Choisissez le pilote d'une imprimante installée dans la liste

Si votre TPV dispose d'un port série, privilégier la connexion série (COM), plus stable, pour les imprimantes tickets.

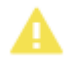

Flexo pilote directement les imprimantes série sur port COM, l'utilisation d'une imprimante série ne nécessite donc AUCUN pilote d'impression, si un pilote est installé désinstallez-le.

#### Module Paramètres : Périphériques

Flexo gère pratiquement tous les périphériques

**Balances : Flexo permet la vente au poids** et dialogue avec une balance à connectée à choisir dans la liste. *Reportez-vous au chapitre : Utilisation d'une balance de caisse* 

#### Afficheur client (indique le prix coté client)

Lorsqu'il existe, spécifiez le port série sur lequel il est branché et les messages d'accueil et de fin.

Terminal de paiement : Reportez-vous au chapitre : Utilisation d'un terminal de paiement

**Lecteur de badges :** Lorsqu'il est branché, spécifier le port série utilisé Le lecteur de badges (cartes magnétiques, à puces, RFID) est utilisé par Flexo lors d'une identification de l'utilisateur en remplacement du mot de passe.

Ecran secondaire : Si votre système de vente est équipé d'un écran secondaire, il sera automatiquement détecté et affichera le contenu du ticket lors d'une vente caisse.
 Entre deux ventes, il fait défiler les images publicitaires en diaporama.
 Les images seront copiées dans le dossier « C:\Data-Concept\ Flexo6\WORK\PUB »
 Le logo sur l'écran secondaire sera toute image portant le nom logo.bmp copiée dans le dossier «..\\
 Flexo6\WORK\PUB »

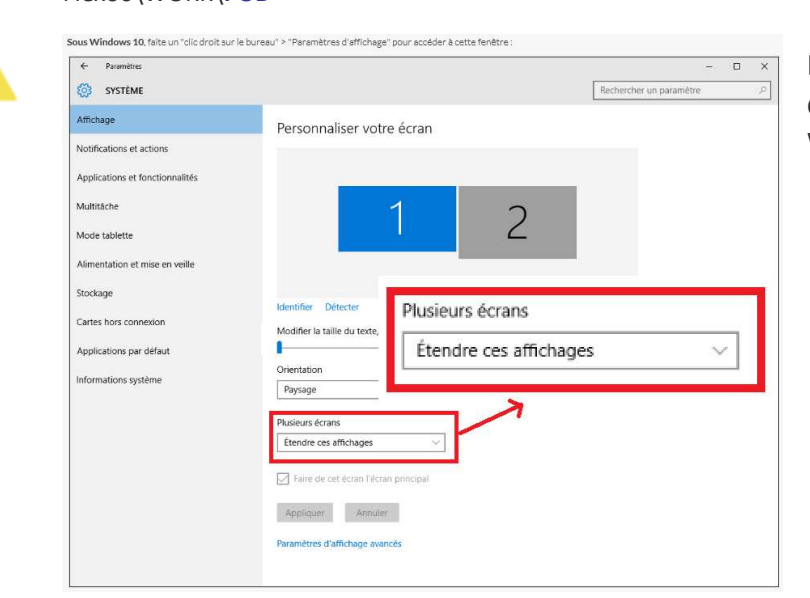

L'écran secondaire doit toujours être le n° 2 doit être étendu via les réglages de Windows

### Encoder les produits à vendre

Pour finaliser l'utilisation de Flexo, vous devrez encore encoder tous vos produits. Le **module Produits** permet de créer et d'éditer les articles destinés à la vente.

- 1- La première étape serait de définir les catégories de produits
- 2- Ensuite ajouter des produits aux catégories définies.
- 3-

5

Reportez-vous au module : Produits

### Utilisation de Flexo au quotidien

### Ecran d'accueil

L'écran d'accueil présente les différents modules accessibles par les utilisateurs du logiciel

Suivant l'utilisateur en cours, certains modules pourront être désactivés *Voir Paramètres : Gestion des droits* 

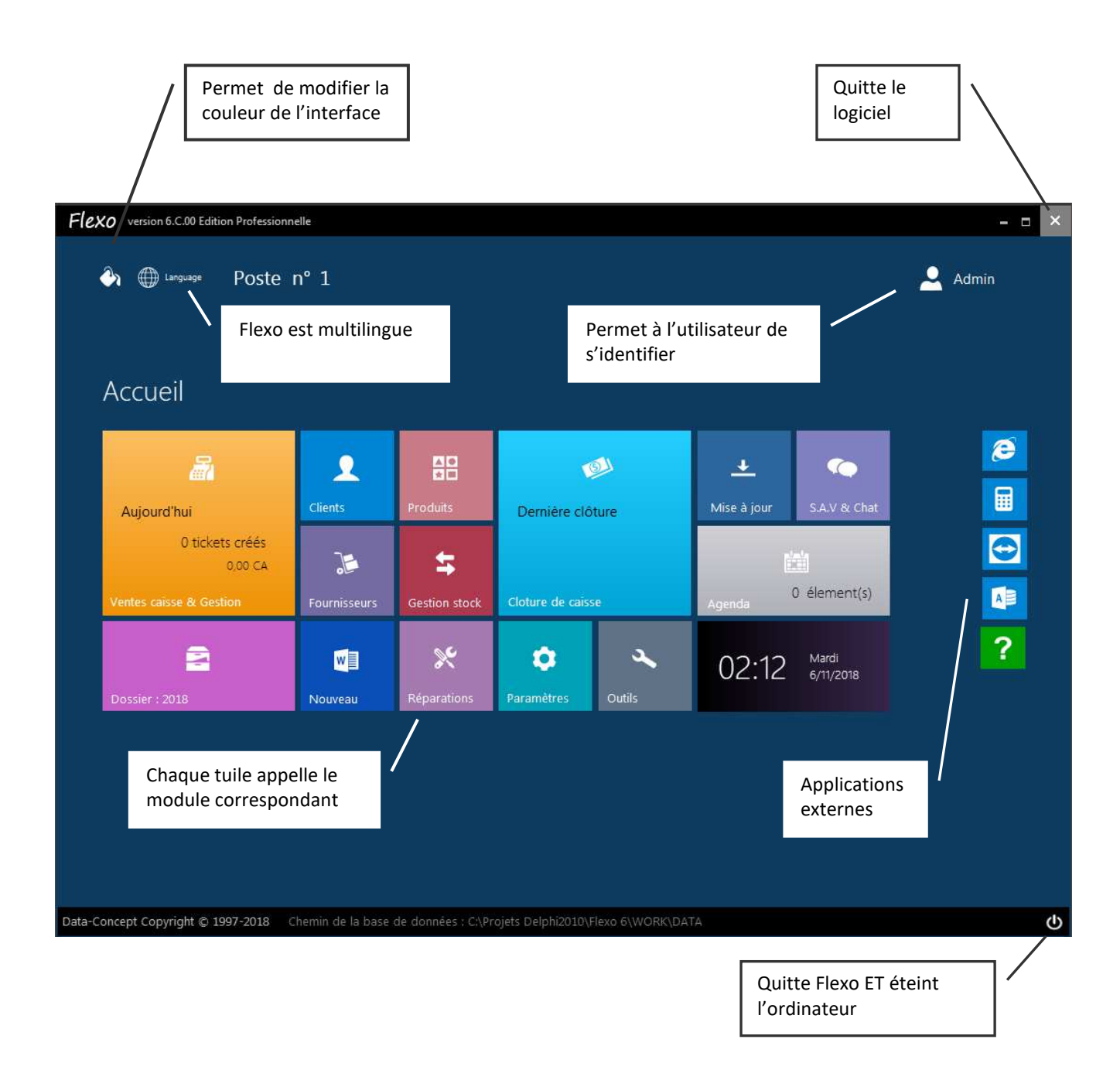

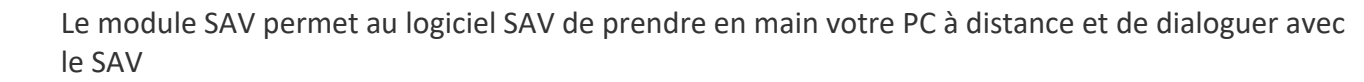

### Module Produits

Le module Produits permet de créer et d'éditer les articles destinés à la vente.

- La première étape serait de définir les catégories de produits
- Ensuite ajouter des produits aux catégories définies

### Définition des catégories de produits

Flexo version 6.C.00 Edition Professionnelle Liste des produits 129 Liste les produits par catégorie Filtre de Recherche Catégories Catégorie Toutes catégories 💌 Nom article ▼ ○ = ● contient Rechercher 2000 ..... ur Désignation Qte Min 🗰 Nouveau 259 IT WORKS KC04 BLACK 14.99 8,3 CLAVIERS 100 5 255 MSI NIGHTBLADE Editer 18.15 0 PC 99 MEDIAMARK1 252 Catégories de produits CTRO DEF X Supprimer 253 TRO DEF ~ Catégorie visible dans Catégorie sélectionnée 254 TRO DEF U Dupliquer on 256 Panneau 1 DIAMARKI PC Imprimer liste 257 TRO DEF off Panneau 2 310 Renommer Supprimer 260 261 Sous catégorie **DISQUE DUR** 262 ECRANS 263 Nouvelle catégor 264 309 265 Ajouter 324 ADAPTATEURS 258 313 Ajous r upprimer < BOULANGERIE **^4** ↓ < ~ Positionne

**Cliquer sur Catégories** 

1- Ajouter une nouvelle catégorie de produit

2- Optionnel : spécifier le ou les **panneaux** où apparaîtra cette catégorie (Activer auparavant la gestion du panneau dans les Paramètres de Flexo)

- 3- Optionnel : définissez les sous catégories
- 4- Les flèches permettent de positionner la catégorie dans son menu

Vous pouvez aussi supprimer ou renommer une catégorie existante

### Ajouter un produit

#### A partir du menu de la liste des produits

- Nouveau permet de créer une nouvelle fiche Produit
- Editer modifie une fiche existante
- Supprimer supprime définitivement le produit sélectionné
- Dupliquer permet de créer un nouveau produit à partir d'un produit existant

| iste les produits par c<br>Catégorie PC<br>Code article Désign<br>107 ASUS PI<br>155 MSI NIC<br>152 ACER T<br>153 ACER A<br>154 ASUS Z<br>156 APPLE I<br>157 HP 22.3<br>108 HP 22.3<br>158 ASUS V                                                                                                    | Attion<br>PK22<br>GHTBLADE<br>TC-710 IS810 BE1<br>ASPIRE ZC-700<br>Z220ICUK<br>IIMAC MK142FN<br>3107NB<br>3525NB                  | herche<br>Prix vente<br>320<br>18,15<br>258<br>325<br>325<br>1200<br>310                                        | Prix achat       240       0       158       198       240       800       258                             | ent Catégorie<br>PC<br>PC<br>PC<br>PC<br>PC<br>PC<br>PC<br>PC   | Sous catégorie | Qte stock           99           90           100           100           100 | Qte Min.<br>0<br>0<br>0<br>0<br>0 | Fournisseur<br>MEDIAMARKI<br>ELECTRO DEF<br>ELECTRO DEF<br>ELECTRO DEF               | Catégories                                                       |
|----------------------------------------------------------------------------------------------------|----------------------------------------------------------------------------------------------------|----------------------------------------------------------------------------------------------------|----------------------------------------------------------------------------------------------------|-----------------------------------------------------------------|----------------|-------------------------------------------------------------------------------|-----------------------------------|--------------------------------------------------------------------------------------|------------------------------------------------------------------|
| Eatégorie         PC           Vode article         Désign           107         ASUS PI           155         MSI NIC           152         ACER TI           153         ACER A           154         ASUS Z           155         MSI NIC           152         ACER TI           153         ACER A           154         ASUS Z           155         HP 22-3           108         HP 22-3           158         ASUS V | Nom article     Nom article     Nom article     Nom article     Skippe 2C-700     Z220ICUK     IMAC MK142FN     S107NB     S525NB | Prix vente<br>320<br>18,15<br>258<br>325<br>325<br>1200<br>310                                                  | e control       Prix achat       240       0       158       198       240       800       258             | ent Catégorie PC PC PC PC PC PC PC PC PC PC PC PC PC            | Sous catégorie | Qte stock           99           100           100           100              | Qte Min.<br>0<br>0<br>0<br>0<br>0 | Fournisseur<br>MEDIAMARKI<br>ELECTRO DEF<br>ELECTRO DEF<br>ELECTRO DEF               | Catégories     Nouveau     Cdisc     Supprimer                   |
| Picket         Désign.           807         ASUS PI           807         ASUS PI           855         MSI NIC           852         ACER X           853         ACER A           854         ASUS Z           856         APPLE II           857         HP 22-3           808         HP 22-3           858         ASUS V                                                                                               | Nation<br>PK22<br>GHTBLADE<br>IC-710 I5810 BE1<br>ASPIRE ZC-700<br>Z220ICUK<br>IIMAC MK142FN<br>3107NB<br>3525NB                  | Prix vente           320           18,15           258           325           325           1200           310 | Prix achat<br>240<br>0<br>158<br>198<br>240<br>800<br>258                                                  | Catégorie<br>PC<br>PC<br>PC<br>PC<br>PC<br>PC<br>PC<br>PC<br>PC | Sous catégorie | Qte stock<br>99<br>99<br>100<br>100<br>100                                    | Qte Min.<br>0<br>0<br>0<br>0<br>0 | Fournisseur<br>MEDIAMARKI<br>MEDIAMARKI<br>ELECTRO DEF<br>ELECTRO DEF<br>ELECTRO DEF | <ul> <li>Nouveau</li> <li>Editor</li> <li>Supprimer</li> </ul>   |
| Ode article         Désign.           107         ASUS PI           155         MSI NIC           152         ACER TI           153         ACER A           154         ASUS Z           155         HP 22-3           106         HP 22-3           158         ASUS V                                                                                                    | 141ion<br>PK22<br>GHTBLADE<br>IC-710 I5810 BE1<br>ASPIRE ZC-700<br>Z220ICUK<br>IIMAC MK142FN<br>3107NB<br>3525NB                  | Prix vente           320           18,15           258           325           325           1200           310 | Prix achat           240           0           158           198           240           800           258 | Catégorie<br>PC<br>PC<br>PC<br>PC<br>PC<br>PC<br>PC             | Sous catégorie | Qte stock           99           90           100           100           100 | Qte Min.<br>0<br>0<br>0<br>0<br>0 | Fournisseur<br>MEDIAMARKI<br>ELECTRO DEF<br>ELECTRO DEF<br>ELECTRO DEF               | <ul> <li>K Nouveau</li> <li>Editor</li> <li>Supprimer</li> </ul> |
| 107         ASUS P           1555         MSI NIC           152         ACER T           153         ACER A           154         ASUS Z           155         HP 22-3           158         ASUS V                                                                                                    | K22<br>GHTBLADE<br>IC-710 IS810 BE1<br>ASPIRE ZC-700<br>2220ICUK<br>IMAC MK142FN<br>3107NB<br>3525NB                              | 320<br>18,15<br>258<br>325<br>325<br>1200<br>310                                                                | 240<br>0<br>158<br>198<br>240<br>800<br>258                                                                | PC<br>PC<br>PC<br>PC<br>PC<br>PC                                |                | 99<br>99<br>100<br>100<br>100                                                 | 0<br>0<br>0<br>0                  | MEDIAMARKI<br>MEDIAMARKI<br>ELECTRO DEF<br>ELECTRO DEF<br>ELECTRO DEF                | X Supprimer                                                      |
| S55         MSLNIC           152         ACER T           153         ACER A           154         ASUS Z           155         APPLE I           157         HP 22-3           168         ASUS V                                                                                                    | GHIBLADE<br>IC-710 IS810 BE1<br>ASPIRE ZC-700<br>2220ICUK<br>IMAC MK142FN<br>3107NB<br>3525NB                                     | 18,15<br>258<br>325<br>325<br>1200<br>310                                                                       | 0<br>158<br>198<br>240<br>800<br>258                                                                       | PC<br>PC<br>PC<br>PC<br>PC                                      |                | 100<br>100<br>100                                                             | 0<br>0<br>0                       | ELECTRO DEF<br>ELECTRO DEF<br>ELECTRO DEF<br>ELECTRO DEF                             | X Supprimer                                                      |
| 32         ACER II           53         ACER A           54         ASUS Z           56         APPLE II           57         HP 22-3           08         HP 22-3           58         ASUS V                                                                                                    | ASPIRE ZC-700<br>Z220ICUK<br>IMAC MK142FN<br>3107NB<br>3525NB                                                                     | 258<br>325<br>325<br>1200<br>310                                                                                | 198<br>240<br>800<br>258                                                                                   | PC<br>PC<br>PC<br>PC                                            |                | 100<br>100                                                                    | 0                                 | ELECTRO DEF                                                                          | X Supprimer                                                      |
| 53         ACLEA           54         ASUS Z.           56         APPLE II           57         HP 22-3           08         HP 22-3           58         ASUS V                                                                                                    | 2220ICUK<br>IIMAC MK142FN<br>3107NB<br>3525NB                                                                                     | 325<br>1200<br>310                                                                                              | 240<br>800<br>258                                                                                          | PC<br>PC<br>PC                                                  |                | 100                                                                           | 0                                 | ELECTRO DEP                                                                          |                                                                  |
| S6         APPLE I           57         HP 22-3           08         HP 22-3           58         ASUS V                                                                                                    | IIMAC MK142FN<br>3107NB<br>3525NB                                                                                                 | 1200<br>310                                                                                                    | 800                                                                                                    | PC                                                              |                | 100                                                                           | •                                 | ELECTING DEI                                                                         |                                                                  |
| 57 HP 22-3<br>08 HP 22-3<br>58 ASUS V                                                                                                    | 3107NB<br>3525NB                                                                                                    | 310                                                                                                    | 258                                                                                                    | 1979                                                            |                | EURE                                                                          | 0                                 | MEDIAMARKI                                                                           | U Dupiiquer                                                      |
| 08 HP 22-3<br>58 ASUS V                                                                                                    | 3525NB                                                                                                    |                                                                                                    |                                                                                                    | PC                                                              |                | 100                                                                           | 0                                 | ELECTRO DEF                                                                          | 🖨 Imprimer list                                                  |
| 58 ASUS V                                                                                                    |                                                                                                    | 300                                                                                                    | 258                                                                                                    | PC                                                              |                | 100                                                                           | 0                                 | MATY                                                                                 |                                                                  |
|                                                                                                    | /M60                                                                                                    | 185                                                                                                    | 99                                                                                                    | PC                                                              |                | 99                                                                            | 0                                 | MATY                                                                                 |                                                                  |
|                                                                                                    |                                                                                                    |                                                                                                    |                                                                                                    |                                                                 |                |                                                                               |                                   |                                                                                      |                                                                  |

La liste des produits est triée suivant la colonne choisie. Pour **trier la liste** sur la désignation, cliquer sur le titre « Désignation » de la colonne

Filtre de recherche permet de rechercher un article

- = : l'article recherché est identique filtre
- Contient : tous les articles contenant le mot recherché

#### Valeur des produits en stock

Pour le filtre en cours (catégorie de produit) calcul la valeur du stock à l'achat et à la vente

14

### La fiche produit en détail

Les informations minimales à encoder sont :

- Le code article, la désignation •
- Le code TVA et le prix de vente

| Vignette           | Code article * 25 | 54          |                 |             |             | doit être unique por                       |
|--------------------|-------------------|-------------|-----------------|-------------|-------------|--------------------------------------------|
|                    | Désignation *     |             |                 |             | X Annul 2r  | chaque produit, il es<br>automatiquement g |
|                    | Optionnel         |             |                 |             | Enregistrer | la numerotation                            |
| Créer Supprimer    |                   |             |                 |             |             | automatique est act                        |
| Dernière vente     | Catégorie         |             | Sous catégor    | ie          | Avancé      | Voir Paramètres :                          |
| 25/10/2018         | PC                |             |                 | •           | 1           | Numérotations                              |
|                    | Qte stock Qte I   | Min.        |                 |             | Etiquettes  | Le code article repre                      |
| nterdire remise    | 100 0             |             |                 |             |             | généralement le cou                        |
| Sérer stock on     | Fournisseur       |             | Ref art fourni  |             |             | du produit                                 |
| n° de série requis | ELECTRO DEPOT AW  | ANS         | 0               |             |             |                                            |
|                    | Code TVA          | Px achat HT | Px vente TC     | Px vente HT |             | Décignation : la por                       |
| Promotion          | 1 🝷 21%           | 240         | 325             | 268,595     |             | Designation . le nor                       |
| 1 offert si acheté | Px minimum        |             |                 |             |             | produit                                    |
|                    |                   | Marge bén   | éficiaire brute | 11,9 %      |             | Prix achat · exprimé                       |
|                    | Remarques         |             |                 |             |             | terre                                      |
|                    | -                 |             |                 | A           |             | taxe                                       |

Prix de vente HT : le prix taxe comprise sera automatiquement calculé

Prix de vente TC : le prix hors taxe sera automatiquement calculé

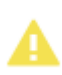

#### Toujours spécifier le code TVA avant de spécifier les prix de vente

Lorsque vous modifier le code TVA, vous devrez à nouveau entrer le prix de vente HT afin que le prix TTC soit à nouveau recalculé

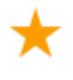

Lorsque le prix de vente = 0 une boite de dialogue s'affichera lors de la vente et demandera d'entrer le prix. Ceci est intéressant pour créer par exemple un article générique « Divers » sans prix, le prix sera demandé lors la vente

Gérer le stock : les fonctions de gestion du stock seront appliquées à ce produit

Fournisseur : sélectionner le fournisseur du produit dans la liste Référence article du fournisseur : la référence du produit chez votre fournisseur

**Qte stock** : la quantité du produit en stock **Qte minimum** : seuil de commande ou quantité d'alerte

Après avoir encodé les informations **Enregistrer** la fiche produit

e article néré si vée.

sente e barre

du

hors

**Interdire les remises** : ne permettra pas d'appliquer une remise lors de la vente pour cet article **N° de série requis :** activé, le numéro de série sera systématiquement demandé lors de la vente

**Prix minimum :** si le prix est modifié lors de la vente, il ne pourra pas être inférieur au prix minimum **Promotion** : ex : 1 offert si 3 achetés et s'applique lors d'une vente caisse lorsque le produit est sélectionné

#### Avancé : affiche des options supplémentaires

Deux tarifs sont possibles pour un même produit.

Par défaut le tarif 1 est toujours appliqué. Le tarif 2 sera appliqué uniquement au client pour lequel cela a été spécifié voir *fiche client* 

Tarif dégressif : le prix sera adapté suivant les quantités vendues

Articles associés : les produits associés seront automatiquement proposés à la vente en même temps que l'article sélectionné

#### Informations pour étiquetage

**Conditionnement** : en spécifiant le conditionnement (litre ou kilo) et la **quantité conditionnée**, Flexo calculera automatiquement pour cet article le prix au litre ou au kilo, cette valeur pourra être reportée lors de l'impression des étiquettes de rayon.

#### Gestion de stock à l'unité lorsque le produit existe aussi emballé par

Exemple : vous vendez des bouteilles d'eau à l'unité mais aussi emballées par 12

- 1. Entrez le code barre de l'article emballé par 12
- 2. Entrez la quantité emballée = 12

*La gestion de stock* se fera toujours à l'unité, cet à dire lors de la vente, lorsque vous scannez le code barre du produit emballé, une quantité de 12 sera automatiquement diminuée Lors d'une entrée en stock, une quantité de 12 sera automatiquement ajoutée.

**Vignette** : permet d'associer une image au produit. Une collection d'image est proposée, il est aussi possible de sélectionner une image à partir d'un fichier ou de la coller depuis le presse papier.

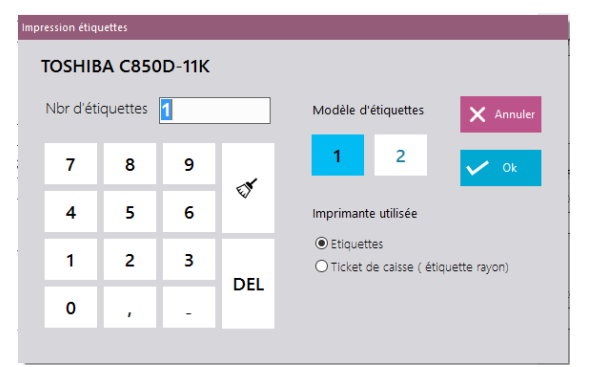

Etiquettes permet d'imprimer des étiquettes

L'impression sera dirigée soit sur l'imprimante à étiquette ou sur l'imprimante ticket de caisse.

**Deux modèles d'étiquettes configurables existent.** *Lors de l'impression sur une imprimante ticket de caisse sur port COM, un modèle par défaut est appliqué sinon pour une imprimante USB, l'outil DataReport permet la* 

*mise en forme des étiquettes.* Les deux modèles d'impression sont : '..\MODEL\**EtiquetteArticle.drp** et ..\MODEL\**EtiquetteArticle2.drp** 

### Les articles composés

★

Un article peut être composé d'autres articles : lors de la vente de celui-ci, le stock sera déduit de tous les articles de sa composition. Les articles entrant dans la composition sont affichés à l'écran mais pas à l'impression (ticket, facture)

| Liste des produits 14 Liste les produits par catégorie Catégorie LOGICIEL                                                                                                    | Filtre de Recherche Nom article                                                                                                    | Rechercher <b>9</b>                                                                                                    |                                                                                                    |              |             |                                                                                                    |
|----------------------------------------------------------------------------------------------------|----------------------------------------------------------------------------------------------------|----------------------------------------------------------------------------------------------------|----------------------------------------------------------------------------------------------------|--------------|-------------|----------------------------------------------------------------------------------------------------|
| Nouvelle fiche         Gestion de stock à l'unité         Existe aussi emballé par         Code article emballé         Que emballée         Que emballée         R         Que emballée         R         Etiquettetage         S         Gonditionnement         Que Conditionnée         ex : 0.75 Ltre | Autre prix Tarif 2 Px vente TC Marge ? % Tarif dégressif Px vente TC Si Qte > Marge ? % O Articles associés Désignation Ectacégorie KIT COUKIEUR POISUINE ECRAN BRAS SUR COLONNE VESA ECRAN ECRAN ECRA | Arnuler  Articles associés  READER  READER  READER  READER  REANNEL  RECRAN  IMPRIMANTE  PC  CONSOMMABLES SERVICES  TERMINAL  TIROIR  AFRICHEUR  BALANCE BON ACHAT  DEPOT-VENTE | Sous catégorie Qte si<br>FLEXO -1<br>FLEXO 475<br>CYBERLUX 516<br>CYBERLUX 787<br>CYBERLUX 842<br>R POLSLINE QUA<br>DLONNE VESA QUA | ock Qte Min. | Fournisseur | Ref att fourni.       Qte       1       2       2       4       1       1       1       1       1       1       1       1       1       1       1       1       1       1       1       1       1       1       1       1       1 |

### **Module Clients**

| Flex             | Ø version 6.C.00 Edition Professionnel | lle                                         |              |              |                         |          | - 🗆 ×          |
|------------------|----------------------------------------|---------------------------------------------|--------------|--------------|-------------------------|----------|----------------|
| an l             | iste des clients [2]                   |                                             |              |              |                         |          | ×              |
| Liste k<br>Ville | es client par ville<br>Toutes villes   | Filtre de Recherche<br>Nom - Dénomination 💌 | ○ = ● contie | ent          | Rechercher <b>n</b>     | 2002     | Mailing        |
| Code c           | lient Nom - Dénomination               | Prénom                                      | Tel 1        | Tel 2        | Adresse                 | Ville    | Nouveau        |
| 7801             | MICROSOFT                              |                                             | 02 503 31 13 |              | Leonardo da Vincilaan 3 | ZAVENTEM | m              |
| 120              | BUSTIN MOTORS S.A.                     |                                             | 010/23.82.00 | 010/23.82.29 | Avenue Zenobe Gramme 45 | WAVRE    | 🖋 Editer       |
|                  |                                        |                                             |              |              |                         |          | X Supprimer    |
|                  |                                        |                                             |              |              |                         |          | Imprimer liste |
|                  |                                        |                                             |              |              |                         |          |                |
| ۲                |                                        |                                             |              |              |                         |          | >              |
| <                | ^                                      |                                             |              |              |                         |          |                |

## A partir du menu de la liste des clients

- Nouveau permet de créer une nouvelle fiche client
- Editer modifie une fiche existante
- Supprimer supprime définitivement le client sélectionné

Filtre de recherche permet de rechercher un article

16

• = : l'article recherché est identique filtre

• Contient : tous les articles contenant le mot recherché

#### **Mailing clients**

Le bouton **Mailing** permet d'envoyer un mail à tous les clients de la grille lorsqu'un filtre est activé. Les clients n'ayant pas d'adresse mail seront ignorés.

### **Fiche client**

| N° dient* 20   Non - Dénomination*   BUSTIN MOTORS S.A.   Prémer   Determer N° 17 à sparré 2005   Prémer   Prémer Prémer Prémer Prémer Prémer Prémer Prémer Prémer Prémer Prémer Prémer Prémer Prémer Prémer Prémer Prémer Prémer Prémer Prémer Prémer Prémer Prémer Prémer Prémer <th>ition</th> <th></th> <th>×</th> <th></th>                                                                                                    | ition                                |                                    | ×                |                                  |
|----------------------------------------------------------------------------------------------------|--------------------------------------|------------------------------------|------------------|----------------------------------|
| Vetter BUSTIN MOTORS S.A.   Determiner NTVA & gantrdu SREN     Prénom     Image: Structurion     Facturation     Prix spécifiques     Ville*     Code postal     Ville*     Ville* <th>N° TVA Intra Communautaire</th> <th>N° client* 120</th> <th>× Annuler</th> <th>La fiche reprend les coordonnées</th>                                                                                                    | N° TVA Intra Communautaire           | N° client* 120                     | × Annuler        | La fiche reprend les coordonnées |
| Determiner NT TVA ä partr du SREN   Determiner NT TVA ä partr du SREN     Prénom   Image: Structuration   27/03/2017   Adresse   Adresse   Adresse   Adresse   Avenue Zenobe Gramme 45   Ville*   Code postal   WAVRE   1300     Pays   BeLGIQUE   Total des achats cumulés     Er-Mail   Ste web:http://www.audi.be/bustn                                                                                                    | Vérifier                             | BUSTIN MOTORS S.A.                 |                  |                                  |
| Date inscription   27/03/2017   Adresse   Avenue Zenobe Gramme 45   Ville*   Volle*   Vole*   Vole*<                                                                                                    | Déterminer N° TVA à partir du SIREN  | Prénom                             | Enregistrer      |                                  |
| 27/03/2017   Adresse   Avenue Zenobe Grämme 45   Ville*   Code postal   WAVRE   I 300     Pays   BELGIQUE   BELGIQUE   Tel 1   Tel 1   Tel 1   Tel 1   Tel 1   Tel 1   Tel 1   Tel 1   Tel 1   Tel 1   Tel 1   Tel 1   Tel 1   Tel 1   Tel 1   Tel 1   Tel 1   Tel 1   Tel 1   Tel 1   Tel 1   Tel 1   Tel 1   Tel 1   Tel 1   Tel 1   Tel 1   Tel 1   Tel 1   Tel 1   Tel 1   Tel 2   010/23.82.29   E-Mail     Site web:http://www.audi.be/bustin                                                                                                    | Date inscription                     | Facturation Livraison              | Prix spécifiques |                                  |
| Bloquer client off   Ville* Code postal   WAVRE 1300     Pays   BELGIQUE   BELGIQUE   Tel 1   Tel 1   Tel 2   010/23.82.00   010/23.82.29     Fidèlité   Total des achats cumulés   Sitte web:http://www.audi.be/bustin                                                                                                    | 27/03/2017                           | Adresse                            | - in specifiques |                                  |
| Bloquer client off<br>Utiliser le tarif 2 off<br>WAVRE 0<br>Pays<br>Pays<br>Pays<br>BELGIQUE<br>Tel 1 Tel 2<br>010/23.82.00<br>Pidèlté<br>Total des achats cumulés<br>E-Mail<br>Remarques<br>Site web:http://www.audi.be/bustin                                                                                                    |                                      | Avenue Zenobe Gramme 45            | Crédits-prépaie  |                                  |
| Utiliser le tarif 2 off     Marke     Pays     Pays   BELGIQUE   Verise sur base du tarif 1   Tel 1   Tel 1   Tel 1   Tel 2   010/23.82.00   010/23.82.29     Fidèlité   Total des achats cumulés     E-Mail     Remarques     Site web:http://www.audi.be/bustin                                                                                                    | Bloquer client                       | Ville* Code postal                 | create-prepare.  |                                  |
| Remise permanente   % Remise sur base du tarif 1   BELGIQUE   Iel 1   Total des achats cumulés     E-Mail     Remarques     Sitte web:http://www.audi.be/bustin                                                                                                    | Utiliser le tarif 2                  | WAVRE 1300                         |                  |                                  |
| % Remise sur base du tarif 1     BELGIQUE       Tel 1     Tel 2       010/23.82.00     010/23.82.29       Fidèlité     E-Mail       Total des achats cumulés     Image: Comparison of the second of the second of the se | Remise permanente                    | Pays                               |                  |                                  |
| Tel 1     Tel 2       010/23.82.00     010/23.82.29       Fidèlité     E-Mail       Total des achats cumulés     Remarques       Site web:http://www.audi.be/bustin                                                                                                    | % Remise sur base du tarif 1         | BELGIQUE                           |                  |                                  |
| Fidèlité E-Mail  Total des achats cumulés  Remarques  Site web:http://www.audi.be/bustin                                                                                                    |                                      | Tel 1 Tel 2                        |                  |                                  |
| Fidelité     E-Mail       Total des achats cumulés                                                                                                    |                                      | 010/23.82.00 010/23.82.29          |                  |                                  |
| Remarques<br>Site web:http://www.audi.be/bustin                                                                                                    | Fidèlité<br>Total des achats cumulés | E-Mail                             |                  |                                  |
| Site web:http://www.audi.be/bustin                                                                                                    |                                      | Remarques                          |                  |                                  |
| v                                                                                                    |                                      | Site web:http://www.audi.be/bustin |                  |                                  |
|                                                                                                    |                                      | v.                                 |                  |                                  |

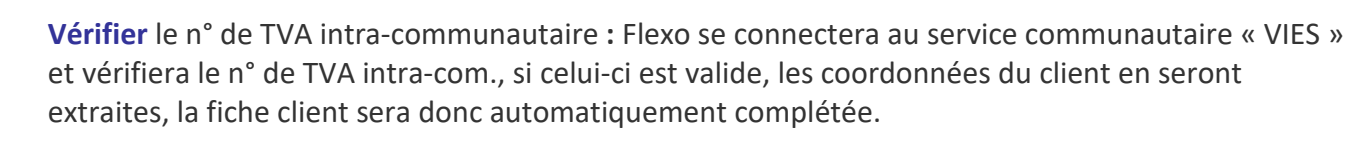

Il ne sera plus possible d'effectuer une vente sur un **client bloqué** Le tarif 2 des produits sera appliqué pour ce client si l'interrupteur est sélectionné Remise % : Spécifiez une remise permanente pour ce client

Lorsque la **fidélité** est activée dans les paramètres de Flexo, la valeur **Total achat cumulés** correspond au cumul des achats effectués (*voir Fidélité*)

### $\star$

#### Prix spécifiques client

Pour le client sélectionné, il sera possible de déterminer une liste de produit à prix spécifique Le prix spécifique est un prix sera déterminé pour le produit ajouté à la liste et valable uniquement pour ce client.

### Crédits et prépaiements

Il sera possible d'enregistrer des prépaiements pour le client sélectionné, lors d'une vente lorsque le mode de paiement choisi est « **PREPAID** », le compte du client sera crédité.

Lorsque l'interrupteur « **Permettre la vente à crédi**t » est activé dans le module **Paramètres > Financier**, le solde du compte du client pourra aussi être négatif. (*Voir : crédits et prépaiements*)

### **Module Fournisseurs**

Accède au fichier fournisseurs. Ce module n'est pas détaillé car explicite.

### Module Vente Caisse & Gestion

C'est le **module principal** de Flexo lorsqu'il est utilisé en temps que « Logiciel de caisse », c'est à partir de celui-ci que vous gérez vos ventes comptoir.

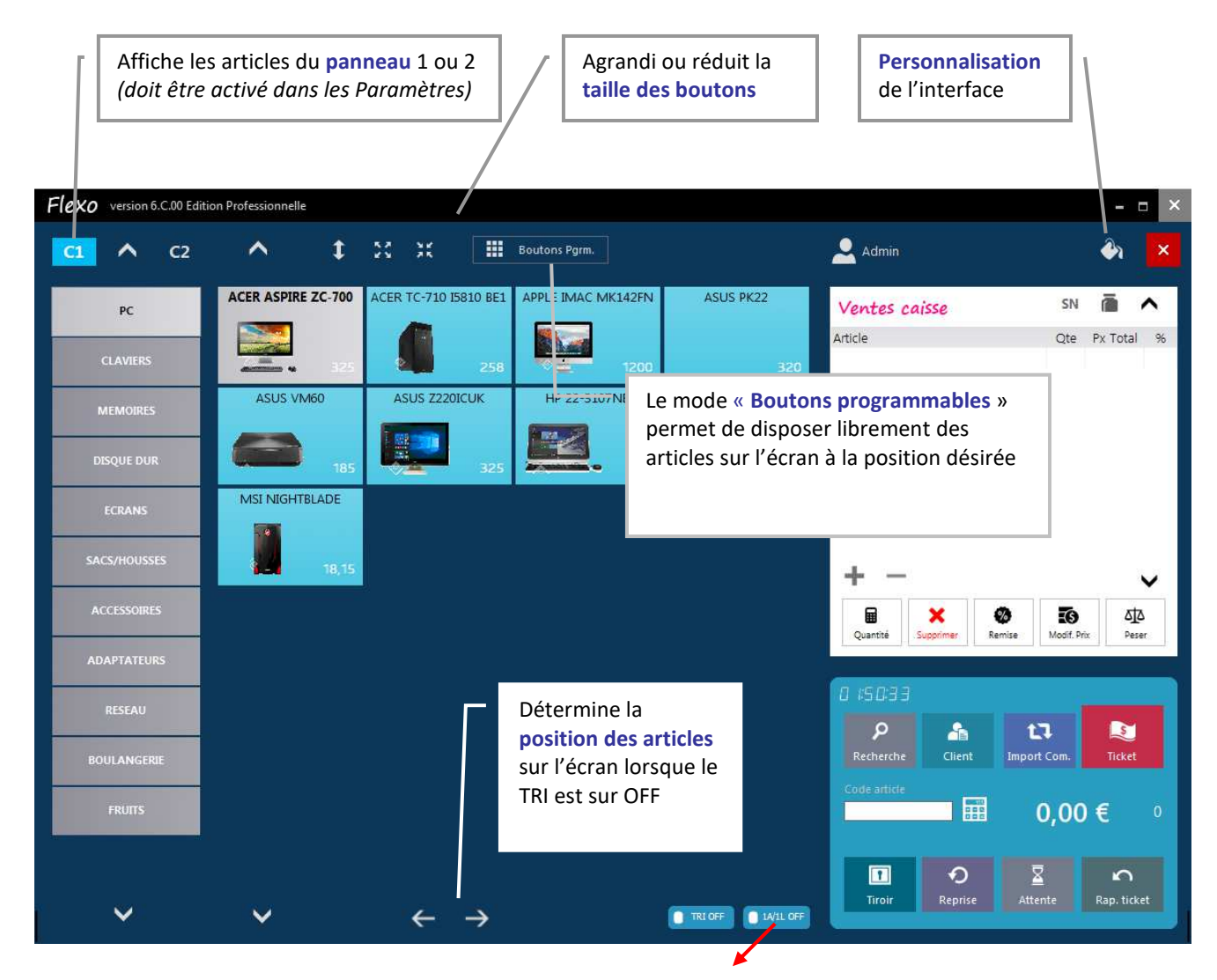

**1 article par ligne** = Lorsqu'un article est sélectionné plusieurs fois, il apparaitra sur plusieurs lignes **sinon** il sera sur une seule ligne et sa quantité sera augmentée

#### Comment effectuer « Vente caisse » ?

- Sélectionner vos produits en touchant l'écran ou en scannant son barre code
- Cliquez sur le bouton **ticket** pour encaisser la vente

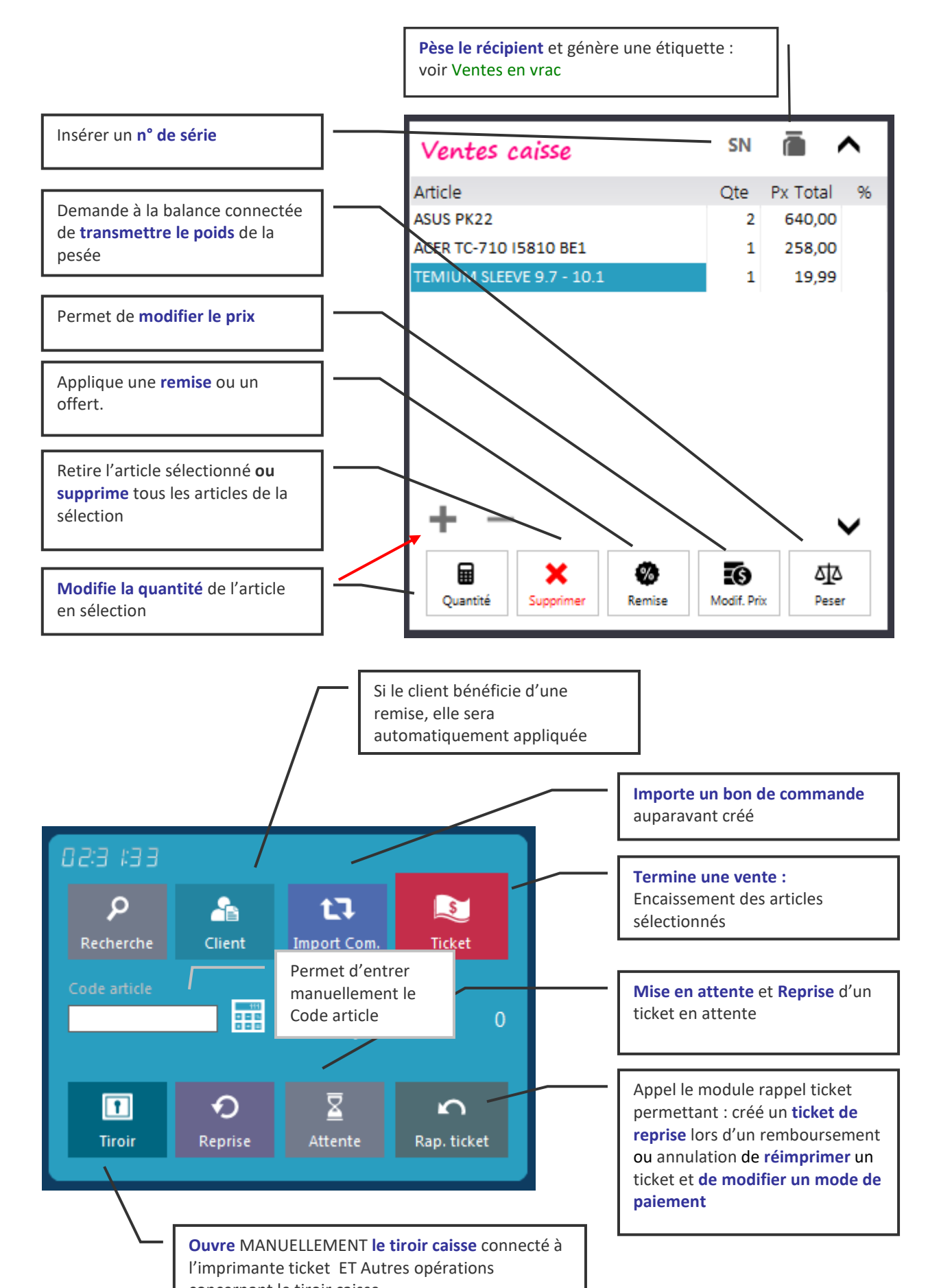

#### **Opérations possibles sur les produits sélectionnés**

#### **Encaissement d'une vente**

Le bouton Ticket fait apparaître la boite d'encaissement

- 1. Entrez le montant du règlement perçu
- 2. Si le montant perçu est égal au montant de la vente utiliser ce bouton rapide
- 3. Choisissez le mode de paiement
- 4. Enregistrer la vente

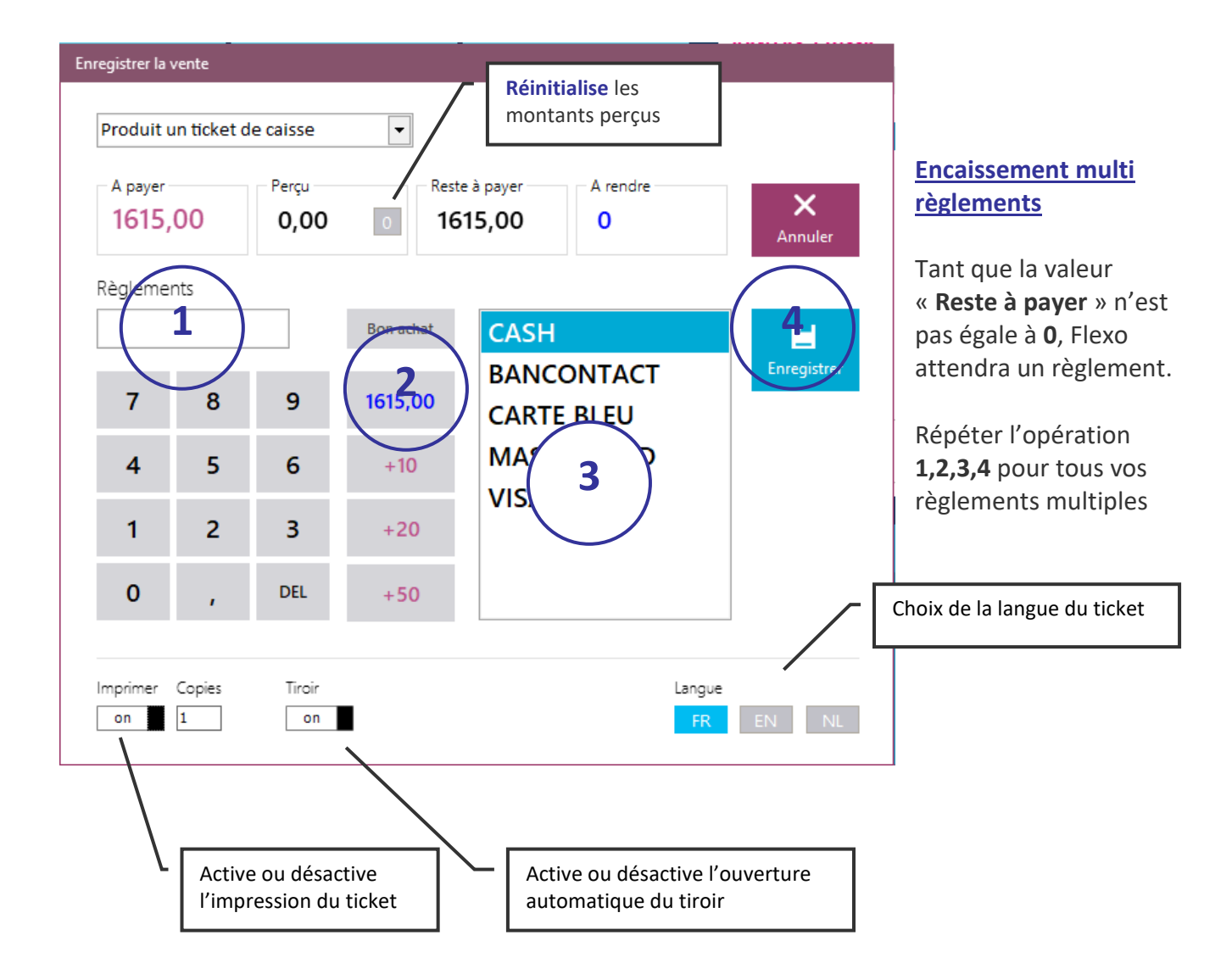

### Payé avec terminal de paiement (TPE)

Lorsqu'un TPE est connecté à votre caisse, le mode de paiement **TERMINAL** est automatiquement ajouté à la liste.

#### Sélectionnez TERMINAL afin que Flexo établisse un dialogue avec le TPE

Flexo démarre la transaction en transmettant le montant au TPE

Lorsque la transaction est acceptée, Flexo récupère le mode de paiement utilisé. *Voir : Utilisation d'un terminal de paiement* 

### Corriger/modifier un mode de paiement d'un ticket déjà enregistré

- 1. Rappel ticket
- 2. Sélectionner le ticket
- 3. Corriger règlements : Choisissez le nouveau mode de paiement

| Flexo    | version 6.0 | .00 Edition Pro | ofessionnelle        |             |             |                                                            |                 |                                                    |                                                                                      |                        |                                                |                        | □ ×      |  |
|----------|-------------|-----------------|----------------------|-------------|-------------|------------------------------------------------------------|-----------------|----------------------------------------------------|--------------------------------------------------------------------------------------|------------------------|------------------------------------------------|------------------------|----------|--|
| C1       | ^           | C2              | <b>^</b>             | t 23        | XX          | Boutons I                                                  | Pgrm.           |                                                    | 👱 Admin                                                                              |                        |                                                | Ô٦                     | ×        |  |
| Rap      | pel ticket  |                 |                      |             |             |                                                            |                 |                                                    |                                                                                      |                        | EN.                                            | ā                      |          |  |
| F        | ériode      |                 | N° ticket            |             |             |                                                            |                 |                                                    | tes cais                                                                             | sse                    | 214                                            |                        | ^        |  |
|          | Novembre    | •               |                      |             | 'n          |                                                            |                 | ^                                                  | ~                                                                                    |                        | Qte                                            | Px Total               | 96       |  |
| - 0      | Date        | Heure           | Document             |             | N°          | Montant TTC                                                | Client          |                                                    |                                                                                      |                        |                                                |                        |          |  |
| 3        | 3/11/2018   | 01:49:34        | Ticket de caiss      | e           | 2           | 510                                                        |                 |                                                    |                                                                                      |                        |                                                |                        |          |  |
| -        | 5/11/2018   | 02:54:15        | Ticket de caiss      | e           | 3           | 185                                                        |                 | <b>Z</b> )                                         |                                                                                      |                        |                                                |                        |          |  |
| e        | 5/11/2018   | 02:54:21        | Ticket de caiss      | e           | 4           | 19,5                                                       |                 |                                                    |                                                                                      |                        |                                                |                        |          |  |
| -        | 5/11/2018   | 02:54:29        | Ticket de caiss      | e           | 5           | 44,49                                                      |                 |                                                    |                                                                                      |                        |                                                |                        |          |  |
| e        | 5/11/2018   | 02:54:40        | licket de caiss      | e           | 6           | Correction                                                 |                 |                                                    |                                                                                      |                        |                                                |                        |          |  |
|          | Rembour     | ser Cor         | 3<br>riger Räglement | 29,99       | mprime<br>← | Règlements enregist<br>Mode paiement<br>CASH<br>32,99<br>→ | Corriger CASH p | R (<br>185<br>↓<br>Par CASH<br>41,99<br>↓ V/LL OFF | emplacer par :<br>CASH<br>BANCONTACT<br>CARTE BLEU<br>MASTERCARD<br>VISA<br>Corriger | Fermer<br>P<br>Reprise | Modif. Pri<br>Modif. Pri<br>port ⊂om.<br>0,000 | x All<br>Per<br>Ticket | ۵<br>ket |  |
| ata-Conc | ept Copyrig | ght © 1997-2    | 018 Chemir d         | e la base c | le donné    | es : C:\Projets Delph                                      |                 | ORK\DATA                                           |                                                                                      |                        |                                                |                        | ወ        |  |

### Ré imprimer un ticket

Cliquez sur Rappel ticket Sélectionner le ticket désiré Cliquez sur Ré imprimer

#### Remboursement à partir d'un ticket enregistré (Annulation vente)

- 1. Cliquez sur Rappel ticket
- 2. Sélectionnez le ticket contenant l'article à rembourser
- 3. Cliquez sur Rembourser : les articles du ticket original apparaissent

#### Rappel ticket Période N° ticket 5 -Novembre Document Montant TTC Client Heure 3/11/2018 01:49:34 510 Ticket de caisse Remboursement 6/11/2018 02:54:15 6/11/2018 02:54:21 Reprise Ticket de caisse N° 5 02:54:29 ~ 0,00 € Note originale Articles à rembourser 6/11/2018 02:54:40 Article Prix Qte Prix Qte COYOTE AUTOPACK 24,99 1 $\rightarrow$ ← ÷. Ticket X Annuler

#### Remboursement : illustration

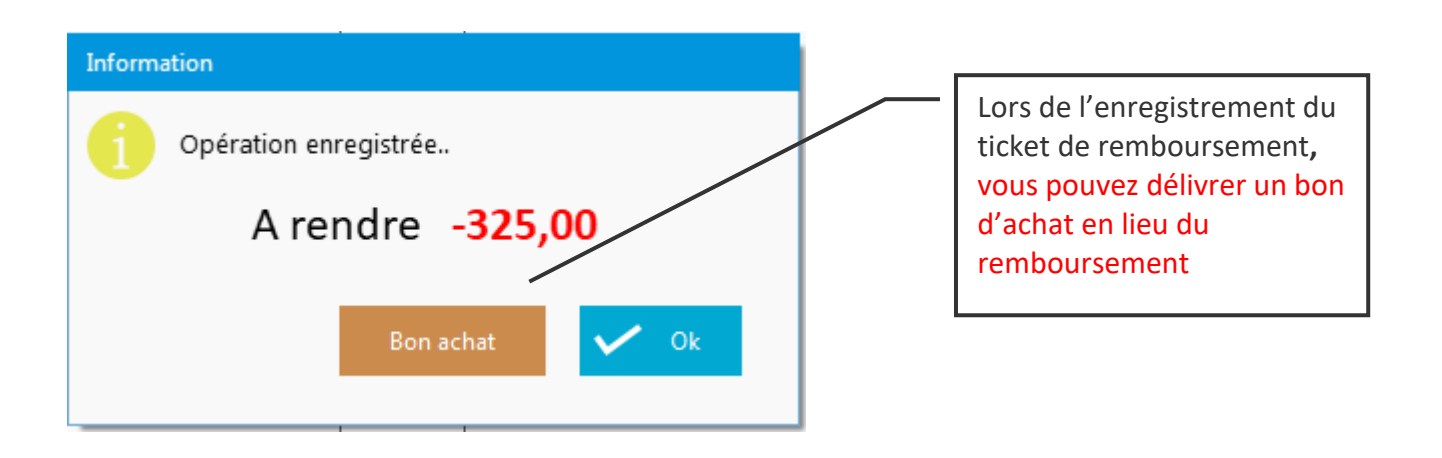

#### **Remboursement : autre méthode**

Une autre méthode consiste à faire une vente négative

Sélectionner un article et entrer une quantité négative

×

### Création de documents en mode « Logiciel de caisse »

#### Sont considérés comme documents

- Devis
- Bon de commande client
- Bon de livraison
- Facture
- Note de crédit

A partir de module « Vente caisse », il est possible de créer un document autre qu'un ticket de caisse, le procédé est identique à la création d'un ticket de caisse, le choix s'opère à l'encaissement. Cette méthode est parfaite pour les « Points de vente ».

#### Lors de l'encaissement

| Produit (                           | une factur                        | e                       | ▼ 3       | SPRL DATA - CONCEPT      |             |      |
|-------------------------------------|-----------------------------------|-------------------------|-----------|--------------------------|-------------|------|
| Produit u                           | un ticket d                       | e caisse                | Rest      | re à conter A rendre     |             |      |
| Produit (<br>Produit (<br>Produit ( | un devis<br>une comm<br>un bon de | ande clien<br>livraison | t 18      | 35,00 0                  | Annuler     |      |
| Règleme                             | nts                               |                         |           |                          |             |      |
|                                     |                                   |                         | Bon achat | CASH                     | <b>1</b>    |      |
| 7                                   | 8                                 | 9                       | 185,00    | BANCONTACT<br>CARTE BLEU | Enregistrer |      |
| 4                                   | 5                                 | 6                       | +10       | MASTERCARD               |             |      |
| 1                                   | 2                                 | 3                       | +20       | VISA                     |             | Le j |
| 0                                   | ,                                 | DEL                     | +50       |                          |             | peu  |
| -                                   | <i>z</i> .                        | <b>.</b> .              | 147       |                          |             | cas  |
| off                                 | Lopies                            | off                     |           | r imprimante Langue      |             |      |

- Cliquer sur le menu déroulant
- Sélectionner le document désiré.
- Sélectionner ou créer le client
- Enregistrer l'opération comme pour tout autre ticket

<u>Le paiement n'est pas</u> <u>obligatoire pour un document</u>, il peut être nul ou partiel dans le cas d'un acompte.

L'impression du document se fera au choix sur l'imprimante ticket ou l'imprimante A4

Création de documents en mode « Gestion commerciale »

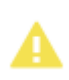

Pour les « **Entreprises** », vous aurez beaucoup plus de liberté et de possibilités de créer vos documents en mode « **Gestion commerciale** » La gestion des documents s'effectue à partir du module « Dossier »

Reportez-vous au module : Dossier

# Transformer une commande client en ticket de caisse ou en une facture

Exemple : vous avez auparavant créé un bon de commande, un acompte avait été versé Le client revient chercher sa commande

- 1- A partir du module vente : Bouton Import Commande
- 2- Sélectionner un bon de commande dans la liste qui apparaît
- 3- Importer le contenu du bon de commande dans la vente en cours

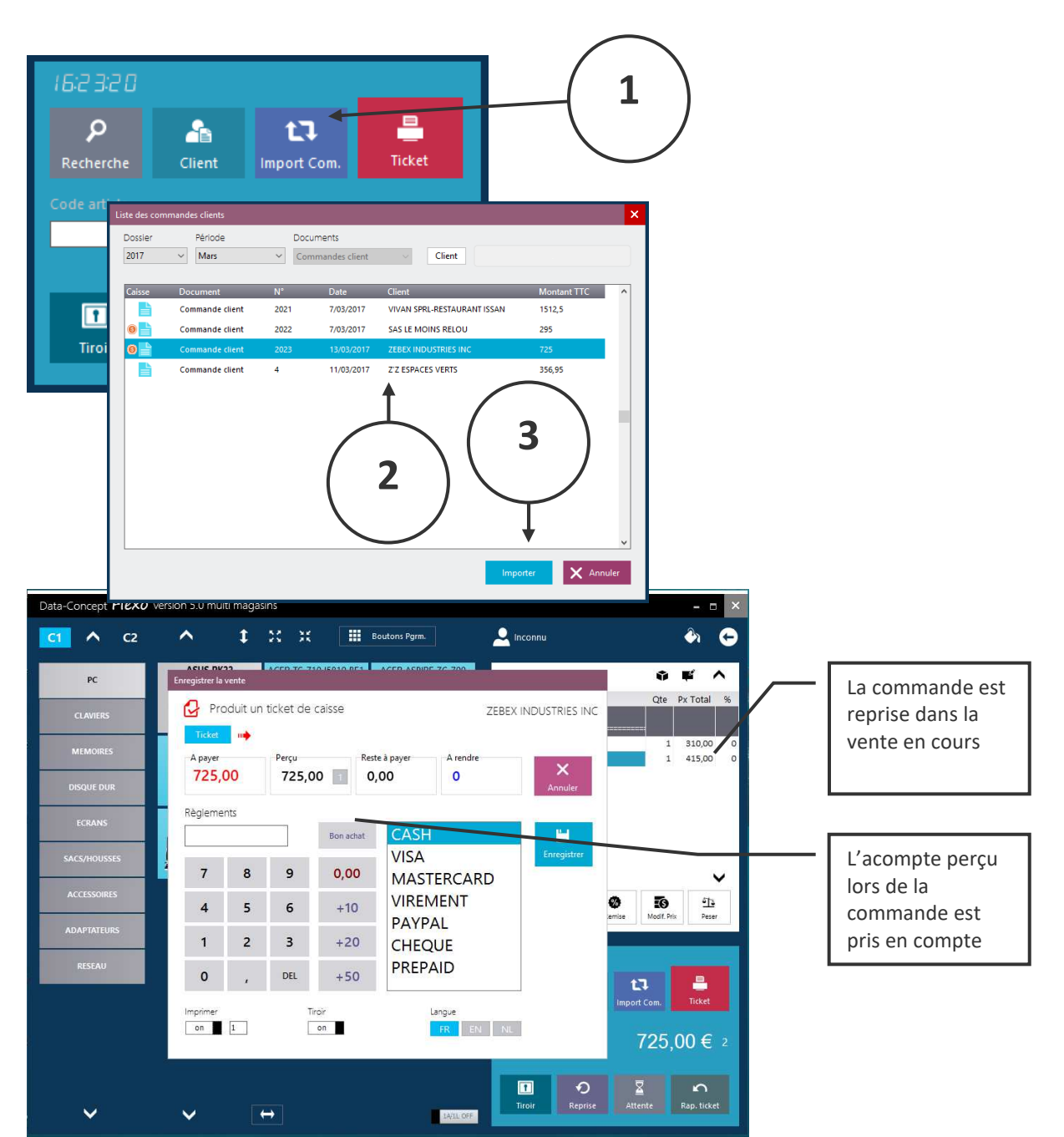

A

La commande importée peut-être modifiée. Lorsque la vente est validée, la commande sera archivée.

### Clôture de caisse

La clôture de caisse est une opération généralement quotidienne

Le Module : Clôture de caisse reprend toutes les opérations depuis la dernière clôture

Le <u>X de caisse</u> imprime le ticket financier reprenant toutes les informations <u>mais ne clôture pas</u> la caisse : en bref imprime un ticket de clôture sans clôturer la caisse cela permet de connaître chiffre d'affaire à tout moment. Les informations du X de caisse peut être global ou par caisse

Le **Z<u>de caisse</u>** imprime le ticket financier reprenant toutes les informations <u>et clôture la caisse</u> : Le ticket de clôture est un document financier qui doit être conservé.

| eX/Z                           |                                                 |                                                   |                  |               |                       |            |
|--------------------------------|-------------------------------------------------|---------------------------------------------------|------------------|---------------|-----------------------|------------|
|                                |                                                 | ^                                                 |                  |               |                       |            |
| Dernière clôture caisse        | Période :<br>1/01/2018 00:00:00 >               | 6/11/2018 (                                       | 14:38:36         |               | Cloture               | ν'         |
| Date 1/01/2018                 | **************************************          | *****                                             |                  | Total en cais | sse<br>00             |            |
| Vendeur                        | < VENTES ><br>< RETOURS >                       | < VENTES > 2925,00 2 #<br>< RETOURS > -650,00 2 # |                  |               |                       |            |
| N° 01                          | <pre>&lt; CA TICKETS &gt;    Ticket moyen</pre> | 2275,00<br>568,75                                 | 4 #              |               |                       |            |
| Ré imprimer cloture Z          | BASE<br>(A)21% 1880 16                          | TVA<br>394 83                                     | TOTAL<br>2275 00 | Preis         | evement en            | cloture    |
|                                | 1880,16                                         | 394,84                                            | 2275,00          | 7             | 8                     | 9          |
| Rapports                       | Règlements TICKETS<br>CASH                      | 2275,00                                           |                  | 4             | 5                     | 6          |
| Caisse<br>Toutes les caisses v | **************************************          | ************                                      | *****            | 1             | 2                     | 3          |
| Rapport X                      | < FACTURES >                                    | 258,00                                            | 1 #<br>0 #       | 0             | ,                     | DEL        |
| ) par date                     | de comptage de                                  | > 258,00                                          | 1 #              | Nou           | veau fond d           | e caisse   |
|                                | Caisse ASE                                      | Clôtu                                             | re la caisse     | Reporter      | 0,00<br>le fond de ca | iisse pour |
| Comptage                       | 213,22<br>Règlements ventes fa                  | CTUREES                                           | 200,00           | 7/11/20       | )18                   | ~          |
| Imprime X Caisse               | BANCONTACT                                      | 258,00                                            |                  | Clote         | urer Z                | ×          |
|                                | <pre></pre>                                     | **************************************            | *********        |               |                       |            |
|                                | Envoie la c                                     | aisse par ma                                      | il :             |               |                       |            |
|                                | destinatair                                     | e à définir da                                    | ins les          |               |                       |            |

Lors de la clôture de caisse : indiquez le montant prélevé, le solde sera le nouveau fond de caisse reporté à la date indiquée.

#### <TOTAL EN CAISSE>

Correspond au total des ventes en espèce + total des acomptes perçus en espèce + total des dépôts caisse et retraits caisse *En somme, le contenu du tiroir caisse* 

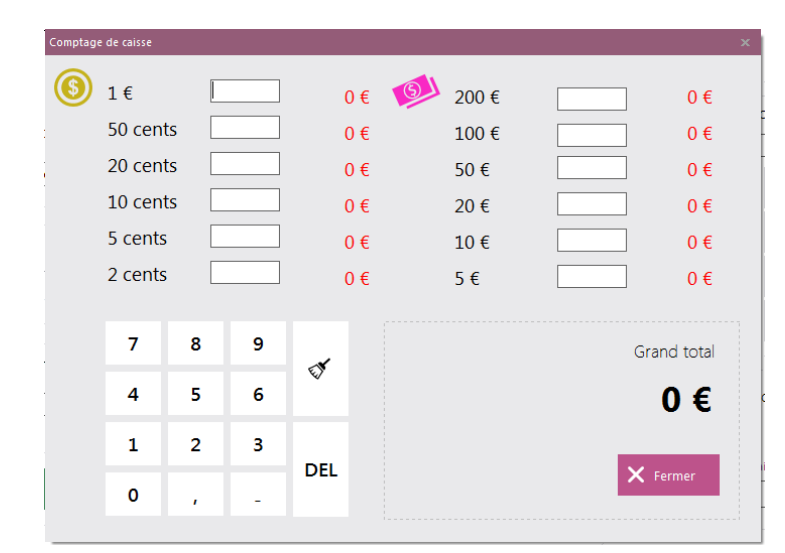

#### Comptage de caisse

Lors de la clôture de caisse, il est fastidieux de compter la monnaie, ce module vous facilitera la tâche.

### Autres opérations de caisse

### Dépôt et Retrait caisse

A partir du module Vente, le bouton Tiroir affiche en outre dans son menu deux options

- **Dépôt caisse** : permet de spécifier le montant déposé en caisse, par exemple : le premier fond de caisse ou l'apport en monnaie.
- **Retrait caisse** : indiquez le montant prélevé et le justificatif, par exemple : lors d'un paiement fournisseur.

| épot caisse                                 |                                                                            | ×                                                                                                    |  |
|---------------------------------------------|----------------------------------------------------------------------------|----------------------------------------------------------------------------------------------------|--|
| Justificatif                                | IE                                                                         |                                                                                                    |  |
| Montant<br>15,5                             | Règlements<br>CASH 🗸 Ok 🗙 Annuler                                          | er Dépot caisse                                                                                                    |  |
| Esc <sup>2</sup> & é<br>Tab a z<br>Caps q s | "''''''''''''''''''''''''''''''''''''                                      | el 0123 Bon achat                                                                                                    |  |
| Shift w<br>Ctrl Alt                         | x c v b n , ; : = Shift $\uparrow$ I<br>Alt Ctrl $\leftarrow$ $\downarrow$ | Fn the second second se |  |
| hèque ca                                    | adeaux                                                                     |                                                                                                    |  |

Il est possible de crée un bon d'achat manuellement, par exemple pour délivrer un chèque cadeau.

### Fidélités

### Fidélité en bonus

Flexo gère les fidélités en bonus lorsque cette option est activée dans les Paramètres financier

| PARAMETRES            | Paramètres financier                                                                                   |                                          |
|-----------------------|----------------------------------------------------------------------------------------------------|------------------------------------------|
| Utilisateurs          | Taux de TVA                                                                                            | Paramètres régionaux                     |
| Paramètres financier  | (A) TVA 1 55 % (C) TVA 3 0 %                                                                           | Décimales 2                              |
| Imprimantes           | (B) TVA 2 20 % (D) TVA 4 0 %                                                                           | Symbole monétaire €                      |
| Périphériques         | Modes de paiement 🛛 🗙                                                                                  | Fidèlité                                 |
| Gestion des droits    | CASH<br>BANCONTACT                                                                                     | Activer la fidèlité                      |
| Numérotation          | CARTE BLEU<br>MASTERCARD                                                                               | Un bonus de                              |
| Compte de courrier    | YUM                                                                                                    | sera accordé apres un total d'achat de 0 |
| ramètres de connexion | Ajouter                                                                                                | Objectificanalier                        |
|                       | Ajouter le mode de paiement PREPAID pour activer le<br>gestion des prépaiements et des crédits clients | Chiffre d'affaire 0                      |
|                       | Permettre la vente à crédit                                                                            |                                          |

Lors d'une vente caisse, si le client est nominé, le montant des achats sera mémorisé par Flexo. Lorsque le total des achats atteindra la valeur spécifiée, un bonus en euros sera ajouté au compte du client.

Exemple : 1 euro par total d'achat de 100 euros

- 0 euro sur le total des tickets mémorisé jusqu'à 99 euros
- 1 euro sur le total des tickets de 100 à 199 euros
- 2 euros sur le total ticket de 200 à 299 euros

#### Dans la pratique

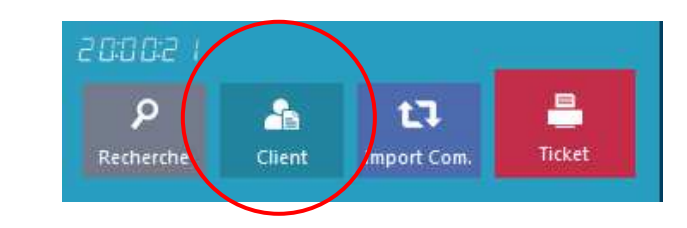

Le client peut être sélectionné avant l'encaissement du ticket, dans <u>ce cas</u> le montant du « Bonus » sera indiqué sur le ticket de caisse

#### Après l'encaissement, la boite suivante s'affichera

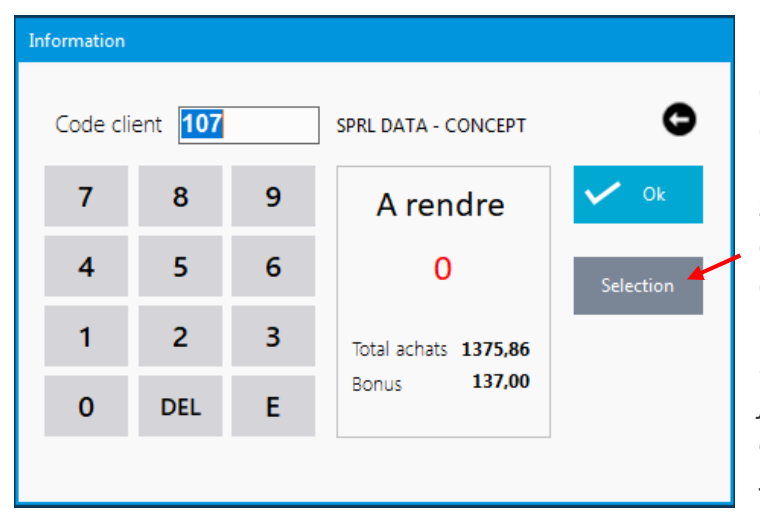

Le montant total des achats apparaît ainsi que le bonus calculé lorsque le client est déjà connu.

Sinon le bouton **Sélection** permet de choisir le client ou entrez directement son code.

Il serait judicieux de créer vos cartes de fidélité avec un code barre représentant le code du client qu'il suffira de scanner par la suite

Lorsqu'un bonus est disponible, une demande d'impression d'un bon d'achat sera affichée.

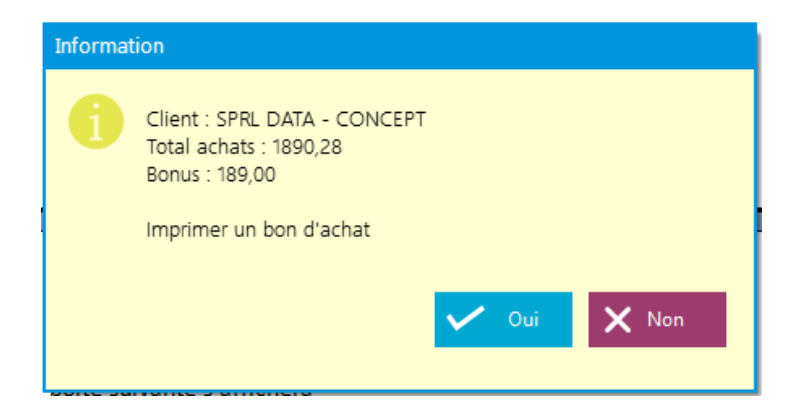

- Si oui, Flexo imprimera le bon d'achat et le compte sera alors initialisé
- 2. Si non, la valeur du bonus continuera à se cumuler aux prochains bonus.

| Remise permanente<br>% Remise sur base du tarif 1 | ► 495                |
|---------------------------------------------------|----------------------|
| 20                                                | Tel 1<br>02/5372440  |
| Fidèlité                                          | E-Mail               |
| Total des achats cumulés                          | info@data-concept.be |
| 1375,86                                           |                      |
|                                                   | Remarques            |
| Bloquer client off                                |                      |
|                                                   |                      |

Il est possible d'accéder et de modifier le montant des achats cumulés à partir de la fiche client.

### Fidèlité en remise (pourcentage sur la vente)

Lors d'une vente caisse, si le client est nominé, et qu'une remise permanente à été spécifiée pour ce client à partir de sa fiche, la remise sera automatiquement appliquée.

Le client doit être sélectionné avant l'encaissement du ticket

| Flexo version 6.C.07 mult | tipostes Edition Profession | nelle                    |                       |                              | - 🗆 🗙                         |
|---------------------------|-----------------------------|--------------------------|-----------------------|------------------------------|-------------------------------|
| ~                         | <b>^ t</b>                  | X X 🔳                    | Boutons Pgrm.         | 🚨 Admin                      | ۵ 🖌                           |
| PC                        | ASUS PK22                   | ACER ASPIRE ZC-700       | ACER TC-710 I5810 BE1 | SPRL DATA - CONCEP           | 7 SN 葿 🔨                      |
| CLAVIERS                  | 32                          | 0 325                    | 258                   | Article<br>ASUS 2220ICUK     | Qte Px Total %<br>1 283,37 20 |
| MEMOIRES                  | ASUS Z220ICUK               | MSI NIGHTBLADE           | APPLE IMAC MK142FN    |                              |                               |
| DISQUE DUR                | Info                        | rmation                  |                       |                              |                               |
| ECRANS                    | HP 22-31071                 | Remise appliquée         |                       |                              |                               |
| SACS/HOUSSES              |                             |                          |                       |                              | <u> </u>                      |
| ACCESSOIRES               |                             |                          |                       | Ok     Supprimer     Bernice | Modif Prix Peser              |
| ADAPTATEURS               |                             |                          |                       |                              |                               |
| RESEAU                    |                             |                          |                       | P i t                        | 3                             |
|                           |                             |                          |                       | Recherch: Client mpor        | t Com. Ticket                 |
|                           |                             |                          |                       |                              | 283,37 € 1                    |
|                           |                             |                          |                       |                              |                               |
| ~                         | V                           | $\leftarrow \rightarrow$ | TRI OFF               | Tiroir Reprise Atte          | nte Rap. ticket               |

### Utilisation des bons d'achat

Les bons d'achat sont générés par Flexo de trois manières

- Lors des fidélités
- Lors d'un remboursement
- La création d'un chèque cadeaux

#### Comment les déduire ?

Lors d'un encaissement, cliquez sur **Bon achat** et <u>scannez-le</u> : le montant du bon d'achat sera déduit du montant total.

30

| PC     ACED ACIDE ZC-ZOO     ACED TC-ZIOLESCIOLES     SN       CLAVIERS     Produit un ticket de caisse     I       MEMORES     A payer     Perçu     Reste à payer     A rendre     Xnuler       A payer     161,30     0,00     161,30     0     Xnuler       Règlements     Bon achat     CASH     Enregistrer     Finregistrer       VCCESSOIRES     4     N° Bon     Liste     Ok       DAPTATEURS     1     Remise en valeur     Xnnuler     Mont. Print                                                                                                    | 14               | 🔔 Admin         | Boutons Pgrm.           | X                                | 1 5            | ^                | ^           |
|----------------------------------------------------------------------------------------------------|------------------|-----------------|-------------------------|----------------------------------|----------------|------------------|-------------|
| CLAVIERS  Produit un ticket de caisse  A payer Perçu Perçu Reste à payer A rendre  A payer 161,30 0  Annuler  Règlements  CCS/HOUSSES 7 Bon achat Bon achat CASH CASH CASH Cost Pro  Bon achat CASH Cost Pro  Bon achat Cost Pro  Bon achat Cost Pro                                                                                                    | SN               | 2210 PE1        | C-700 ACER TC-710       | CED AGDIDE 7                     | vente          | Enregistrer la   | PC          |
| MEMOIRES<br>A payer<br>161,30<br>161,30<br>161 | Qte Px           |                 | <b>•</b>                | aisse                            | un ticket de d | Produit          | CLAVIERS    |
| DISQUE DUR<br>ECRANS<br>ACS/HOUSSES<br>ACCESSOIRES<br>DAPTATEURS<br>RESEAU<br>Modif. Prise<br>Imprimer Copies<br>Troir<br>Liste<br>Liste<br>Langue                                                                                                    | ×                | A rendre        | Reste à payer<br>161,30 | <sup>9</sup> erçu<br><b>0,00</b> | 0              | A payer<br>161,3 | MEMOIRES    |
| ECRANS       Bon achat       CASH       Enregistrer         ACS/HOUSSES       7       Bon achat       CASH       Enregistrer         ACCESSOIRES       4       N° Bon       Liste       Ok       Image: Copies       Modif. Prio         RESEAU       0       Remise en valeur       Annuler       Image: Copies       Troir       Langue                                                                                                    | Annuler          | 12              |                         |                                  | nts            | Règleme          | DISQUE DUR  |
| ACS/HOUSSES       ACS/HOUSSES     7     Bon achat     Enregistrer       ACCESSOIRES     4     N° Bon     Liste     Ok       ADAPTATEURS     1     Modif. Priv     Modif. Priv       RESEAU     0     Remise en valeur     Annuler       Imprimer     Copies     Troir     Langue                                                                                                    | <b>H</b>         |                 | on achat                | в                                |                |                  | ECRANS      |
| ACCESSOIRES<br>ADAPTATEURS<br>RESEAU 0 Imprimer Copies Tiroir Langue                                                                                                    | Enregistrer      |                 | RANC                    |                                  | Bon acha       | 7                | ACS/HOUSSES |
| ADAPTATEURS  RESEAU  O  Imprimer Copies Tiroir  Liste  O  Liste  O  Liste  O  Liste  O  Liste  O  Liste  Modif. Pri                                                                                                    | 3 30             |                 | •                       | n                                | N° Bo          | 4                | ACCESSOIRES |
| RESEAU O Remise en valeur Annuler Imprimer Copies Tiroir Langue                                                                                                    | mise Modif. Prix | te 🗸 Ok         |                         |                                  |                | 1                | ADAPTATEURS |
| Imprimer Copies Tiroir Langue                                                                                                    |                  | ur 🗙 Annuler    | Remise en va            |                                  |                | 0                | RESEAU      |
| Imprimer Copies Tiroir Langue                                                                                                    | Import Com.      |                 |                         |                                  |                |                  |             |
| off 1 off FR EN NL 161 2                                                                                                    | N NE 161.20      | Langue<br>FR EN |                         | Tiroir<br>off                    | Copies         | Imprimer<br>off  |             |
|                                                                                                    | 101,50           |                 |                         |                                  |                |                  |             |

Le bon d'achat est donc un mode de paiement comme un autre

Le bouton Liste fera apparaître d'autres options :

- La liste de tous les bons enregistrés
- La possibilité de ré imprimer un bon d'achat

### Déduire un bon de réduction

Si vous distribuez des bons de réduction ou si vous désirez déduire une remise en valeur, le bouton « **Remise en valeur** » créera et déduira automatiquement un bon d'achat correspondant au montant de la valeur désirée.

31

### Ventes en prépaiement.

Cela consiste pour un client, à charger son compte.

Lors d'une vente, le montant sera débité de son compte, si le mode de paiement PREPAID est choisi

| PARAMETRES          | Paramètres financier                                                                                   |                                        |    |
|---------------------|----------------------------------------------------------------------------------------------------|----------------------------------------|----|
| Utilisateurs        | Taux de TVA                                                                                            | Paramètres régionaux                   |    |
|                     | (A) TVA 1 5,5 % (C) TVA 3 0 %                                                                          | Décimales                              | 2  |
| Imprimantes         | (B) TVA 2 20 % (D) TVA 4 0 %                                                                           | Symbole monétaire                      | €  |
| Périphériques       | Modes de paiement 🗙                                                                                    | Fidèlité                               |    |
| sestion des droits  | CASH<br>BANCONTACT                                                                                     | Activer la fidèlité                    | on |
| Numérotation        | CARTE BLEU<br>MASTERCARD                                                                               | Un bonus de                            | 1  |
| ompte de courrier   | PREPAID                                                                                                | sera accordé apres un total d'achat de | 10 |
| mètres de connexion | PREPAID  Ajouter                                                                                       | Objectif journalier                    |    |
|                     | Ajouter le mode de païement PREPAID pour activer le<br>gestion des prépaiements et des crédits clients | Chiffre d'affaire                      | 0  |
|                     | Dementer la conte à crédit                                                                             |                                        |    |

Avant tout à partir du module **Paramètres > Financier** : un mode de paiement nommé **PREPAID** doit être ajouté à la liste des modes des paiements

Charger le compte d'un client

A partir de la fiche du client cliquer sur « **Crédits-prépaiements** » Ensuite « **Recharger le compte** » et entrer le montant désiré.

| tion                                                              |                              | 📟 🗙       |                |
|-------------------------------------------------------------------|------------------------------|-----------|----------------|
| Historique des prépaiements et crédite pour SPRL D<br>Solde : 100 | TA - CONCERT<br>er le compte | X Annuler |                |
| Date Montant Justin tif                                           |                              | O Data    | n* Annul       |
| 5/12/2018 100 PREPAIEMENT Client of                               | 107                          | V Kelour  |                |
| Dépot caisse                                                      |                              | ×         | Enregi         |
| Justificatif<br>PREPAIEMENTClient n° : 10                         |                              |           | Prix spécifiq  |
| Montant Règle                                                     | Annuler                      |           | 1 Crédits-prég |
|                                                                   |                              |           | ↓ 1330         |
| Esc <sup>2</sup> & é " '                                          | (§è!çà)- ←                   |           |                |
| Tabazer                                                           | tyuiop^\$μDel                |           |                |
| Caps q s d f                                                      | g h j k l m ù Enter          | 0123      |                |
| Shift w x c                                                       | v b n , ; : = Shift ⊺ Fn     |           |                |
| Ctrl Alt                                                          | Alt Ctrl ← ↓ →               |           |                |
| нары                                                              |                              |           |                |

#### Vente depuis un compte prépayé

Lors de l'encaissement :

- Choisissez le mode de paiement **PREPAID**
- Choisissez le client (Flexo vérifiera que le compte est suffisamment provisionné)

Lors de l'enregistrement de la vente, le compte du client sera débité

| Flexo version (   | 5.C.07 multiposte | s Edition Profession | nelle |                |               |              |             |              |             |                      |                                              |               |                           | □ ×                                                                                                    |
|-------------------|-------------------|----------------------|-------|----------------|---------------|--------------|-------------|--------------|-------------|----------------------|----------------------------------------------|---------------|---------------------------|----------------------------------------------------------------------------------------------------|
| ~                 |                   | ^ t                  | 23    | ж              | Bouto         | ns Pgrm.     |             |              |             |                      | 🚨 Admin                                      |               | - 4                       | ×                                                                                                    |
| PC                | Sélection client  | ASUS PK22            |       | ACER AS        | PIRE ZC-700   | ACER TC-71   | 0 I5810 BE1 | ASUS Z220ICU | K           | MSI NIGHTBLADE       | Ventes caiss                                 | se            | SN 着                      | ^                                                                                                    |
| CLAVIER           | Code client       | Dénomination         |       |                | Prénom        | Code pos     | tal Ville   | ^            | 325         | 415                  | Article<br>ACER TC-710 I5810<br>HP 22-8525NB | BE1           | Qte Px To<br>1 22<br>1 26 | otal %<br>4,95<br>1,57                                                                                                    |
| MEMOIRI           | 120<br>7801       | BUSTIN MOTORS        | S.A.  |                |               | 1300<br>1930 | ZAVENTEM    |              |             |                      |                                              | 8             |                           | G- 11                                                                                                    |
| DISQUE DI         | 107               | SPRL DATA - COI      | ICEPT |                |               | 1330         | RIXENSART   |              | se          | ▼                    |                                              |               |                           |                                                                                                    |
| ECRANS            |                   |                      |       |                |               |              |             |              | cu<br>00    | Reste à payer 0 0,00 | A rendre                                     | ×<br>Annuler  |                           |                                                                                                    |
| SACS/HOUS         |                   |                      |       |                |               |              |             |              |             |                      |                                              |               |                           |                                                                                                    |
| ACCESSO           |                   |                      |       |                |               |              |             |              |             | Bon achat CASH       | NITACT                                       | Enregistrer   |                           |                                                                                                    |
| ADAPTATE          |                   |                      |       |                |               |              |             |              | •           | 486,52 CARTE         | BLEU                                         |               |                           | ~                                                                                                    |
| RESEAU            |                   |                      |       |                |               |              |             | -            |             | +10 MASTE            | RCARD                                        |               | ю                         | STA                                                                                                    |
| CONSIGN           |                   |                      |       |                |               |              |             |              | 1           | +20 PREPAI           | D                                            |               | Modit, Phy                | veser                                                                                                    |
| BIERES            | <                 |                      |       |                |               |              |             | >            | EL          | +50                  |                                              |               |                           |                                                                                                    |
|                   | Recherche par     | ion                  |       | <b>•</b> mat a |               | Nouveau      | V Ok        | Annuler      |             |                      |                                              |               | om. Tie                   | الله المراجع المراجع المراجع المراجع المراجع المراجع المراجع المراجع المراجع المراجع المراجع المراجع المراجع ا<br>المراجع المراجع المراجع المراجع المراجع المراجع المراجع المراجع المراجع المراجع المراجع المراجع المراجع المراجع |
|                   | Denominat         |                      |       | •              | -, 1          | Nouveau      |             |              | roir<br>off |                      | Langue<br>FR                                 | EN NL         | .86                       | -2                                                                                                    |
|                   |                   |                      |       |                |               |              |             |              | _           |                      |                                              | _             | 00,52                     |                                                                                                    |
|                   |                   |                      |       |                |               |              |             |              |             |                      | Tiroir                                       | Reprise Atten | te Rap.                   | ticket                                                                                                    |
| Ý                 |                   | ~                    |       | ÷              | $\rightarrow$ |              |             |              |             | TRI OFF              |                                              |               |                           |                                                                                                    |
| Data-Concept Copy | right © 1997-20   | 018 Chemin de        |       |                |               |              |             |              |             |                      |                                              |               |                           | Ċ                                                                                                    |

### Ventes à crédit

Avant tout à partir du module **Paramètres > Financier** : un mode de paiement nommé **PREPAID** doit être ajouté à la liste des modes des paiements et « **Permettre la vente à crédit** » **doit être activé** Voir figure précédente

Le principe est identique au prépaiement sauf que le compte client <u>pourra être négatif</u> Pour connaitre l'état du compte il suffira de consulter la fiche client. Le paiement du solde consistera à « **Recharger le compte** » négatif

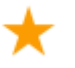

Flexo permet la vente au poids et dialogue avec une balance à connectée.

Certaines balances possèdent un protocole de communication et peuvent-être connectée à une caisse enregistreuse via le port série. Malheureusement, il n'y a pas de standard et chaque modèle de balance communique via son propre protocole. Pour cela Flexo communique avec certains modèles uniquement.

*Vous pourrez vous procurer ces balances chez <u>www.data-concept.eu</u>* 

A partir du module **Paramètres > Périphériques** paramétrer votre balance

### Vente au poids

Par exemple : 1 kilo de tomate : 2 euros Créer une fiche produit tomate dont le prix de vente est 2 euros L'unité correspond donc à 1 kilo

- 1. Lors de la vente sélectionner l'article *Tomate*, la quantité sera 1 et le prix 2 euros.
- 2. Ensuite peser puis Cliquer sur le bouton de pesage qui transmettra le poids.

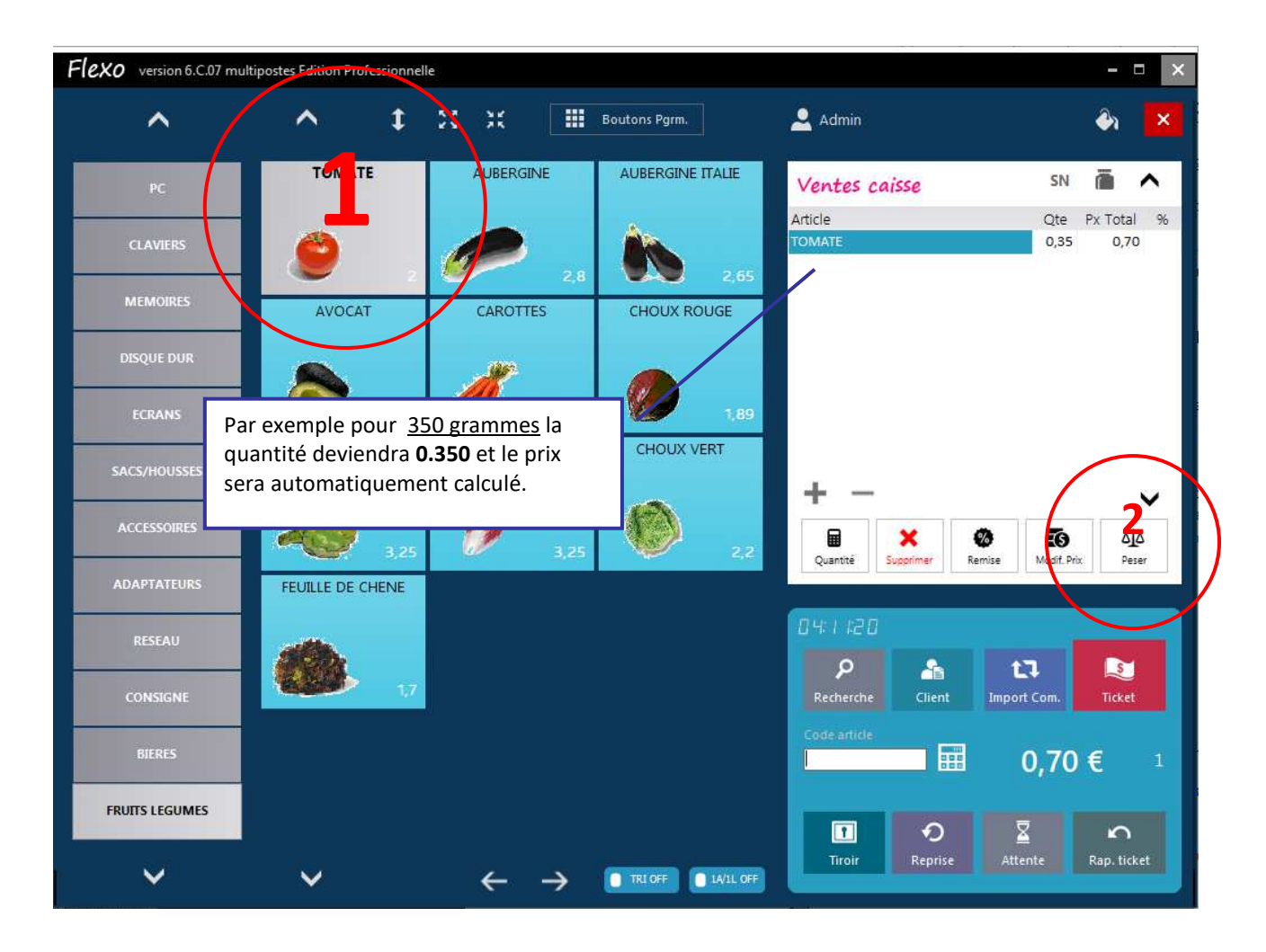

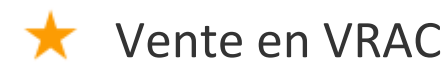

Lorsque le client apporte son propre récipient, pesez-le à la caisse via le **bouton VRAC** : une étiquette comportant un code barre (représentant le poids du celui-ci) sera imprimée, apposer-là sur le récipient.

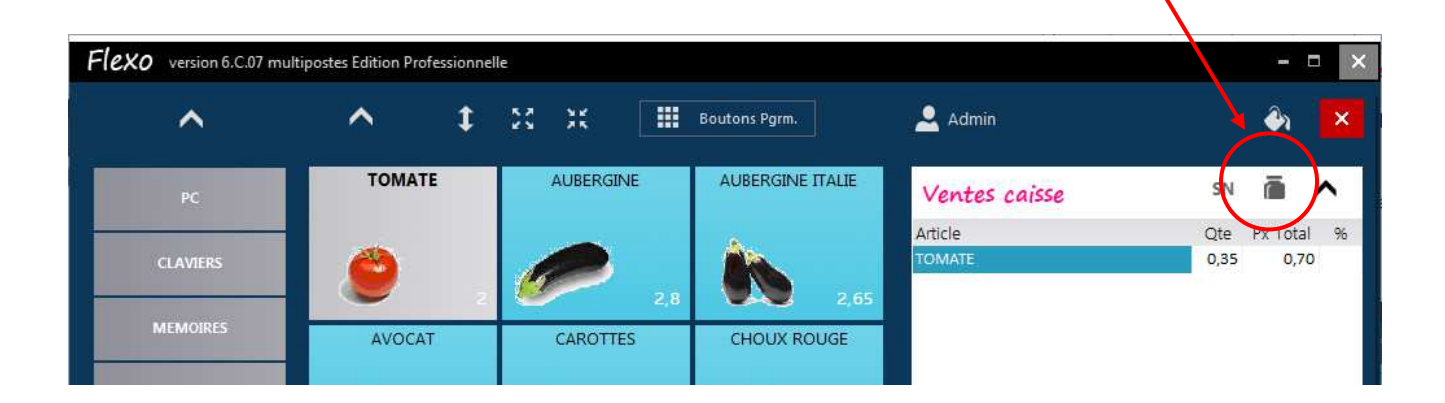

Lors du passage à la caisse il est impératif de respecter l'ordre des opérations :

- 1. Sélectionner le produit en vrac vendus
- 2. Pesez le récipient : le poids sera égal au poids du récipient + son contenu
- 3. Ensuite scanner le code barre de l'étiquette et le poids du récipient sera déduit

### Utilisation d'un terminal de paiement

Flexo communique avec le terminal INGENICO série LANE ou DESK sous le protocole TLV Nouveau protocole principalement commercialisé au Benelux

#### L'appareil est configuré par votre fournisseur

Dans les paramètres de Flexo choisissez le protocole et le port série sur lequel il est connecté

| Flexo version 6.C.07 mult | Flexo version 6.C.07 multipostes Edition Professionnelle                     |                                                                                           |  |  |  |  |  |  |  |  |
|---------------------------|------------------------------------------------------------------------------|-------------------------------------------------------------------------------------------|--|--|--|--|--|--|--|--|
| PARAMETRES                | Périphériques                                                                |                                                                                           |  |  |  |  |  |  |  |  |
| Utilisateurs              | Afficheur client<br>Port Vitesse                                             | Terminal de paiement<br>Port Vitesse                                                      |  |  |  |  |  |  |  |  |
| Paramètres financier      | Aucun afficheur                                                              | Protocole TLV (C-TAP-ECR Ingenic V COM5 V 115200 V                                        |  |  |  |  |  |  |  |  |
| Imprimantes               | COM: Data bits = 8 Sop bits =1 Parity = none<br>Message d'accueil<br>Boniour | COM: Data bits = 8 Sop bits = 1 Parity = none Reçu transaction sur l'imprimante ticket on |  |  |  |  |  |  |  |  |
| Périphériques             | Message fin                                                                  |                                                                                           |  |  |  |  |  |  |  |  |

L'appareil **Ingenico LANE 5000** ne possède pas d'imprimante, dans ce cas activer « Reçu transaction sur imprimante ticket » afin que l'imprimante ticket de caisse soit utilisée.

Lorsqu'un terminal de paiement est configuré, Flexo fera apparaitre un témoin de connexion Et le mode de paiement **TERMINAL** apparaitra automatiquement lors de l'encaissement

| Flexo version 6.C.07 multi | postes Edition Profession       | nelle                       |                  |                     | TPE connected |                                 |
|----------------------------|---------------------------------|-----------------------------|------------------|---------------------|---------------|---------------------------------|
| ^                          | <u>^</u> ‡                      | 56 X                        | Boutons Pgrn     | n. 💄 Admin          |               | ên 🗙                            |
| PC                         | Enregistrer la vente            |                             | E 76-700         | O 15910 851         | SN            | ā ^                             |
| CLAVIERS                   | Produit un ticke                | et de caisse                | •                |                     | Qte<br>1      | Px Total %<br>224,95<br>1046,28 |
| MEMOIRES                   | A payer 1299,23                 | Perçu<br><b>0,00</b>        | Reste à payer    | A rendre            | × 1           | 10,00<br>18,00                  |
| DISQUE DUR                 | Règlements                      |                             |                  |                     | Annuler       |                                 |
| ECRANS                     | 1299,23                         |                             | Bon achat        | H .                 | Enregistrer   |                                 |
| SACS/HOUSSES               | 7                               |                             |                  |                     |               | ~                               |
| ACCESSOIRES                | 4                               | TRAN                        | ISACTION ACC     | EPTEE               | mise Modif. P | riz. Peser                      |
| ADAPTATEURS                | 1                               |                             |                  |                     |               |                                 |
| RESEAU                     | 0<br>Reset                      | _                           |                  | Annuler transactior | 13            | <b>N</b>                        |
| CONSIGNE                   |                                 | <i>/</i>                    |                  |                     | Import Com.   | Ticket                          |
| EPUITS LECUM               | <ul> <li>Annuler tra</li> </ul> | operation e<br>nsaction : p | ermet d'annuler  | une transaction en  | cours         | 9,23 €⁴                         |
|                            | • Keset : Effe                  | ectue un res                | set de la commun | ication avec le TPE | te.           | <b>S</b> Rap. ticket            |
| ×                          | × _                             | ÷                           |                  | 1W1L OFF            |               |                                 |

Sélectionnez TERMINAL afin que Flexo établisse un dialogue avec le TPE

- Flexo démarre la transaction en transmettant le montant au TPE
- Lorsque la transaction est acceptée, Flexo récupère le mode de paiement utilisé.

| Décembre 💌 |          | <b>n</b>         |    |             |                   | ~ \ |
|------------|----------|------------------|----|-------------|-------------------|-----|
|            |          | -                |    |             |                   |     |
| Date       | Heure    | Document         | N° | Montant TTC | Client            |     |
| 3/12/2018  | 17:52:23 | Ticket de caisse | 9  | 223,21      | SPRL DATA - CONCE | PT  |
| 3/12/2018  | 17:52:58 | Ticket de caisse | 10 | 161,3       |                   |     |
| 3/12/2018  | 17:53:29 | Ticket de caisse | 11 | 42,72       |                   | -   |
| 3/12/2018  | 17:58:52 | Ticket de caisse | 12 | 129,91      | 🗙 Annuler         |     |
| 5/12/2018  | 04:58:55 | Ticket de caisse | 13 | 2339,31     |                   |     |
| 6/12/2018  | 04:59:09 | Ticket de caisse | 14 | 870,16      | Dernière transac  | ti  |
| 7/12/2018  | 04:59:29 | Ticket de caisse | 15 | 461,23      |                   |     |
| 7/12/2018  | 04:59:38 | Ticket de caisse | 16 | 451,65      | X-totaux          |     |
| 8/12/2018  | 05:00:04 | Ticket de caisse | 17 | 335,6       | 0.21-21           | _   |
| 9/12/2018  | 05:00:27 | Ticket de caisse | 18 | 1296,41     | Z-totaux          |     |
| 9/12/2018  | 05:00:35 | Ticket de caisse | 19 | 258,08      |                   | _   |
| 5/12/2018  | 00:55:38 | Ticket de caisse | 20 | 1046,28     | Période totaux    |     |
| 5/12/2018  | 05:09:42 | Ticket de caisse | 21 | 508,32      | - choice totaux   |     |
|            |          |                  |    |             | Con Distance (    |     |
|            |          |                  | -  |             | Periode preceder  | nte |

# Fonctions du terminal à partir de Flexo

Certaines fonctions du TPE utilisant l'imprimante sont accessibles depuis le celui-ci <u>mais aussi depuis</u> <u>Flexo</u> : Rappel ticket > TERMINAL MENU

Pratique dans le cas du modèle LANE 5000 qui ne possède pas d'imprimante dans ce cas c'est l'imprimante ticket qui sera utilisée.
## Le module Dossier

Un dossier représente **une année de travail** et reprend tous les ventes et documents créés, les historiques, le financier et les analyses.

En mode gestion commerciale, ce module sera votre point de départ du logiciel car le plus utilisé

## Liste des documents

#### Module : Dossier > Documents & ventes

Affiche les documents de la période en cours et permet de les gérer

#### Sont considérés comme documents

- Devis
- Commandes client
- Bons de livraison
- Factures
- Notes de crédit
- Commandes fournisseur

| Flexo version 6.C.07 m                                         | ultipostes Editi                                                                  | on Professionnelle                                                                                           |                                     |                                                                                                 |                                                                                                    | /                                                                           |                                                             |                                                                             |                                                                   |                                                                                                    |                                                                                                    |                                                | - = ×                                                                                                    |
|----------------------------------------------------------------|-----------------------------------------------------------------------------------|----------------------------------------------------------------------------------------------------|-------------------------------------|-------------------------------------------------------------------------------------------------|----------------------------------------------------------------------------------------------------|-----------------------------------------------------------------------------|-------------------------------------------------------------|-----------------------------------------------------------------------------|-------------------------------------------------------------------|----------------------------------------------------------------------------------------------------|----------------------------------------------------------------------------------------------------|------------------------------------------------|----------------------------------------------------------------------------------------------------|
| DOSSIERS                                                       | 🗎 Liste                                                                           | des documents                                                                                                |                                     |                                                                                                 |                                                                                                    |                                                                             |                                                             |                                                                             |                                                                   |                                                                                                    |                                                                                                    |                                                | 🗠 📋 🗙                                                                                                    |
| Documents & Ventes<br>Analyses                                 | Période<br>Décembre                                                               | Docu<br>Tous                                                                                                 | ments<br>les docum                  | ents 💌                                                                                          | <b>P</b> Client                                                                                                    | /                                                                           | Total TTC<br>1264,15€                                       | Total HT To<br>1198,24 €                                                    | tal Solde<br>857,49 €                                             |                                                                                                    |                                                                                                    |                                                | Menu                                                                                                    |
| Autres<br>Documents<br>Tickets de caisse<br>Détails des ventes | Caisse<br>Caisse<br>1<br>1<br>1<br>1<br>1<br>1<br>1<br>1<br>1                     | Document<br>Facture<br>Facture<br>Devis<br>Bon de livraison<br>Commande fournis<br>Facture<br>Note de credit | N°<br>1<br>2<br>1<br>1<br>seu1<br>3 | Date<br>3/12/2018<br>3/12/2018<br>3/12/2018<br>3/12/2018<br>3/12/2018<br>3/12/2018<br>3/12/2018 | Client<br>SPRL DATA - CONCEPT<br>MICROSOFT<br>BUSTIN MOTORS S.A.<br>BUSTIN MOTORS S.A.<br>ELECTRO DEPOT AWANS<br>MICROSOFT<br>SPRL DATA - CONCEPT | Montant TT<br>406,66<br>793,43<br>64,06<br>62,28<br>34,43<br>81,96<br>-27,2 | C Solde<br>0<br>793,43<br>64,06<br>62,28<br>34,43<br>0<br>0 | Montant 1<br>385,45<br>752,07<br>60,72<br>59,03<br>32,64<br>77,69<br>-25,79 | HT TVA<br>21,21<br>41,36<br>3,34<br>3,25<br>1,79<br>4,27<br>-1,41 | Date échéanc<br>11/12/2018<br>11/12/2018<br>11/12/2018<br>11/12/2018<br>11/12/2018<br>11/12/2018<br>11/12/2018 | <ul> <li>N° client</li> <li>107</li> <li>7801</li> <li>120</li> <li>120</li> <li>103</li> <li>7801</li> <li>107</li> </ul> | Vendeu  TEST TEST TEST TEST TEST TEST TEST TES | <ul> <li>Nouveau document</li> <li>Editer</li> <li>Supprimer</li> <li>Prévisualiser</li> <li>Imprimer</li> <li>apr</li> </ul> |
|                                                                | Vous pouvez consulter une année<br>antérieure en cliquant sur l'année<br>affichée |                                                                                                    |                                     |                                                                                                 |                                                                                                    |                                                                             |                                                             |                                                                             |                                                                   |                                                                                                    |                                                                                                    |                                                |                                                                                                    |
| 2018                                                           | 1.400<br>1.200<br>1.000<br>800<br>400<br>0<br>1.1222018                           | 1.264)<br>0<br>8/12/2016 8/12/20                                                                             | - 0 - 0<br>18 7/12/                 | ) • • • •<br>2018     912/2018                                                                  | Ev                                                                                                    | Le grap<br>HT et T                                                          | nts<br>he affic<br>TC selor                                 | che l'évol<br>n le filtre                                                   | ution<br>en co                                                    | des mor<br>urs                                                                                                 | ntants                                                                                                    | 0<br>31/12/2018                                | 2 Ré adresser                                                                                                    |

*Certaines fonctions du dossier ne sont pas disponibles dans la version standard mais uniquement dans la version professionnelle.* 

**Trier les documents** en cliquant sur le titre de la colonne

#### **Editer** Permet de modifier un document existant

Supprimer

Supprime définitivement le document sélectionné

**Prévisualiser** Aperçu avant impression

Imprimer Réimprimer un document existant

**PDF** Transforme le document en un fichier PDF qui pourra être envoyé par mail

IMP. Liste Imprime la liste des documents (du filtre en cours)

**Ré adresser :** Permet de modifier le client du document

## Nouveau documents

#### Permet de créer tous vos documents

Sélectionner le type de document désiré et le client dans la liste ensuite valider par OK

| uveau docum  | ient        |             |                  |                |                  | 7000    |
|--------------|-------------|-------------|------------------|----------------|------------------|---------|
|              |             |             |                  | B              |                  |         |
| Facture      | Devis       | Cmde client | Bon de livraison | Note de crédit | Cmde fournisseur |         |
| ode client   | Dénominatio | วท          | Prénom           | Code postal    | Ville            |         |
| 20           | BUSTIN MOT  | ORS S.A.    |                  | 1300           | WAVRE            |         |
| 801          | MICROSOFT   |             |                  | 1930           | ZAVENTEM         |         |
| 07           | SPRL DATA - | CONCEPT     |                  | 1330           | RIXENSART        |         |
|              |             |             |                  |                |                  |         |
|              |             |             |                  |                |                  |         |
|              |             |             |                  |                |                  |         |
|              |             |             |                  |                |                  |         |
|              |             |             |                  |                |                  |         |
|              |             |             |                  |                |                  |         |
|              |             |             |                  |                |                  |         |
|              |             |             |                  |                |                  |         |
|              |             |             |                  |                |                  |         |
|              |             |             |                  |                |                  |         |
|              |             |             |                  |                |                  |         |
|              |             |             |                  |                |                  |         |
|              |             |             |                  |                |                  | >       |
|              |             |             |                  |                |                  |         |
| echerche par |             |             |                  |                |                  |         |
| echerche par | ion I       |             |                  | 8              | V Ok             | Annuler |

#### Nouveau client

Si le client ne se trouve pas dans la liste, créé-le.

**Ok** : le module de création de document apparait

Les articles du document pourront être sélectionné à partir du fichier « Produits » <u>ou directement</u> <u>écrit, même s'ils n'existent pas dans le fichier</u>

Les articles pourront-être sélectionnés de deux manières

- 1. En entrant le <u>code de l'article</u> directement dans la grille et valider par la touche ENTER
- 2. Via la boite de sélection d'article

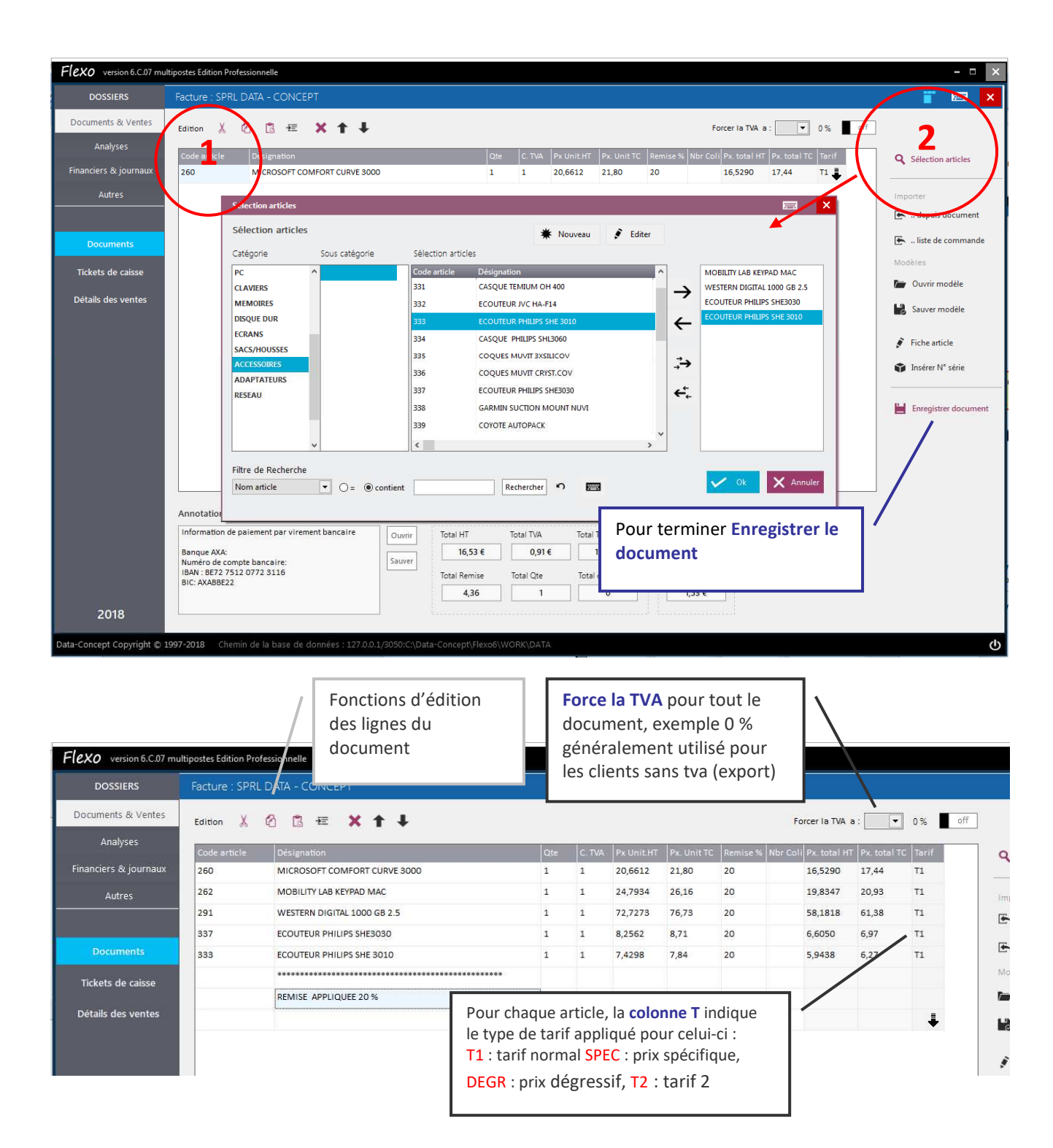

## Fonctions lors de la création d'un document

#### **Annotation document**

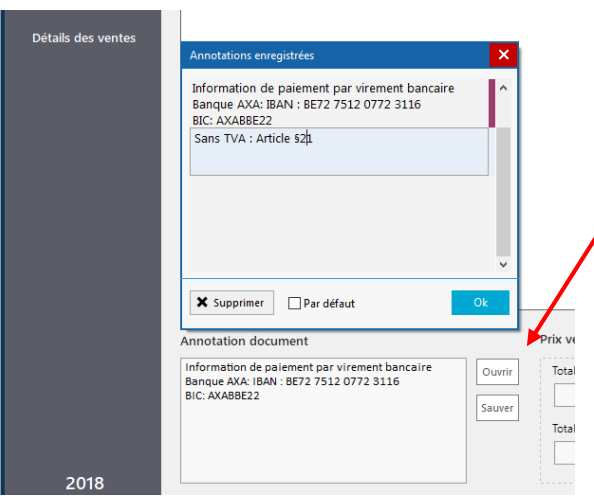

Le document peut recevoir des annotations, celles-ci pourront-être **sauvées** pour être ensuite réutilisées (**Ouvrir**)

Une annotation peut être marquée « **par défaut** », dans ce cas elle sera automatiquement sélectionnée lors de la création de chaque document

| Facture : SPRL DATA - CONCEPT                 |            |          |          |              |                  |                          |
|-----------------------------------------------|------------|----------|----------|--------------|------------------|--------------------------|
| Edition 🐰 🙆 📴 🔀 🕇 🖡                           |            |          |          | F            | orcer la TVA a : | ▼ 0 % off                |
| Désignation                                   | C          | te C. T  | /A Px Ur | nit.HT Px. U | Init TC Remise % | Nbr Coli Px. total HT P> |
| SAMSUNG LS22E390HS                            | 6          | 1        | 123,1    | 129,         | 91 20            | 591,0744 62              |
|                                               |            |          |          |              |                  |                          |
|                                               | SAMSUNG LS | 22E390HS |          |              | <b>/</b>         |                          |
|                                               |            |          | -        |              |                  |                          |
|                                               | C          | te colis | 2        |              |                  |                          |
|                                               |            |          |          |              |                  |                          |
|                                               | 7          | 8        | 9        | ~            | X Annuler        |                          |
|                                               | 4          | E        | 6        | <₽           |                  |                          |
|                                               | 4          | -        | 0        |              | V Ok             |                          |
|                                               | 1          | 2        | 3        |              |                  |                          |
|                                               |            |          |          | DEL          |                  |                          |
| \$                                            | 0          |          | -        |              |                  | >                        |
|                                               |            |          |          |              |                  |                          |
| Annotation document                           | _          |          |          |              |                  | Prix achat               |
| Information de paiement par virement bancaire | Ountrit    | Total H  | т        | Total T\/A   | Total TV/AC      | Total HT                 |

## Spécification du nombre de colis

Il est possible dans votre bon de livraison de spécifier le nombre de colis.

Exemple : une livraison de 6 articles emballés dans deux colis

Importer depuis document : Reprend le contenu d'un document existant précédemment créé.

#### Importer Liste de commande

Lorsque le document est une **commande fournisseur**, permet d'inclure dans le document la liste des articles nécessitant d'être commandés.

#### Sauver modèle :

Les articles du document en création pourront-être sauvés en tant que modèle

Ouvrir modèle : Reprend les articles d'un modèle précédemment sauvé.

Fiche article : Permet de visualiser ou d'éditer l'article sélectionné

Insérer n° de série : Permet d'entrer un n° de série pour l'article sélectionné

#### **Enregistrer document**

| egistremer                                   | nt du docu                                                                                                    | ment                  |                                      |                                              |                           |                                                                       |                      |                                                                                                    |
|----------------------------------------------|----------------------------------------------------------------------------------------------------|-----------------------|--------------------------------------|----------------------------------------------|---------------------------|-----------------------------------------------------------------------|----------------------|----------------------------------------------------------------------------------------------------|
| Produit (<br>Documen<br>4<br>Montan<br>112,9 | oduit une facture       kcument N°     Date       Id/12/2018       Montant Total       112,99       reglements |                       | 18 payer<br>99                       | Echéance<br>Comptant<br>A rendre<br>0        | Client                    | X Annu                                                                | uter<br>L<br>S<br>(1 | youter les reglements ou<br>comptes perçus.<br>orsqu'aucun paiement n'est<br>pécifié, la facture reste ouver<br>non soldée)                        |
| Règleme<br>7<br>4<br>1<br>0                  | 8<br>5<br>2                                                                                                    | 9<br>6<br>3<br>Nombre | Bon act<br>112,9<br>+10<br>+20<br>de | eat CASH<br>BANCO<br>CARTE<br>MASTEL<br>VISA | NTACT<br>BLEU<br>RCARD    | N° Chèque / Pièce<br>Date de paiement<br>4/12/2018<br>Ajouter paiemen | nt<br>0,000          | Il est possible de <b>forcer la</b><br><b>date ou la numérotation</b> du<br>document, Flexo contrôle<br>toutefois l'intégrité de ces<br>paramètres |
| Imprimer<br>off                              |                                                                                                    | Ticket OA4            | 4                                    | Tiroir                                       | FR EN NU                  | Enregis                                                               | trer                 |                                                                                                    |
|                                              |                                                                                                    |                       |                                      | Le docum<br>ou sur l'in                      | ent sera im<br>primante t | primé sur l'impri<br>icket                                            | imante A4            |                                                                                                    |

## Enregistrement des paiements d'un document

À tout moment, ajouter ou modifier des paiements des factures non soldées

| Flexo version 6.C.07 m                                         | tipostes Edition Professionnelle                                                                                                    |                                                                                                    | - <b>-</b> ×                                                                                                    |
|----------------------------------------------------------------|----------------------------------------------------------------------------------------------------|----------------------------------------------------------------------------------------------------|----------------------------------------------------------------------------------------------------|
| DOSSIERS                                                       | Liste des documents                                                                                                    |                                                                                                    | 🗠 👕 🗙                                                                                                    |
| Documents & Ventes<br>Analyses<br>Financiers & journaux        | Période Documents<br>Décembre Tous les documents P Client<br>Id de H<br>Chiras Decembred Nr Facture Nr4                                                                                                    | Total TTC Total HT Total Solde<br>1415,62 € 1341,81 € 954,20 €                                                                | Menu.                                                                                                    |
| Autres<br>Documents<br>Tickets de caisse<br>Détails des ventes | Casse     Document     N       I     Facture     1       I     Facture     1       I     Devis     1       I     Downande formisseul     1       I     Commande formisseul     1       I     Facture     3       I     Note de credit     1       I     Pacture     4       I     Pacture     4       I     Dote de credit     1       I     Dote de credit     1       I     Dote de credit     1                                                                                                    | Annuler<br>102,99<br>102,99<br>CASH<br>BANCONTACT<br>CARTE BLEU<br>MASTERCARD<br>VISA<br>Ajouter paiement<br>Ajouter paiement | 11/12/2018       107       TEST         11/12/2018       7801       TEST         11/12/2018       120       TEST         11/12/2018       120       TEST         11/12/2018       120       TEST         11/12/2018       103       TEST         11/12/2018       103       TEST         11/12/2018       107       TEST         11/12/2018       107       TEST         11/12/2018       107       TEST         11/12/2018       107       TEST         11/12/2018       107       TEST         11/12/2018       107       TEST         11/12/2018       107       TEST         12/12/2018       107       TEST         12/12/2018       107       TEST         Imp. liste       Imp. liste         Imp. liste       Imp. liste |
| 2018                                                           | Instruments         Operation         Operation | Montant Pièce<br>10<br>0 0 0 0 0 0 0 0 0 0 0 0 0 0 0 0 0 0 0                                                                  | S Group Bon liv.>fact. C Client du document X Client du document X Ré adresser 1 0 0 0 0 0 0 0 0 1 0 0 0 0 0 0 0 0 1 0 0 0 0 0 0 0 0 1 0 0 0 0 0 0 0 0 1 0 0 0 0 0 0 0 0 1 0 0 0 0 0 0 0 0 1 0 0 0 0 0 0 0 0 1 0 0 0 0 0 0 0 0 1 0 0 0 0 0 0 0 0 1 0 0 0 0 0 0 0 0 1 0 0 0 0 0 0 0 0                                                                                                    |
| Data-Concept Copyright ©                                       |                                                                                                    | t\Flexo6\WORK\DATA                                                                                                    | ഗ                                                                                                    |

## Transformer un document (devis en facture, etc...)

Flexo gère la chaine des transformations d'un document

Un **Devis** peut être transformé en **commande** puis en **bon de livraison**, puis en **facture** et enfin en **note de crédit (avoir)** 

| Flexo version 6.C.07 mi        | ultipostes Edit                                                                                                    | tion Professionn    | elle        |                   |                                     |                      |                  |                     |                |                            |                    |          |          | - 🗆 🗙                |
|--------------------------------|----------------------------------------------------------------------------------------------------|---------------------|-------------|-------------------|-------------------------------------|----------------------|------------------|---------------------|----------------|----------------------------|--------------------|----------|----------|----------------------|
| DOSSIERS                       | 🗎 Liste                                                                                                    | e des docume        | ents        |                   |                                     |                      |                  |                     |                |                            |                    |          |          | 🗠 👕 🗙                |
| Documents & Ventes<br>Analyses | Période     Documents     Total TTC     Total HT     Total Solde       Décembre     Tous les documents     ♥     Client     1528,61 €     1448,90 €     993,13 € |                     |             |                   |                                     |                      |                  |                     |                |                            |                    |          |          | iu                   |
| Financiers & journaux          |                                                                                                    | • •                 |             |                   |                                     |                      |                  |                     |                |                            |                    |          | 1        |                      |
| Autres                         | Caisse                                                                                                    | Document<br>Facture | N°<br>1     | Date<br>3/12/2018 | Client<br>SPRL DATA - CONCEPT       | Montant TT<br>406,66 | C Solde          | Montant H<br>385,45 | T TVA<br>21,21 | Date échéanc<br>11/12/2018 | e N° client<br>107 | Vendeu A | *        | Nouveau document     |
|                                | 0 🛃 1                                                                                                    | Facture             | 2           | 3/12/2018         | MICROSOFT                           | 793,43               | 793,43           | 752,07              | 41,36          | 11/12/2018                 | 7801               | TEST     |          | Editer               |
| Documents                      | 1                                                                                                    | Bon de livrais      | son 1       | 3/12/2018         | BUSTIN MOTORS S.A.                  | 62,28                | 62,28            | 59,03               | 3,25           | 11/12/2018                 | 120                | TEST     | ×        | Supprimer            |
| Tickets de caisse              | 1                                                                                                    | Commande f          | ournisseu 1 | 3/12/2018         | Information                         |                      |                  | ×                   | 1,79           | 11/12/2018                 | 103                | TEST     |          | D. ( )               |
| fickets de caisse              | 1                                                                                                    | Facture             | 3           | 3/12/2018         |                                     |                      |                  |                     | 4,27           | 11/12/2018                 | 7801               | TEST     |          | Previsualiser        |
| Détails des ventes             | <b>4</b> 1                                                                                                    | Note de cred        | it 1        | 3/12/2018         | Document original                   | Docum                | ient final       |                     | -1,41          | 11/12/2018                 | 107                | TEST     | •        | Imprimer             |
|                                | 0 🛃 1                                                                                                    | Facture             | 4           | 4/12/2018         | O Devis                             | 00                   | Commande client  |                     | 5,9            | 12/12/2018                 | 107                | TEST     | A        | PDF                  |
|                                | 1                                                                                                    | Facture             | 5           | 4/12/2018         | <ul> <li>Commande client</li> </ul> | () E                 | 8on de livraison |                     | 3,34           | 12/12/2018                 | 120                | TEST     |          | Imp. liste           |
|                                |                                                                                                    |                     |             |                   | Bon de livraison                    | ۱                    | acture           |                     |                |                            |                    |          | _        |                      |
|                                |                                                                                                    |                     |             |                   | ○ Facture                           | 01                   | lote de crédit   |                     | •              |                            |                    | /        | 101      | Enregistrer paiement |
|                                |                                                                                                    |                     |             |                   |                                     |                      |                  |                     |                |                            |                    | -(       | <b>F</b> | Transformer          |
|                                |                                                                                                    |                     |             |                   |                                     | ~                    | Ok 🗙             | Annuler             |                |                            |                    |          | ۲        | Group Bon liv.>f>    |
|                                |                                                                                                    |                     |             | Ļ                 |                                     |                      |                  |                     |                |                            |                    |          | 1        | Client du document   |
|                                | <                                                                                                    |                     |             |                   |                                     |                      |                  |                     |                |                            |                    | ~        | 1        | Ré adresser          |
|                                |                                                                                                    |                     |             |                   | Eve                                 | olution des monta    | nts              |                     |                |                            |                    |          |          |                      |

Le document transformé pourra <u>encore être modifié</u> ou enregistré tel quel.

La date et la référence des documents originaux sont automatiquement indiqués

#### Lorsqu'un document est transformé, le document avant transformation sera archivé.

Les documents archivés peuvent être consultés, pour cela choisissez « **documents archivés** » dans le type de document

| Flexo version 6.C.07 m                               | ultipostes Edition Professionnelle                                             |                              |                                  |                                         |                                                                  | - = ×              |
|------------------------------------------------------|--------------------------------------------------------------------------------|------------------------------|----------------------------------|-----------------------------------------|------------------------------------------------------------------|--------------------|
| DOSSIERS                                             | Documents archivés                                                             |                              |                                  |                                         |                                                                  | 🗠 👕 🗙              |
| Documents & Ventes<br>Analyses                       | Période Documents<br>Décembre ♥ <sup>®</sup> Documents archivés <sup>®</sup> ♥ | P Client                     | Total TTC<br>64,06 €             | Total HT Total Solde<br>60,72 € 64,06 € |                                                                  | Menu               |
| Financiers & journaux<br>Autres                      | Caisse Documen № Date                                                          | Client<br>BUSTIN MOTORS S.A. | Montant TTC Solde<br>64,06 64,06 | Montant HT TVA<br>60,72 3,34            | Date échéance N <sup>=</sup> client Vende<br>11/12/2018 120 TEST | * Nouveau document |
| Documents<br>Tickets de caisse<br>Détails des ventes |                                                                                |                              |                                  |                                         |                                                                  | Supprimer          |

## Grouper les bons de livraison en une facture

La fonction « **Group Bon liv > fact** », permet de regrouper pour un client, les bons de livraison sélectionnés en une facture : pour cela suivez les étapes suivantes :

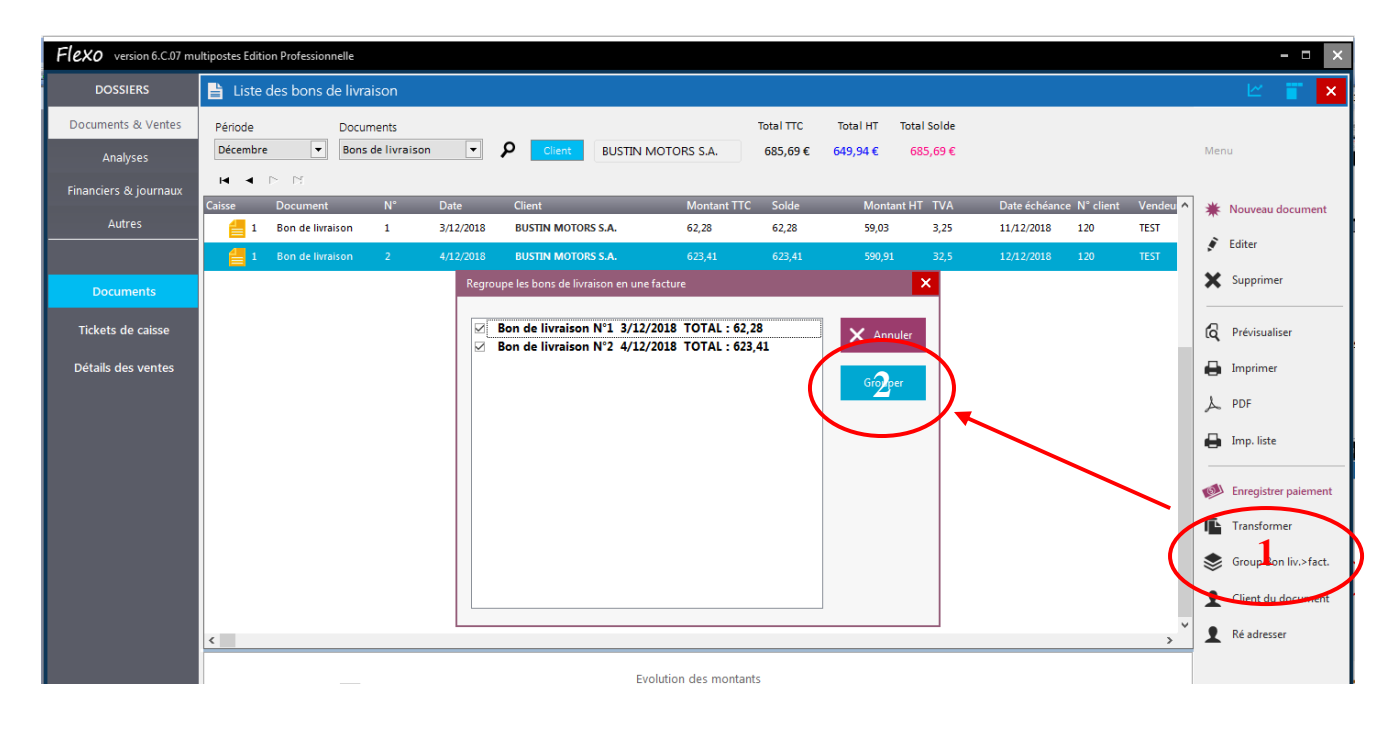

Comme pour un document transformé, le document groupé pourra <u>encore être modifié</u> ou enregistré tel quel.

La date et la référence des documents originaux sont automatiquement indiqués

#### Lorsqu'un document est groupé, les documents avant transformation sont archivés.

Les documents archivés peuvent être consultés, pour cela choisissez « **documents archivés** » dans le type de document

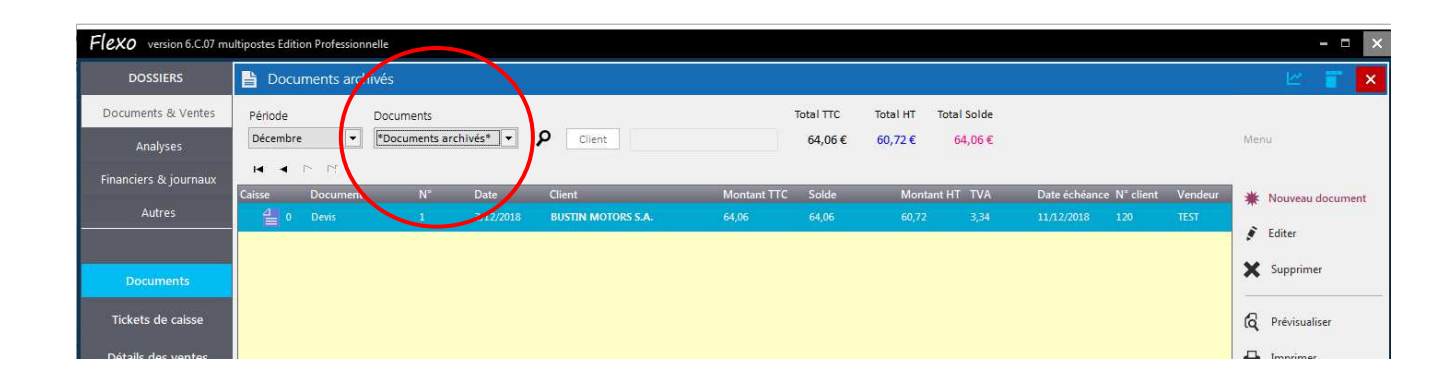

# Imprimer / exporter la liste des factures ou tout autre document

Flexo version 6.C.07 m 🗎 Liste des fa Documents Total So Documents & Ventes Total TTC Total HT Période · P 896,42 € Décembre ▼ Factures 1459,10 € 1383,02 € Analyse . anciers & jo 52 X 🖶 Imp A Ex No 1 Facture TEST Editer 🚯 🛃 1 🛛 Facture TEST Liste des factures (Journal des ventes X Supprimer 1 Facture TEST Page Nº 1 🕕 🛃 1 🛛 Facture TEST Tickets de caisse Q Prévisualiser Docum N° Date Client Montant Montant HT TVA Solde Echéance N 3/12/2018 SPRL DATA - CONCEPT 406,66 385,45 21,21 0 11/12/2018 Facture 🔒 Imprime 3/12/2018 MICROSOFT 793,43 752,07 41,36 793,43 11/12/2018 Facture 3/12/2018 MICROSOFT 81,96 77,69 4,27 0 11/12/2018 Facture A PDF 4/12/2018 SPRL DATA - CONCEPT 102,99 12/12/2018 112,99 107,09 5,9 Facture 🔒 🧓 liste 4/12/2018 BUSTEN MOTORS S.A. 64,06 60,72 3,34 0 12/12/2018 1459,10 € 1383,02 € 76,08€ Maison Canalla 30, rue de la Station 5500 DINANT Transformer Sroup Bon liv.>fact. 1 Client du document Ré adresser 1.282 0 0 2018

A partir de la <u>liste des documents</u>, sélectionner **1 Facture** puis **2 Imp. Liste** Dans la fenêtre de prévisualisation choisissez **Imprimer** ou **Exporter** 

## Liste des bons de commande

A partir de la liste des documents, sélectionner 1 Commande client puis 2 Imp. Liste

Dans la fenêtre de prévisualisation choisissez Imprimer ou Exporter De la même manière procéder pour tout autre document

## Liste des tickets de caisse

Module : Dossier > Documents & ventes sélectionner Ticket de caisse

Chaque ligne correspondant à un ticket et ses règlements cela sans détails du contenu. Dans la fenêtre de prévisualisation choisissez Imprimer ou Exporter

## **Règlements des Ventes**

Module : Dossier > Financier & journaux, sélectionner Règlements Affiche tous les paiements effectués par <u>date de règlement</u>

## Règlements groupés

**Module : Dossier > Financier & journaux**, sélectionner **Règlements groupés** Regroupe tous les paiements effectués par <u>période de vente</u>

## Détails des ventes

#### Module : Dossier > Documents & ventes sélectionner Détail des ventes

Ce module permet de suivre l'évolution de vos ventes et d'en soustraire des analyses détaillées par caisse, vendeur, période, date, produit, catégorie, client, fournisseur ou une combinaison de ceux-ci.

| Flexo version 6.C.07 mul   | ltipostes Edi | tion Professionnelle         |            |                   |                   |                                   |                      |          |                |            |            |            | - 🗆 🗙      |
|----------------------------|---------------|------------------------------|------------|-------------------|-------------------|-----------------------------------|----------------------|----------|----------------|------------|------------|------------|------------|
| DOSSIERS                   | Détails       | des ventes : tickets         | / factures |                   |                   |                                   |                      |          |                |            |            | 🔒 Imprimer | <b>∠</b> × |
| Documents & Ventes         |               | Période                      | Caisse     | Vendeur           |                   | Filtre                            |                      |          |                |            |            |            |            |
| Analyses                   | <b>**</b> 8   | Décembre 🗸                   | Tous 🔻     | Tous              | •                 | Produit Catégo                    | Client               | iourni.  |                |            |            |            |            |
| Financiers & journaux      |               | ► ►I 🗌 Vente                 | s remisées |                   |                   |                                   |                      |          |                |            |            |            |            |
| Autres                     | Caisse<br>1   | Document<br>Ticket de caisse | N°<br>18   | Date<br>9/12/2018 | Heure<br>05:00:27 | Article<br>TP-UNK AC1500 USB 3.0  | Catégorie            | Qte<br>1 | Px vente TC    | Vendeur    | Client     |            | Remise     |
|                            | 1             | Ticket de caisse             | 18         | 9/12/2018         | 05:00:27          | IT WORKS ACU 65WATT USB           | ADAPTATEURS          | 1        | 36,61          | Admin      |            |            | 0          |
|                            | 1             | Ticket de caisse             | 18         | 9/12/2018         | 05:00:27          | IT WORKS BT150 BLUETOOTH          | ADAPTATEURS          | 1        | 13,07          | Admin      |            |            | 0          |
| Documents                  | 1             | Ticket de caisse             | 18         | 9/12/2018         | 05:00:27          | AZURI CHARGER MICRO USB           | ADAPTATEURS          | 1        | 15,61          | Admin      |            |            | 0          |
| Tickets de caisse          | 1             | Ticket de caisse             | 18         | 9/12/2018         | 05:00:27          | ASUS PK22                         | PC                   | 1        | 279,01         | Admin      |            |            | 0          |
| Détails des ventes         | 1             | Ticket de caisse             | 18         | 9/12/2018         | 05:00:27          | HP 22-3107NB                      | PC                   | 1        | 270,29         | Admin      |            |            | 0          |
|                            | 1             | Ticket de caisse             | 18         | 9/12/2018         | 05:00:27          | MSI NIGHTBLADE                    | PC                   | 1        | 361,84         | Admin      |            |            | 0          |
|                            | 1             | Ticket de caisse             | 18         | 9/12/2018         | 05:00:27          | ASUS Z220ICUK                     | PC                   | 1        | 283,37         | Admin      |            |            | 0          |
|                            | 1             | Ticket de caisse             | 19         | 9/12/2018         | 05:00:35          | ASUS VM60                         | PC                   | 1        | 161,3          | Admin      |            |            | 0          |
|                            | 1             | Ticket de caisse             | 19         | 9/12/2018         | 05:00:35          | SANDISK OTG DUAL DRIVE 32GB USB 3 | MEMOIRES             | 1        | 25,29          | Admin      |            |            | 0          |
|                            | 1             | Ticket de caisse             | 19         | 9/12/2018         | 05:00:35          | SANDISK USB TYPE C 32GB           | MEMOIRES             | 1        | 36,62          | Admin      |            |            | 0          |
|                            | <             | licket de caisse             | 19         | 9/12/2018         | 05:00:55          | LEXAR VOU 64GB                    | MEMOIRES             | 1        | 54,67          | Admin      |            |            | · · ·      |
|                            |               | (6.602)                      |            |                   |                   |                                   |                      |          |                |            |            | Totaux     |            |
|                            | 7.000         | 6.605                        |            |                   |                   |                                   |                      |          |                |            |            | HT: 12     | 125.63.€   |
|                            | 6.000         | ···· <b>A</b>                |            |                   |                   |                                   |                      |          |                |            |            | TVA :      | 666,93 €   |
|                            | 5.500         |                              |            |                   |                   |                                   |                      |          |                |            |            | TTC: 12    | 792,56€    |
|                            | 4.500         | /                            |            |                   |                   |                                   |                      |          |                |            |            | Marge 1    | 814,19 €   |
|                            | 3.500         |                              |            |                   |                   |                                   |                      |          |                |            |            |            |            |
|                            | 3.000         | 2.33                         | 9)         |                   |                   |                                   |                      |          |                |            |            |            |            |
|                            | 2.000         |                              | 870 913    | 1.554             | 9                 |                                   |                      |          |                |            |            |            |            |
|                            | 1.000         | 177                          | V          | 336               | 0.0               |                                   |                      | 0        |                |            | 000        |            |            |
| 2018                       | 500           | 2112/2018 5/12/20            | 19 7/12/20 | 9/12/201          | 11/12             |                                   | 20019 19/12/2019 21/ | 2/2010   | 22(12)2019 25/ | 27/12/2019 | 29/12/2019 |            |            |
| Data-Concept Copyright © 1 | 1997-2018     | Chemin de la base            | de données | 5 : 127.0.0.1/3   | 050:C:\Da         | ta-Concept\Flexo6\WORK\DATA       | enere renaren 20     |          | 23             | arria/2010 | 4071474010 |            | ሳ          |

## Livre de recettes

Module : Dossier > Financier & journaux, sélectionner Livre des recettes Totaux journaliers ventilés par TVA. Sont considérées, les ventes caisse ET/OU les ventes facturées.

## Livre de caisse

Module : Dossier > Financier & journaux, sélectionner Livre de caisse Historique du contenu de la caisse en ESPECES : Affiche le détail de tous les mouvements caisse en espèces

## **Meilleures Ventes**

**Module : Dossier > Analyses**, sélectionner **Meilleures ventes** Les meilleurs produits vendus (ventes par article & quantité cumulée)

## Totaux par catégorie

Module : Dossier > Analyses, sélectionner Totaux par catégories La meilleure catégorie de produits vendus (ventes par catégories & quantité cumulée)

## Provenance des clients

#### Module : Dossier > Analyses sélectionner Provenance des clients

Lorsque l'option « Fidélité » est activée dans le Module : **Paramètres > Financier** la possibilité de spécifier la provenance des clients est aussi activée.

Après chaque encaissement, il sera de manière optionnelle, possible d'entrer le code postal du client. Cela permettra par la suite de savoir d'où proviennent vos clients dans un but d'analyses ou de statistique.

## $\star$

## **Rapports financier**

#### Module : Dossier > Financier & journaux sélectionner Rapport financier

Le rapport financier est l'équivalent d'une clôture non pas journalière mais mensuelle ou trimestrielle. Le rapport reprend toutes les informations nécessaires à la tenue de votre comptabilité Celui-ci regroupe les informations se trouvant éparpillées dans les tickets de clôture, livres de recettes, livre de caisse, règlements et totaux par catégorie.

*Le rapport financier peut être simplifié dans ce cas activez Rapport financier simplifié dans les Paramètres de Flexo* 

| Flexo version 6.C.07 mu  | Itipostes Edition Professionnelle                                                       |           | - = ×        |
|--------------------------|-----------------------------------------------------------------------------------------|-----------|--------------|
| DOSSIERS                 | Rapports financier                                                                      | 🔀 Envoyer | 🔒 Imprimer 🗙 |
| Documents & Ventes       | Rapport financier mensuel                                                               | 1         |              |
| Analyses                 | Période Trimestre                                                                       |           |              |
| Financiers & journaux    | Décembre 💌                                                                              |           |              |
| Autres                   |                                                                                         |           |              |
|                          | Période :  Chitre d'attaire 1/12/2018 00:00:00 > 31/12/2018 23:59:59                    |           |              |
| Livre des recettes       | 12792,56 €                                                                              |           |              |
| Livre de caisse          | < TICKETS DE CAISSE >                                                                   |           |              |
| Rapports financier       | < VENTES > 11360,66 19 #<br>< RETOURS > 0,00 0 # Le rapport peut-être                   | 1         |              |
| Règlements               | < CA TICRETS > 11360,66 19 #<br>Ticket moyen 597,93 directement envoyé par mail         |           |              |
| Règlements groupés       | BASE TVA TOTAL a VOIRE COMPTABLE.                                                       |           |              |
| Journal des ventes       | (A) 5, 5% 10768, 40 592, 26 11360, 66                                                   |           |              |
| Consultation Archives    | 10768,40 592,26 11360,66                                                                |           |              |
|                          | Règlements TICKETS                                                                      |           |              |
|                          | BANCONTACT 2440,58                                                                      |           |              |
|                          | CARTE BLEU 719,31                                                                       |           |              |
|                          | MASTERCARD 531,65                                                                       |           |              |
|                          |                                                                                         |           |              |
|                          | < VENTES FACTUREES >                                                                    |           |              |
|                          | < FACTURES > 1459.10 5 #                                                                |           |              |
|                          | < NOTES DE CREDIT > -27,20 1 #                                                          |           |              |
|                          | < CA VIES FACTUREES > 1431,90 6 #                                                       |           |              |
| 2018                     | ■ 1 1 1 1 1 1 1 1 1 1 1 1 1 1 1 1 1 1 1                                                 |           |              |
| Data-Concept Copyright © | 1997-2018 Chemin de la base de données : 127.0.0.1/3050:CAData-ConceptAFlexo6\WORK\DATA |           | (I)          |

## Liste des bons d'achat

#### Module : Autres > sélectionner Liste des bons d'achat

Flexo garde un historique détaillé de tous les bons d'achat utilisés ou non.

## Chiffre d'affaire par client

**Module : Dossier > Analyses**, sélectionner **Chiffre d'affaire par client** Regroupe le total des ventes par période pour le client sélectionné.

Agenda

#### Module : Agenda

L'agenda permet des prises de notes et de rendez-vous rapides Les éléments seront rappelés chaque jour

## **Gestion du stock**

#### Module : Gestion du stock

Le stock est géré de la manière suivante.

- A la création du produit : spécifier la quantité en stock initiale
- Pour chaque produit, il est possible ou non de spécifier si Flexo doit gérer le stock.
- Lors d'une vente ou d'une commande de table, la quantité vendue sera diminuée de la quantité en stock.
- Lors de l'établissement d'un bon de livraison, les quantités livrées seront diminuées du stock.
- Lors d'un réapprovisionnement, la quantité sera augmentée.
- Lors de l'annulation d'une vente, les articles sont remis en stock.
- Dans la fiche article, la quantité minimum correspond au seuil de commande, si la quantité en stock est inférieure à la quantité minimum, l'article sera considéré comme un article nécessitant d'être commandé et apparaitrons dans la « Liste de commande »
- L'inventaire valorise le stock

## Sorties de stock

#### Module : Gestion du stock > Sorties

Permet de sortir des produits de votre stock indépendamment d'une vente Par exemple lors d'une perte, vol, produits périmés ou autre

## Entrées en stock (réapprovisionnement)

**Module : Gestion du stock > Entrées :** Réapprovisionnement Pour le renouvellement <u>d'articles déjà existants</u> dans le fichier

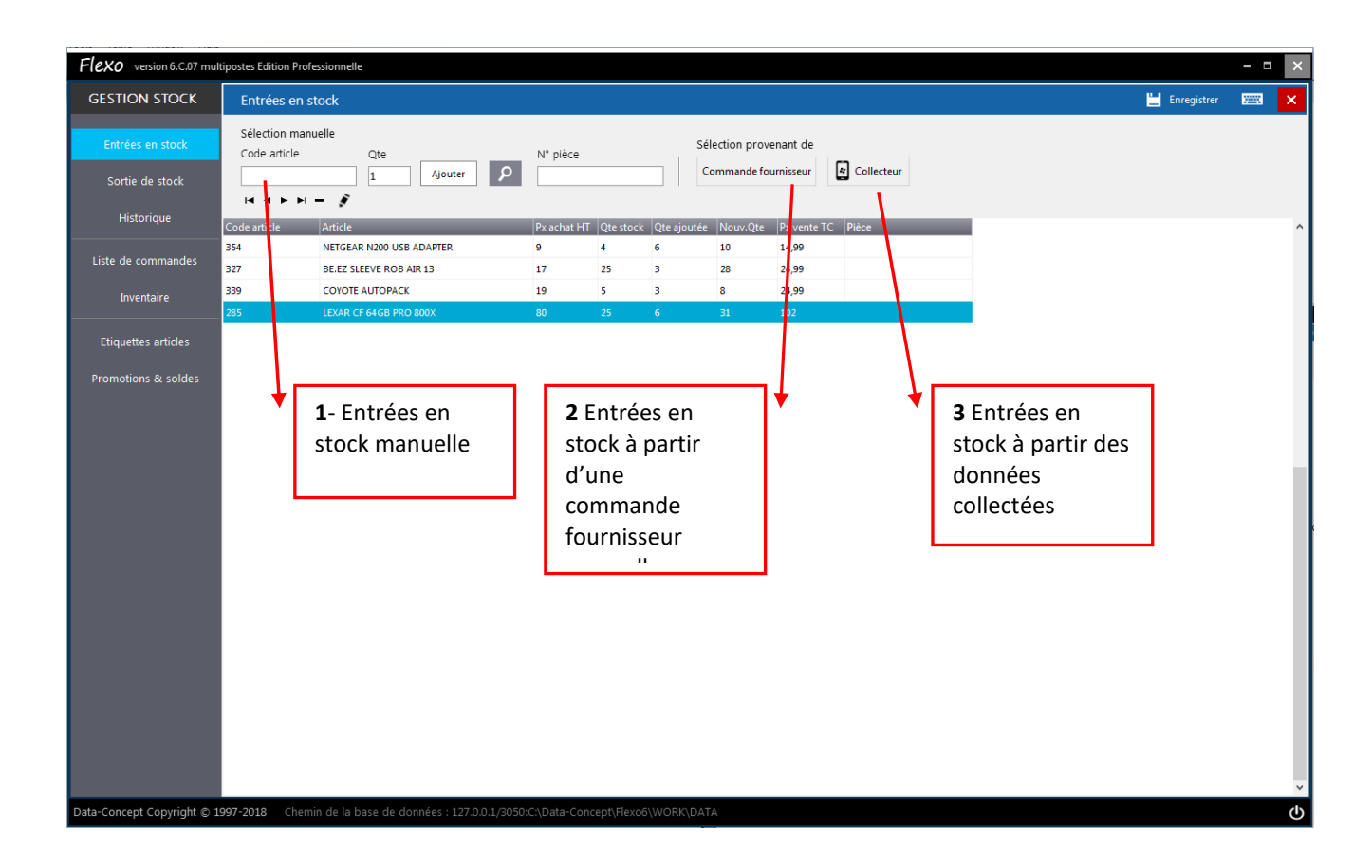

Trois méthodes permettent de réapprovisionner votre stock

#### 1- Entrées en stock manuelle

- Sélectionnez les articles désirés
- Optionnellement, associer une remarque
- Enregistrer l'opération

#### 2- Entrées en stock à partir d'une commande fournisseur auparavant effectuée.

- Sélectionnez la commande enregistrée
- Ajuster les quantités si nécessaire
- Enregistrer l'opération

#### 3- Entrées en stock à partir des données collectées.

- Sélectionnez le fichier correspondant aux données collectées à l'aide du Collector
- Enregistrer l'opération

Pour plus d'infos, voir le module Collecteur de données

## Historique des Entrées/sorties

Module : Gestion du stock > Historique..

| Data-Concept <b>Flexo</b>  | version 5.0 | multipostes    |                        |             |   |           |             |          |            |      |     |          | - 0  | × |
|----------------------------|-------------|----------------|------------------------|-------------|---|-----------|-------------|----------|------------|------|-----|----------|------|---|
| GESTION STOCK              | Historiq    | ue des entrées | stock                  |             |   |           |             |          |            |      | •   | Imprimer | 2003 | × |
| Entrées en stock           | Période     | du<br>17 ~     | au<br>19/03/2017 🗸     | Par produit |   |           |             | Sortie u | iniquement | rd < | ▶ ₩ |          |      |   |
| Sortie de stock            | Date        | Code article   | Article                | _           | _ | Ote Préc. | Ote aioutée | Nouv.Ote | Pièce      | _    |     |          |      | ^ |
| Historique des entrées sto | 18/03/2017  | 331            | CASQUE TEMIUM OH 400   |             |   | 47        | 2           | 49       |            |      |     |          |      |   |
|                            | 18/03/2017  | 339            | COYOTE AUTOPACK        |             |   | 5         | 2           | 7        |            |      |     |          |      |   |
| Liste des commandes        | 18/03/2017  | 332            | ECOUTEUR JVC HA-F14    |             |   | 47        | -3          | 44       |            |      |     |          |      |   |
| lauranta ina               | 18/03/2017  | 334            | CASQUE PHILIPS SHL3060 |             |   | 20        | 9           | 29       |            |      |     |          |      |   |
| inventaire                 | 18/03/2017  | 334            | CASQUE PHILIPS SHL3060 |             |   | 20        | 9           | 29       |            |      |     |          |      |   |
|                            | 18/03/2017  | 335            | COQUES MUVIT 3XSILICOV |             |   | 20        | 9           | 29       |            |      |     |          |      |   |
| Etiquettes articles        |             |                |                        |             |   |           |             |          |            |      |     |          |      |   |
| Transfert entre magasins   |             |                |                        |             |   |           |             |          |            |      |     |          |      |   |

Affiche une liste de toutes les entrées/sorties de stock, par période et éventuellement par produit Lorsque l'option **"Inclure les ventes dans Historique des entrées en stock"** est activée dans les Paramètres de Flexo, <u>les sorties de stock dues aux ventes y seront notées</u>

## Inventaire

T

#### Module : Gestion du stock > Inventaire

Les articles pris en compte lors de l'inventaire sont ceux dont le stock est géré spécifié dans la fiche produit.

| Flexo version 6.C.07 mu             | Itipostes Edition Prof                  | fessionnelle                   |                     |                             |                       |                                               |             |           |               |                    | - 0       | ×       |
|-------------------------------------|-----------------------------------------|--------------------------------|---------------------|-----------------------------|-----------------------|-----------------------------------------------|-------------|-----------|---------------|--------------------|-----------|---------|
| GESTION STOCK                       | Inventaire                              | (ne prend en comp              | te que les arti     | cles dont la gestion du sto | ock est gérée)        |                                               |             |           |               | 🔒 Imprimer         | 2005      | ×       |
| Entrées en stock<br>Sortie de stock | Valeur du sto<br>à l'achat<br>4741,50 € | ock<br>à la vente<br>8208,70 € | Qté tot.<br>184     | Ne pas afficher qte en st   | tock = 0              | Sélection provenant de<br>Procéder Collecteur |             |           |               | /                  |           |         |
| Historiano                          | ны                                      |                                |                     |                             |                       | _ 7                                           |             |           |               |                    |           |         |
| historique                          | Code article                            | Article                        |                     | _                           | Px achat HT Q         | te stock Total Qte vérifiée Tota              | vérif.      |           |               |                    |           |         |
| Liste de commandes                  | 350                                     | AZURI CHARGER                  | MICRO USB           |                             | 10.3 3                | 30.9                                          |             | _         | ¥             |                    | _         |         |
| eiste de commandes                  | 352                                     | DEVOLO DLAN50                  | OWIFI               |                             | A Page 1/1            | > 23 26                                       |             |           | 🖶 Imprimer    | Exporter لي        | ×         |         |
| Inventaire                          | 369                                     | EXPRESSCARD GI                 | GABIT ETHERNE       | г                           |                       |                                               |             |           |               |                    | ^         |         |
|                                     | 357                                     | IT WORKS ACU 65                | WATT USB            |                             | Inventoire            |                                               |             |           |               |                    |           |         |
| Etiquettes articles                 | 358                                     | IT WORKS BT150                 | BLUETOOTH           |                             | Internation           |                                               |             |           |               |                    |           |         |
|                                     | 259                                     | IT WORKS KC04 B                | LACK                |                             | 4/12/2018             | 21:09 Page 1                                  |             |           |               |                    |           |         |
| Promotions & soldes                 | 269                                     | LOGITECH TYPE+                 | AIR 2 BLK           |                             |                       |                                               |             |           |               |                    | _         |         |
|                                     | 368                                     | MSI PCI-EXPRESS                | 10/100              |                             | N° Article            | Article                                       | Pa Unit. HT | Qte.Stock | Px Achat HT Q | te vérifiée Px Ach | at HT     |         |
|                                     | 349                                     | MUVIT CARCHAR                  | SER 2 USB 2.4A      |                             | 350                   | AZURI CHARGER MICRO USB                       | 10,3        | 3         | 30,9          |                    |           |         |
|                                     | 351                                     | NETGEAR KIT 5001               | /IBPS               |                             | 352                   | DEVOLO DLAN500WIFI                            | 56          | 4         | 224           |                    |           |         |
|                                     | 354                                     | NETGEAR N200 U                 | 5B ADAPTER          |                             | 369                   | EXPRESSCARD GIGABIT ETHERNET                  | 14          | 10        | 140           |                    |           |         |
|                                     | 353                                     | NETGEAR N300 U                 | SB ADAPTER          |                             | 357                   | IT WORKS ACU 65WATT USB                       | 25.75       | 1         | 25.75         |                    |           |         |
|                                     | 366                                     | NETGEAR N300 W                 | NDR3800             |                             | 358                   | IT WORKS BT150 BLUETOOTH                      | 634         | 10        | 120.46        |                    |           |         |
|                                     | 365                                     | NETGEAR N400 W                 | NDR3800             |                             | 250                   | IT WORKS BEING BLACK                          | e 2         | 25        | 207.5         |                    |           |         |
|                                     | 364                                     | NETGEAR N600 W                 | NDR3800             |                             | 239                   | LOOITEOUTIVE AND A DUK                        | 6,6         | 25        | 207,5         |                    |           |         |
|                                     | 363                                     | NETGEAR R7000 N                | IGHTHAWK            |                             | 269                   | LOGITECH TYPE+ AIR 2 BLK                      | 88          | 5         | 440           |                    |           |         |
|                                     | 367                                     | NETGEAR WN310                  | WIFI REPEATE        | R                           | 368                   | MSI PCI-EXPRESS 10/100                        | 8           | 10        | 80            |                    |           |         |
|                                     | 355                                     | TP-LINK AC1200 U               | SB 3.0              |                             | 349                   | MUVIT CARCHARGER 2 USB 2.4A                   | 10,3        | 4         | 41,2          |                    |           |         |
|                                     | 356                                     | TP-LINK AC1500 U               | SB 3.0              |                             | 351                   | NETGEAR KIT 500MBPS                           | 56          | 4         | 224           |                    |           |         |
|                                     | 359                                     | TP-LINK TL-WR841               | ND-N300             |                             | 354                   | NETGEAR N200 USB ADAPTER                      | 9           | 4         | 36            |                    |           |         |
|                                     | 360                                     | TP-LINK TL-WR841               | ND-N400             |                             | 353                   | NETGEAR N300 USB ADAPTER                      | 9,36        | 4         | 37,44         |                    |           |         |
|                                     |                                         |                                |                     |                             | 366                   | NETGEAR N300 WNDR3800                         | 44          | 10        | 440           |                    |           |         |
|                                     |                                         |                                |                     |                             | 365                   | NETGEAR N400 WNDR3800                         | 59          | 10        | 590           |                    |           |         |
|                                     |                                         |                                |                     |                             | <                     |                                               |             |           | _             | Mart               | >         |         |
| Data-Concept Copyright © 1          | 1997-2018 Chem                          | nin de la base <u>de d</u>     | onnées : <u>127</u> | 0.0.1/3050:C:\Data-Cond     | Previsualisation d'im | TA                                            |             |           |               | Modifier           | te modele | دل<br>ا |
| ,                                   |                                         |                                |                     |                             |                       |                                               |             |           |               |                    |           | 0       |

#### Inventaire théorique

L'inventaire théorique tient compte des quantités en stock enregistrées dans Flexo Le bouton **Procéder** reprenant les articles et leur quantité en stock, **une case permettant de noter les quantités à vérifier est prévue lors de l'impression** 

Lorsqu'un inventaire est effectué, une copie datée de celui-ci est automatiquement sauvegardée dans le dossier **Backup** de Flexo

#### Inventaire physique

L'inventaire physique tient compte des quantités déjà vérifiées (lorsque vous utilisez le <u>collecteur de</u> <u>données</u> pour compter réellement votre stock)

- Sélectionnez le fichier correspondant aux données collectées transmis par le Collector
- Imprimer l'inventaire : celui-ci reprendra les quantités en stock théoriques et vérifiées

| Data-Concept <b>Flexo</b>                       | version 5.0 multipostes                                                                                                    | -            | n ×     |
|-------------------------------------------------|----------------------------------------------------------------------------------------------------|--------------|---------|
| GESTION STOCK                                   | Inventaire                                                                                                    | Imprimer 💹   | a ×     |
| Entrées en stock                                | Progression Valeur du stock Quantité totale<br>Procéder 2000,00 € 25                                                                                                    |              |         |
| Sortie de stock                                 | нани                                                                                                    |              |         |
| Historique des entrées sto                      | Code article         Article         Importer depuis un fichier collecté         Intrée         Total vérif.           FUSION         SCANNER METROLOGIC FUSION         Importer depuis un fichier collecté         400 |              | ^       |
| Liste des commandes                             | 800I SCANNER OMNIDIRECTIONEL D4 COLLECTION-4-3-2017.DBF 240                                                                                                    |              |         |
| Inventaire                                      | NINO TERMINAL TACTILE NINO 4400                                                                                                    |              |         |
| inventane                                       | RESTOB-PROMO RESTOBAR PROMO 480                                                                                                    |              |         |
| Etiquettes articles<br>Transfert entre magasins | Schnick Destriction                                                                                                    |              |         |
| :                                               |                                                                                                    |              |         |
|                                                 | Actualiser le stock     Données provenant du collecteur C:\Projets Delphi2010\Flexo 5\WORK\COLLECTOR\COLLECTION                                                                                                    | N-4-3-2017.D | ↓<br>3F |
| Chemin de la base de                            | données : C.\Trojets Delphi2010\Flexo 5\WORK                                                                                                    |              | ወ       |

**Actualiser le stock** : corrigera ensuite les quantités en stock en tenant compte des quantités vérifiées.

## Liste de commande

#### Module : Gestion du stock > Liste de commande

Ce module permet de visualiser tous les articles nécessitant d'être commandés, sont pris en compte, les articles dont le stock est géré.

## Numéros de séries

#### Liste des numéros de séries

Module : Autres > sélectionner Liste des numéros de séries

#### Il est possible de spécifier, lors de la vente, les numéros de série des articles vendus.

Par la suite ce <u>module permettra de retrouver un article vendu par son n° de série</u>, cela est utile afin de garder une traçabilité du produit et de s'assurer que le produit lorsqu'il sera retourné pour garantie ou réparation, provient ben de chez vous.

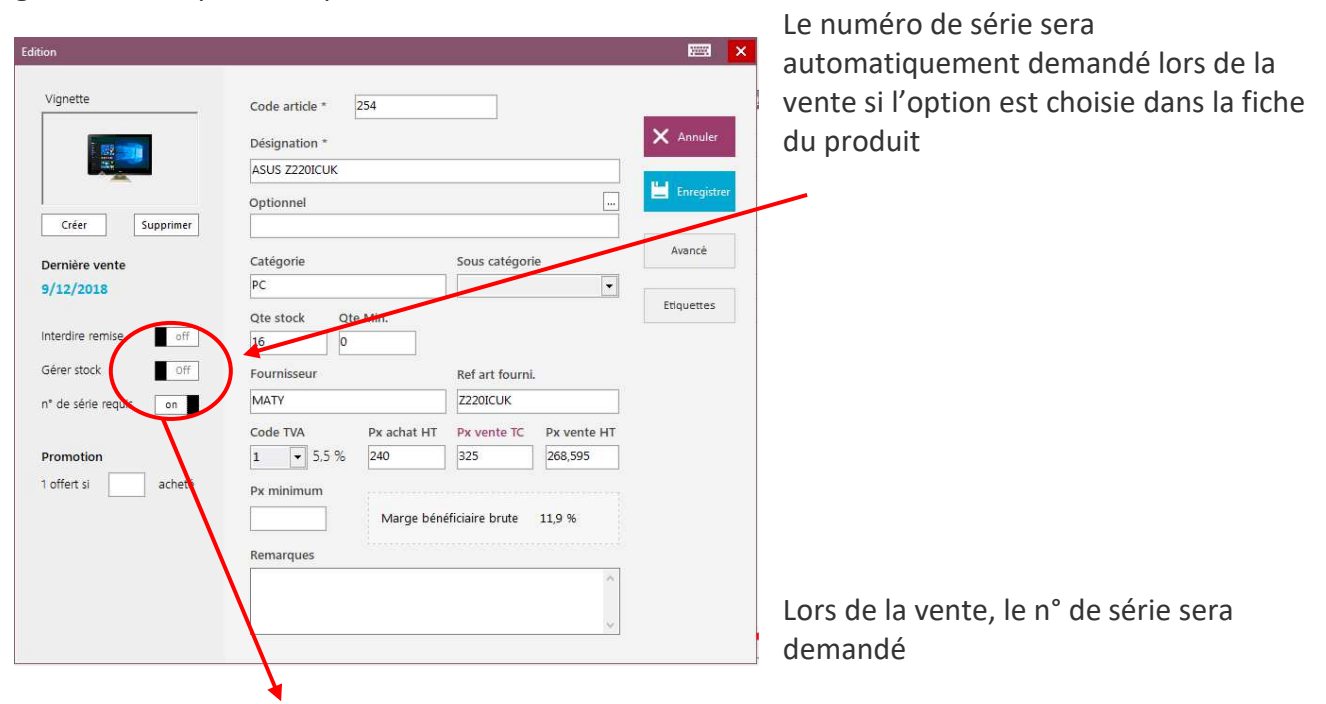

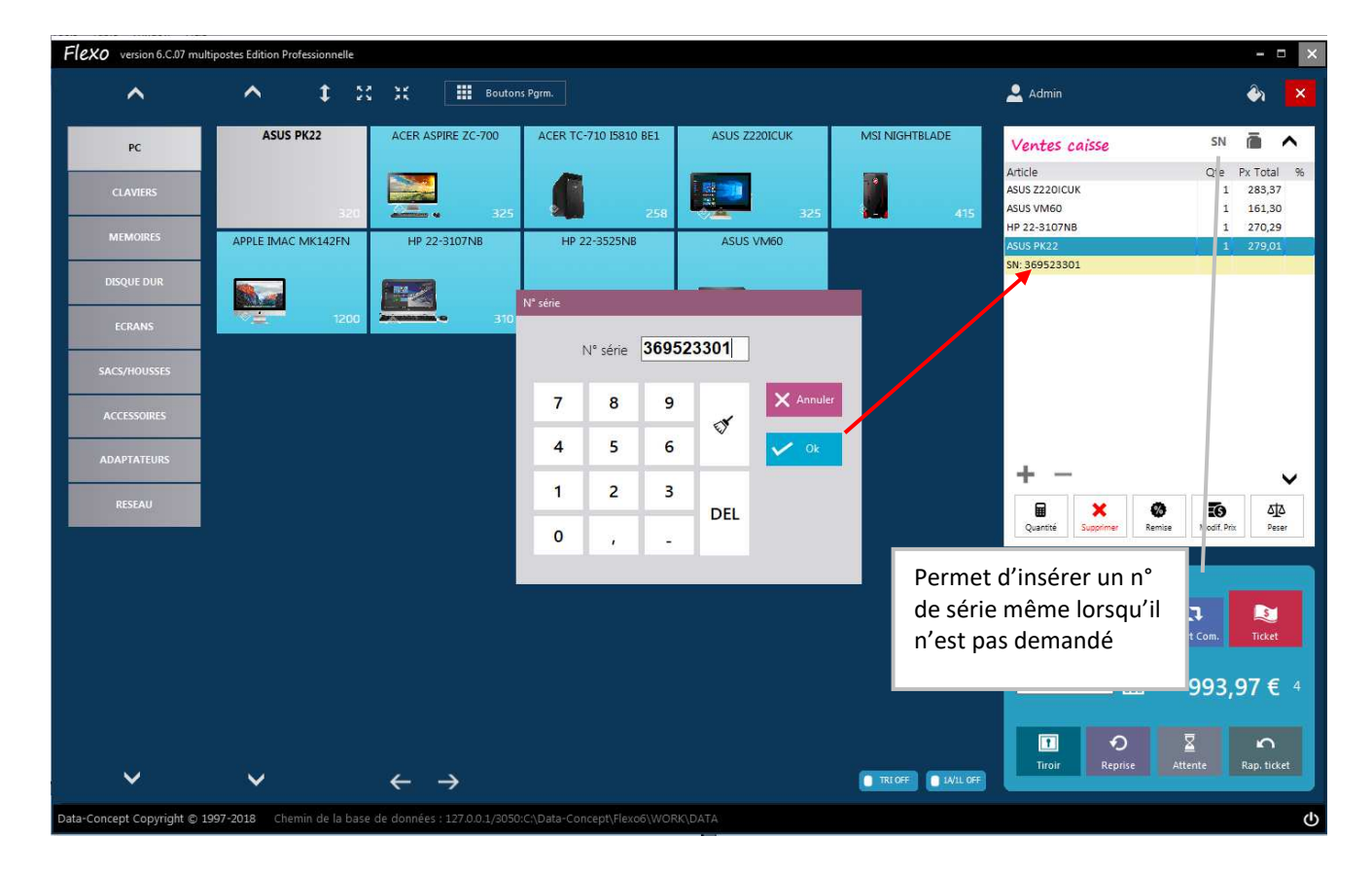

## Bons de réparation

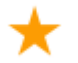

#### Module : Réparation

Flexo inclus un module de gestion des bons de réparation, <u>celui-ci doit d'abord être activé</u> dans les « **Module Paramètres utilisateurs** » configuré le taux de TVA par défaut pour les réparations ainsi que le message de fin qui s'imprimera sur le bon.

| Flexo version 6.C.07 multi | postes Edition Profe | essionnelle                            |                                        |
|----------------------------|----------------------|----------------------------------------|----------------------------------------|
| PARAMETRES                 | Utilisateur          |                                        |                                        |
| Utilisateurs               | Entreprise           |                                        | Paramètres optionnels                  |
| Paramètres financier       | Nom                  | Maison Capelle                         | Vérifier les MAJ au démarrage          |
| Imprimantes                | Adresse              | 30, rue de la Station                  | Clavier tactile activé par défaut      |
| Périphériques              | Ville                | DINANT                                 | Backup à la fermeture sur DISQUE C: V  |
| Gestion des droits         | Code postal          | 5500                                   | Ventes caisse                          |
|                            | Tel                  |                                        | Identification avant chaque vente      |
| Numérotation               | Fax                  | 082/226.192                            | Gestion panneaux                       |
| Compte de courrier         | E-Mail               | ,                                      | Clavier en Majuscule activé par défaut |
| Paramètres de connexion    | Mention obli         | igatoire ( N° TVA ou SIREN / RCS / APE | Propose le dernier type de document    |
|                            | BE089915100          | 02                                     | utilisé                                |
|                            | Banque               |                                        | verifier le stock lors de la vente     |
|                            | Pons répar           | rotion                                 | Message de fin de bon                  |
|                            | Bolis repai          |                                        | << MERCI DE VOTRE VISITE >>            |
|                            | Gérer les bor        | on on                                  |                                        |
|                            | Code IVA ap          | plique 5,5 % 1 💌                       |                                        |
|                            |                      |                                        |                                        |
|                            |                      |                                        |                                        |

Le bon de réparation est délivré au client lorsque celui-ci retourne un appareil défectueux.

#### La réparation se fait généralement en trois étapes

#### 1- la réception

1- Entrez le n° de série de l'appareil **ou** rechercher l'appareil dans le fichier article **ou** <u>encore</u> encoder manuellement le nom de l'appareil réceptionné.

2- Si le <u>client</u> existe dans votre fichier sélectionnez le, **sinon** entrez directement le nom, le tel et l'adresse mail du client.

- 3- Entrez la description de la panne
- 4-S'il y a des actions particulières à effectuée, ajoutez-lès

5- <u>Enregistrez</u> le bon de réparation, celui-ci sera imprimé sur l'imprimante ticket de caisse, deux copies s'imprimerons, une pour le client et l'autre accompagnera l'appareil.

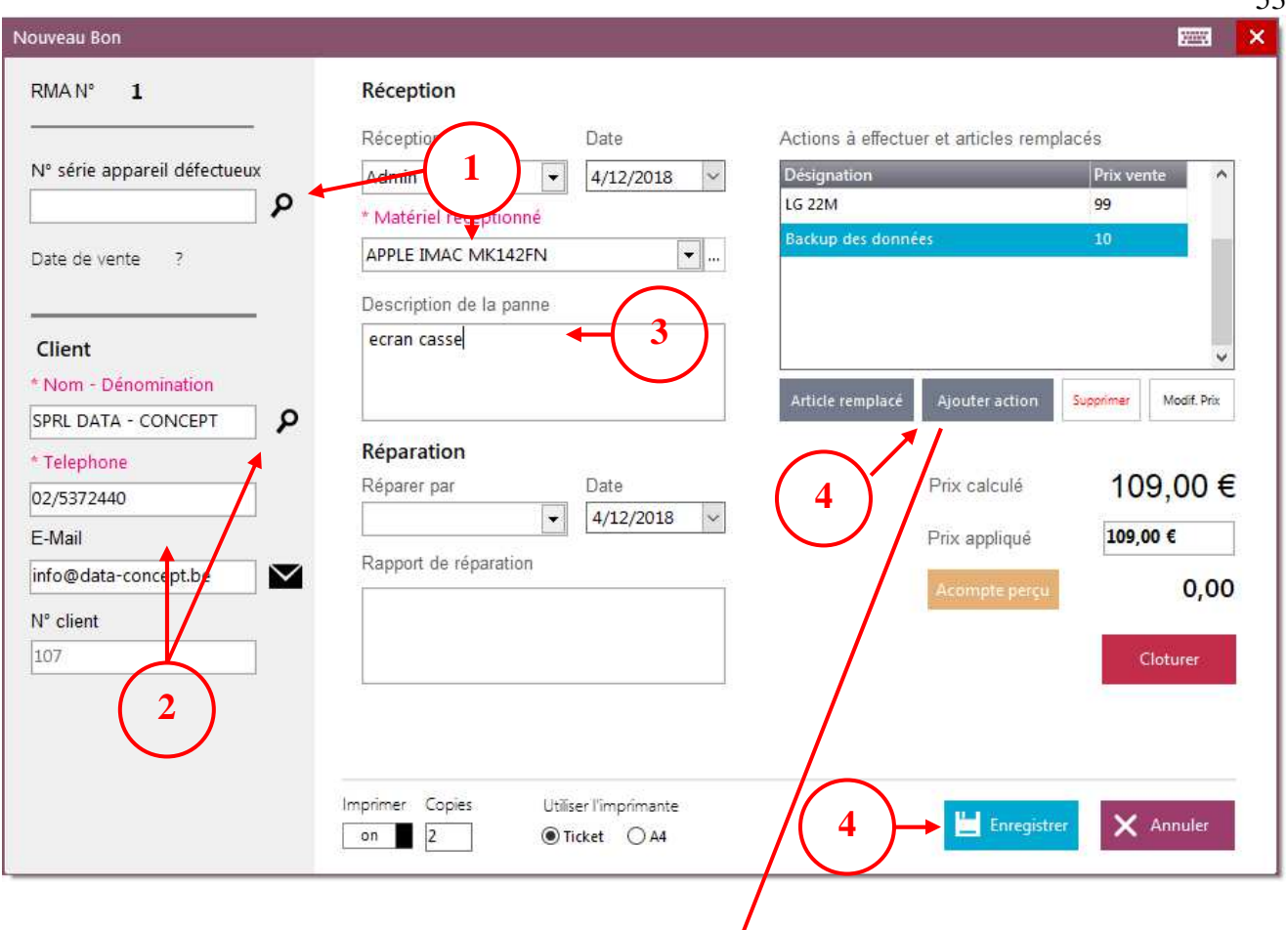

#### 2- la réparation

La réparation pourra s'effectuer en deuxième temps par le technicien, il suffira d'éditer le bon de réparation et ensuite

#### 1- Complétez les actions effectuées et, ou, ajouter des articles remplacés si nécessaire

|                                                                   | Sélection d'un action                                                      |                       |    | ×       |
|-------------------------------------------------------------------|----------------------------------------------------------------------------|-----------------------|----|---------|
| Vous pouvez définir de <b>nouvelles</b><br>actions à tout moment. | Action<br>Diagnostic<br>Backup des données<br>Supprimer<br>Nouvelle action | Prix<br>15<br>20<br>← | Ck | Annuler |

53

#### 3- la livraison

Le client récupère son appareil réparé : **Editez le bon** Le cout de la réparation est calculé en fonction des actions effectuées et des articles remplacés.

1- Le **prix appliquer** est le prix qui sera facturé au client, par défaut il est égal au prix calculé mais il peut être modifié.

2- **Clôturez le bon** : Ceci imprimera le bon de réparation et un <u>ticket de caisse</u> correspondant au prix de la réparation.

A

Pour réimprimer un bon de réparation, éditer-le puis cliquez sur sauver Un bon clôturé, ne peut plus être modifié.

## Gestion des consignes (vidanges)

La gestion des consignes dans Flexo consiste à

- Créer les articles « consignes »
- Associer une consigne à son produit
- Déduire les consignes retournées lors d'une vente
- Imprimer sur les documents (bon de livraison, facture) le total des consignes fournies et retournées

#### **Créer les consignes**

Pour cela vous devez d'abord créer une catégorie ayant comme nom le mot réservé « CONSIGNE »

| Catégories de produits |                        | ×                      |
|------------------------|------------------------|------------------------|
| ^                      | Catégorie sélectionnée | Catégorie visible dans |
| РС                     | CONSIGNE               | Panneau 1 on           |
| CLAVIERS               |                        | Panneau 2 on           |
| MEMOIRES               | Supprimer Renommer     |                        |
| DISQUE DUR             | Sous catégorie         | 1                      |
| ECRANS                 |                        | Nouvelle catégorie     |
| SACS/HOUSSES           |                        | CONSIGNE               |
| ACCESSOIRES            |                        | Ajouter                |
| ADAPTATEURS            |                        |                        |
| RESEAU                 | Ajouter Supprimer      |                        |
| CONSIGNE               |                        |                        |
| BIERES                 | Positionner ↑ 🧸        | 🗸 Ok                   |
| ~                      |                        |                        |

A cette catégorie ajouter les consignes EN TEMPS QUE PRODUIT par exemple : FUT 50 Litres

| ion                |                     |                   |             | 2000        |
|--------------------|---------------------|-------------------|-------------|-------------|
| Vignette           | Code article * 3    |                   |             |             |
|                    | Désignation *       |                   |             | X Annuler   |
|                    | FUT 50 LITRES       |                   |             |             |
|                    | Optionnel           |                   |             | Enregistrer |
| Créer Supprimer    |                     |                   |             |             |
| Dernière vente     | Catégorie           | Sous catégor      | ie          | Avancé      |
| 5/12/2018          | CONSIGNE            |                   | •           |             |
|                    | Qte stock Qte Min.  |                   |             | Etiquettes  |
| Interdire remise   | 0                   |                   |             |             |
| Gérer stock Off    | Fournisseur         | Ref art fourni    | i.          |             |
| n° de série requis |                     |                   |             |             |
|                    | Code TVA Px achat H | T Px vente TC     | Px vente HT |             |
| Promotion          | 4 • 0%              | 18                | 18          |             |
| 1 offert si acheté | Px minimum          |                   |             |             |
|                    | Marge b             | énéficiaire brute |             |             |
|                    | Remarques           |                   |             |             |
|                    |                     |                   | ~           |             |
|                    |                     |                   |             |             |
|                    |                     |                   | ~           |             |

- La TVA du produit doit être 0%
- Ne pas gérer le stock
- Indiquer la valeur de la consigne

#### Associer une consigne à son produit

Le Produit « FUT de bière MAES 50 L » se vend à 92 € et une consigne de la valeur de 18 € ayant comme nom FUT 50 Litres est associée à ce produit.

Dans la fiche produit, dans la partie « **Avancés** » aller sur Articles associés et cliquez sur « Gérer » et ajouter la consigne correspondante

| Nouvelle fiche                                        | h 22                         |                                                        | 📼 🔀           |                |
|-------------------------------------------------------|------------------------------|--------------------------------------------------------|---------------|----------------|
| Gestion de stock à l'unité                            | Autre prix                   | Articles associés                                      |               | ×              |
| Existe aussi emballé par                              | Tarif 2                      | Sélection produits                                     |               |                |
| Code article emballé                                  | Px vente TC P                | PC FUT 20 LITRES<br>CLAVIERS<br>MEMOIRES<br>DISOUE DUR | $\rightarrow$ | UT 50 LITRES   |
| Qte emballée                                          | Marge ? %<br>Tarif dégressif | ECRANS<br>SACS/HOUSSES<br>ACCESSOIRES                  | ÷             |                |
|                                                       | Px vente TC P                | ADAPTATEORS<br>RESEAU<br>CONSIGNE<br>BIERES            |               |                |
| Affiche le prix au litre/kilo sur<br>étiquettes rayon | Marge ? %                    | ~                                                      | *             |                |
| Conditionnement                                       | Articles associés            | 1                                                      |               | V Ok X Annuler |
| Qte Conditionnée<br>ex : 0,75 Litre                   | Désignation<br>FUT 50 LITRES | Catégorie Qte<br>CONSIGNE 14                           |               |                |
|                                                       | Gérer                        |                                                        |               |                |
|                                                       |                              |                                                        |               |                |

#### Déduire les consignes retournées lors d'une vente

Vente de 2 FUT de bière MAES 50 L, les consignes associées s'ajoute automatiquement

Et <u>retour d'une consigne</u> : Sélectionner la consigne lorsqu'elle sera ajoutée **modifier la quantité** par une **quantité négative** 

| Flexo version 6.C.07 multipostes Edition Professionnell                                                                                                    | e                                                        |                                                                                                    |                                       |                                                         |                                                                                                    |                          | - 0 ×                                                            |
|----------------------------------------------------------------------------------------------------|----------------------------------------------------------|----------------------------------------------------------------------------------------------------|---------------------------------------|---------------------------------------------------------|----------------------------------------------------------------------------------------------------|--------------------------|------------------------------------------------------------------|
| Facture : SPRL DATA - CONCEPT                                                                                                    |                                                          |                                                                                                    |                                       |                                                         |                                                                                                    |                          | T 📼 🗙                                                            |
| Edition 🐰 🙆 🖪 🖅 🗙 🕇 🖡                                                                                                    |                                                          |                                                                                                    |                                       |                                                         | Fc                                                                                                    | orcer la TVA. a : 0% off |                                                                  |
| Code article         Désignation           5565552455569         FUT DE BIÈRE MAES 50 L           3         FUT SO LITRES           2         FUT 20 LITRES |                                                          | Px Unit.HT         Px. Unit           76,6667         92,00           18         18,00           10         10.00 | TC Remise % N<br>20                   | br Coli Px. total HT<br>122,6667<br>36,0000<br>-10,0000 | Px. total TC         Tai           147,20         T1           36,00         T1           -10.00         T1 |                          | Q Sélection articles                                             |
|                                                                                                    | RUT 20 L                                                 | urres<br>Quantité                                                                                                 |                                       |                                                         |                                                                                                    | •                        | depuis document     uniste de commande Modèles     Ouvrir modèle |
|                                                                                                    | 7                                                        | 8 9<br>5 6                                                                                                    | đ                                     | X Annuler                                               |                                                                                                    |                          | <ul> <li>Fiche article</li> <li>Insérer N* série</li> </ul>      |
|                                                                                                    | 1                                                        | 2 3                                                                                                    | DEL                                   |                                                         |                                                                                                    |                          | Enregistrer document                                             |
| Annotation document<br>Information de palement par virement bancaire<br>Banque AXA: IBAN : BE72 7512 0772 3116<br>BIC: AXABBE22                             | Affiche le total des<br>consignes fournies<br>retournées | et                                                                                                    | Prix acha<br>Total HT<br>Marge<br>148 | t Consi<br>0 2<br>.67 € -1                              | ignes +<br>36<br>ignes -<br>-10                                                                             |                          |                                                                  |
| Data-Concept Copyright © 1997-2018 Chemin de la b                                                                                                    | base de données : 127.0.0.1/3050:C:\Data                 | -Concept\Flexo6\WOF                                                                                               | K\DATA                                |                                                         |                                                                                                    |                          | ወ                                                                |

Afin que le total des consignes fournies et retournées s'imprime sur vos factures et bon de livraison à partir du Module : Paramètres > Imprimante

Utiliser le modèle d'impression « **Consignes** » pour vos documents,

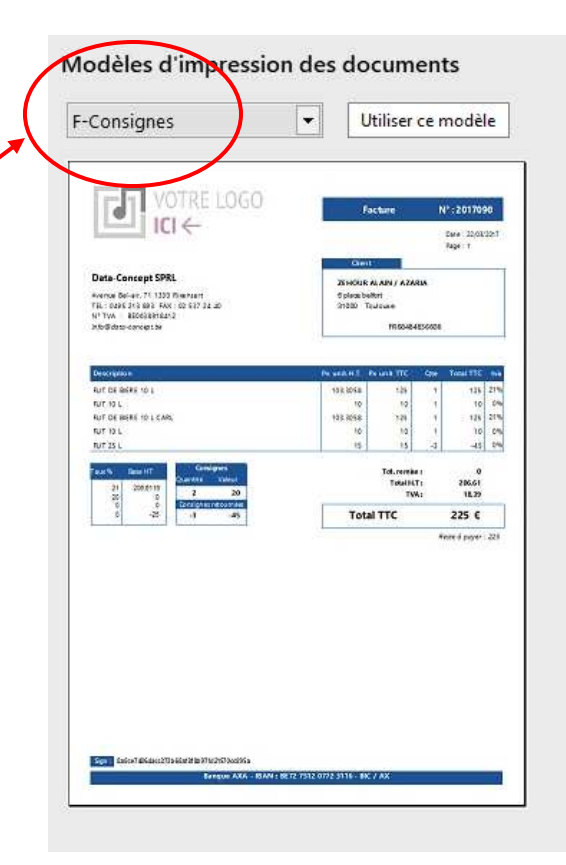

## **Paramètres**

Une explication du module Paramètres à déjà été donnée : reportez-vous aux rubriques

- « Configurer le logiciel et renseigner vos coordonnées »
- « Fidélités »

Module : Paramètres > Numérotation Il est possible à tout moment de réinitialiser les compteurs des tickets, factures et autres pro format

Module : Paramètres > Compte d'envoie Mail Lors de la clôture de caisse, il est possible de l'envoyer par mail, pour cela Flexo utilisera le compte SMTP à renseigner dans ce module

**Module : Paramètres > Paramètres de connexions** Reportez-vous à la rubrique : Utilisation de Flexo en version multipostes et multi magasins

### Outils

## Outils de maintenance

Ceci est votre service après ventes intégré à Flexo, la majorité des problèmes liés à la base de données seront réglés par cet outil.

#### Opérations

**Réparer** : répare tous les fichiers sélectionnés A utiliser en cas de message d'erreur de la base de données.

Compacter : Nettoie la base de données des enregistrements inutiles

**Initialiser** : initialise (efface, supprime) les tables sélectionnées *A utiliser avec précaution* 

## Backup externe

|                      |                |                            |                      | -     |
|----------------------|----------------|----------------------------|----------------------|-------|
| OUTILS               | Backup externe |                            |                      | 12221 |
| itils de maintenance | 모 Insérer et s | electionner la clef USB ou | ı le disque amovible |       |
| Backup externe       | Lecteur        | Туре                       | Espace disponible    |       |
|                      | 🧼 C:\          | C:\Backup interne          | 792740 Mo            |       |
| estauration backup   | D:\            | CD-ROM or CDRW             |                      |       |
| Import articles      | 🥪 G:\          | Disque amovible            | 0 Mo                 |       |
| Import clients       |                |                            |                      |       |
| import cients        |                |                            |                      |       |
|                      |                | /                          |                      |       |
| 1- Sélectionne       | r le           | '                          |                      |       |
| support              | 2              | - Procéder                 | ]                    |       |
|                      |                |                            |                      |       |
|                      |                |                            |                      |       |
|                      |                |                            |                      |       |
|                      |                |                            |                      |       |
|                      | 0              |                            |                      |       |

Crée une sauvegarde complète des données de Flexo sur un support externe de votre choix (clef USB)

Lors d'un backup : Les trois bases de données que maintient Flexo sont sauvegardées.

- 1. FLEXO.FDB qui contient les tables : Clients, Produits, Fournisseurs, Bons réparation et Bon d'achat et autres connexes
- 2. DOSSIER 20XX.FDB qui contient les ventes, les historiques et la comptabilité pour l'année du dossier
- 3. ARCHIVES

Flexo **maintient 7 copies de backups**, par exemple tous les backups effectué un Dimanche auront le préfixe 1- et jusqu'à 7- pour le Samedi.

Les backups ont l'extension FBK et sont compressés

## Backup interne et stratégie de sécurité

Par défaut, Flexo effectue automatiquement un **backup interne** des données lors de chaque fermeture du logiciel.

Le backup est effectué sur le **disque C:/** Il est possible de **spécifier un disque amovible** ou **désactiver** le backup automatique *Voir : Paramètres Utilisateurs* 

Tous les postes du réseau local (ou distant) effectuent également un backup

# Comment effectuer gratuitement un backup de vos données dans le cloud ?

#### Pour encore plus de sécurité

#### **Meilleure solution**

Sauvegardez dans le Cloud les fichiers stockés sur votre ordinateur à l'aide de **Google Drive** avec <u>15</u> <u>GB gratuit.</u>

Utiliser le programme de sauvegarde et de synchronisation et désigner le dossier WORK de Flexo

#### Autre solution : DropBox

## Restauration d'un Backup

Pour Restaurer un backup complet, vous devez restaurer les 3 bases de données FLEXO, DOSSIER et ARCHIVES pour la même journée.

| OUTILS               | Restauration backu                                                                                                    | p                                                                                                    |                     |                                               | 700 |  |
|----------------------|----------------------------------------------------------------------------------------------------|----------------------------------------------------------------------------------------------------|---------------------|-----------------------------------------------|-----|--|
| ıtils de maintenance | ନ୍ଦ୍ରୁ Insérer et s                                                                                                    | electionner la clef USB ou                                                                                                    | ı le disque amovibl | e                                             |     |  |
| Backup externe       | Lecteur                                                                                                    | Туре                                                                                                    | Espace disponibl    | le                                            |     |  |
|                      | 🥯 C:\                                                                                                    | C:\Backup interne                                                                                                    | 792641 Mo           |                                               |     |  |
| estauration backup   | 🚱 D:\                                                                                                    | CD-ROM or CDRW                                                                                                    |                     |                                               |     |  |
| Import articles      | 🥪 G:\                                                                                                    | Disque amovible                                                                                                    | 0 Mo                | 1- Sélectionner le<br>support ou se trouve le |     |  |
| Import clients       |                                                                                                    |                                                                                                    |                     | backup                                        |     |  |
|                      | Selectionner un b                                                                                                    | ackup à restaurer                                                                                                    |                     |                                               |     |  |
|                      |                                                                                                    | •                                                                                                    |                     |                                               |     |  |
|                      | 1-ARCHIVES-2018.FI                                                                                                    | 3K [2/12/2018] [13:10:08]                                                                                                    |                     | ^                                             |     |  |
|                      | 1-ARCHIVES-2018.FI                                                                                                    | 8K [2/12/2018] [13:10:08]<br>K [2/12/2018] [13:10:07]                                                                                                    |                     | ^                                             |     |  |
|                      | 1-ARCHIVES-2018.FB<br>1-DOSSIER-2018.FB<br>1-FLEXO.FBK [2/12/                                                                                        | 3K [2/12/2018] [13:10:08]<br>K [2/12/2018] [13:10:07]<br>2018] [13:10:06]                                                                                                    |                     | *<br>*                                        |     |  |
|                      | 1-ARCHIVES-2018.FI<br>1-DOSSIER-2018.FB<br>1-FLEXO.FBK [2/12/<br>2-ARCHIVES-2018.FI                                                                  | 3K [2/12/2018] [13:10:08]<br>K [2/12/2018] [13:10:07]<br>2018] [13:10:06]<br>SK [3/12/2018] [18:00:31]                                                                                                    |                     |                                               |     |  |
|                      | 1-ARCHIVES-2018.FI<br>1-DOSSIER-2018.FB<br>1-FLEXO.FBK [2/12/<br>2-ARCHIVES-2018.FI<br>2-DOSSIER-2018.FB                                             | 3K [2/12/2018] [13:10:08]<br>(2/12/2018] [13:10:07]<br>(2018] [13:10:06]<br>3K [3/12/2018] [18:00:31]<br>(3/12/2018] [18:00:30]                                                                                     |                     | 2- Sélectionner le                            |     |  |
|                      | 1-ARCHIVES-2018.FI<br>1-DOSSIER-2018.FB<br>1-FLEXO.FBK [2/12/<br>2-ARCHIVES-2018.FB<br>2-DOSSIER-2018.FB<br>2-FLEXO.FBK [3/12/                       | 3K [2/12/2018] [13:10:08]         K [2/12/2018] [13:10:07]         2018] [13:10:06]         3K [3/12/2018] [18:00:31]         K [3/12/2018] [18:00:30]         2018] [18:00:29]                                     |                     | 2- Sélectionner le<br>backup désiré           |     |  |
|                      | 1-ARCHIVES-2018.FI<br>1-DOSSIER-2018.FB<br>1-FLEXO.FBK [2/12/<br>2-ARCHIVES-2018.FB<br>2-DOSSIER-2018.FB<br>2-FLEXO.FBK [3/12/<br>3-ARCHIVES-2018.FI | 3K [2/12/2018] [13:10:08]         K [2/12/2018] [13:10:07]         '2018] [13:10:06]         3K [3/12/2018] [18:00:31]         K [3/12/2018] [18:00:30]         '2018] [18:00:29]         3K [4/12/2018] [23:14:58] |                     | 2- Sélectionner le<br>backup désiré           |     |  |
|                      | 1-ARCHIVES-2018.FI<br>1-DOSSIER-2018.FB<br>1-FLEXO.FBK [2/12/<br>2-ARCHIVES-2018.FB<br>2-DOSSIER-2018.FB<br>2-FLEXO.FBK [3/12/<br>3-ARCHIVES-2018.FI | 3K [2/12/2018] [13:10:08]<br>K [2/12/2018] [13:10:07]<br>2018] [13:10:06]<br>3K [3/12/2018] [18:00:31]<br>K [3/12/2018] [18:00:30]<br>2018] [18:00:29]<br>3K [4/12/2018] [23:14:58]                                 |                     | 2- Sélectionner le<br>backup désiré           |     |  |
|                      | 1-ARCHIVES-2018.FI<br>1-DOSSIER-2018.FB<br>1-FLEXO.FBK [2/12/<br>2-ARCHIVES-2018.FI<br>2-DOSSIER-2018.FB<br>2-FLEXO.FBK [3/12/<br>3-ARCHIVES-2018.FI | 3K [2/12/2018] [13:10:08]<br>(2/12/2018] [13:10:07]<br>(2018] [13:10:06]<br>3K [3/12/2018] [18:00:31]<br>(3/12/2018] [18:00:30]<br>(2018] [18:00:29]<br>3K [4/12/2018] [23:14:58]                                   |                     | 2- Sélectionner le<br>backup désiré           |     |  |

Chaque backup correspond à une date et une heure de sauvegarde

**Attention** : en version multipostes, vous ne pourrez restaurer une base de données que sur le poste abritant le serveur de base de données Firebird

## Tous ce qui s'imprime est exportable

Les « Exports » s'effectuent <u>à partir des prévisualisations d'impressions</u> Le choix du format d'exportation est **PDF, Excel, XML, TXT, CSV, HTM,...** 

Exemple : Exporter le ficher Produits

| Flexo version 6.C.07 mi                                                                                                    | ultipostes Edition Professionnelle                                                                                                    | TPE connected 🥚                                                                    | - 🗆 🗙                                                                                                    |
|----------------------------------------------------------------------------------------------------|----------------------------------------------------------------------------------------------------|------------------------------------------------------------------------------------|----------------------------------------------------------------------------------------------------|
| Liste des produit                                                                                                    | s 9                                                                                                    |                                                                                    | ×                                                                                                    |
| Liste les produits par cat<br>Catégorie PC                                                                                                    | tégorie Filtre de Recherche<br>Nom article   1/1   Carter Carter   Recherche  Laboratoria   Laboratoria  Laboratoria  Labora | ×                                                                                  | Catégories                                                                                                    |
| Code articl<br>307<br>253<br>252<br>254<br>255<br>256<br>257<br>256<br>257<br>256<br>257<br>256<br>257<br>256<br>257<br>256<br>257<br>256<br>257<br>256<br>257<br>256<br>257<br>258<br>256<br>257<br>308<br>258<br>258<br>258<br>258<br>258<br>258<br>258<br>25 | Sauvegarder Etat  Sauvegarder Etat  Sauvegarder Etat  Crganiser  Nouveau dossier  Accuracer  Accuracer  Adult  Accuracer  Adult  Nouveau dossier  Nouveau dossier  Nouveau dossier  Superior  Nouveau dossier  Superior  Nouveau dossier  Nouveau dossier  Nouveau  Nouveau      | Px Vent<br>264,<br>263<br>213,<br>266<br>342,<br>991,<br>256,<br>247,<br>152,<br>* | <ul> <li>Kouveau</li> <li>Editer</li> <li>Supprimer</li> <li>Dupliquer</li> <li>Imprimer liste</li> <li>Exporter</li> </ul> |

L'export à partir des prévisualisations d'impression reflète le document imprimé donc la modification d'un modèle d'impression via DataReport affecte aussi l'export.

## **Export Brut**

L'export brut **exporte toutes les colonnes** d'un fichier « produits », « clients » ou « fournisseurs » dans deux formats uniquement CSV ou XML.

## Importer une liste d'articles

#### Module > Outils > Import articles

Flexo permet d'ajouter des produits provenant d'un fichier externe sans devoir les encodés Le fichier doit être au format **CSV** ou **XML** 

- 1. Sélectionner un fichier à importer avec le bouton Importer une liste d'article
- 2. Effectuer la correspondance des champs
- 3. Vérifier le fichier avant l'importation
- 4. Lors du succès de la vérification le bouton **Importer** apparait et débute l'opération

Lors de la correspondance des champs, la colonne « Code TVA » du fichier importé doit contenir une valeur de 1 à 4 correspondants aux 4 codes TVA définit dans les paramètres de Flexo, par ex : si la TVA est de 0 % ce sera le code tva 4

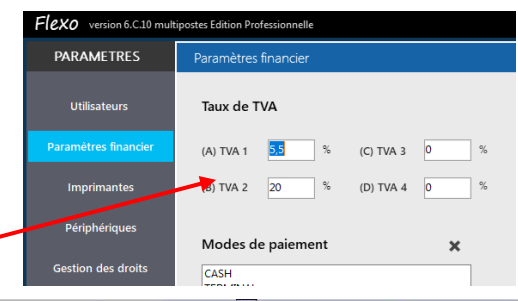

| Backup externe   | N* Ligne CODE ART                                                                                                    | C:\TM                                                                                                    | IP\TableExport.0                                                                                           | CSV> Nbr lignes : 9<br>CATEGORIE    | CATEGORIE2                                                          | GERE STOCK            | QTE STOCK | PRIX ACHAT | PX VTE TC | PX VTE HT | NOM FOU | _ |
|------------------|----------------------------------------------------------------------------------------------------|----------------------------------------------------------------------------------------------------|----------------------------------------------------------------------------------------------------|-------------------------------------|---------------------------------------------------------------------|-----------------------|-----------|------------|-----------|-----------|---------|---|
| tauration backup | 0 307                                                                                                    | ASUS PK22                                                                                                    |                                                                                                    | PC                                  |                                                                     | 0                     | 10        | 240        | 320       | 264,4628  | MATY    |   |
| auration backup  | 1 253                                                                                                    | ACER ASPIRE ZC-                                                                                                    | -70                                                                                                    | PC                                  |                                                                     | 0                     | 15        | 198        | 325       | 268,595   | MATY    |   |
|                  | 2 252                                                                                                    | ACER TC-710 158                                                                                                    | 810                                                                                                    | PC                                  |                                                                     | 0                     | 12        | 158        | 258       | 213,2231  | MATY    |   |
| Import articles  | 3 254                                                                                                    | ASUS Z220ICUK                                                                                                    |                                                                                                    | PC                                  |                                                                     | 0                     | 16        | 240        | 325       | 268,595   | MATY    |   |
|                  | 4 255                                                                                                    | MSI NIGHTBLADE                                                                                                    | E                                                                                                    | PC                                  |                                                                     | 0                     | 10        | 259        | 415       | 342,9752  | MATY    |   |
| Import clients   | 5 256                                                                                                    | APPLE IMAC MK                                                                                                    | 14                                                                                                    | PC                                  |                                                                     | 0                     | 14        | 800        | 1200      | 991,7355  | MATY    |   |
|                  | 6 257                                                                                                    | HP 22-3107NB                                                                                                    |                                                                                                    | PC                                  |                                                                     | 0                     | 40        | 258        | 310       | 256,1983  | MATY    |   |
|                  | 7 308                                                                                                    | HP 22-3525NB                                                                                                    |                                                                                                    | PC                                  |                                                                     | 0                     | 40        | 258        | 300       | 247,9339  | MATY    |   |
|                  |                                                                                                    | ASUS VM60                                                                                                    |                                                                                                    | PC                                  |                                                                     | 0                     | 50        | 99         | 185       | 152,8926  | MATY    |   |
|                  | < 258<br><                                                                                                    | A303 11000                                                                                                    |                                                                                                    |                                     |                                                                     |                       |           |            |           |           |         | > |
|                  | Correspondance des o<br>Le champ code tra doit con<br>Le print de viente est calidade                                                                | champs (* = obligate                                                                                                    | oire)<br>14r de Tule définit                                                                               | José po vice versa                  |                                                                     |                       |           |            |           |           |         | > |
|                  | Correspondance des d<br>Le champ code ha doit con<br>Le prix de vente est colligatoi<br>Code spine                                                   | champs (* = obligate<br>terir 1 à 4 équivalent ou ta<br>rg: s: la securit est agénst<br>DE_ART V Fo                                                                                                    | oire)<br>14 de TVA déteur<br>16 prix TTC sera ca<br>34 unisseur                                            | stculé ou vice versa<br>NOM_FPH     | Code TVA *                                                          | CODE_TVA              |           |            |           |           |         | > |
|                  | Correspondance des d<br>Le champ code hu doit con<br>Le prix de vente est poligatoi<br>Code gatore                                                   | champs (* = obligato<br>tenir i a 4 équivalent au ta<br>re : 1 au rest défant<br>OE_ART V Fo<br>M_ART V Re                                                                                                    | oire)<br>Jur de TVA affeir<br>Le prix TTC sera ca<br>Jurnisseur<br>Ef art fourni.                          | Istuié ou vice vers<br>Inom Egy -   | Code TVA *                                                          | CODE_TVA<br>PX_VTE_TC |           |            |           |           |         | > |
|                  | Correspondance des d<br>Le champ code ha doit con<br>Le prix de vente est obligato<br>Code aporte Code<br>resignation * NO                           | champs (* = obligate<br>tenir i a 4 águlvalent au ta<br>re Ed agint<br>DE_ART Fo<br>M_ART Re                                                                                                    | oire)<br>Tur de TVA défeut-<br>Le prix TTC sera ca<br>purnisseur<br>ef art fourni.<br>emarques             | ziculé ou vice verso<br>Nom_scy<br> | ] Code TVA *<br>] Px vente TC *<br>] Px vente HT *                  | CODE_TVA<br>FX_VTE_TC |           | )          |           |           |         | > |
|                  | Correspondance des l<br>Le champ code ha doit com<br>Le prix de vente est obligata<br>Code astorie Co<br>Resignation No<br>Optionnel<br>Catégorie CA | champs (* = obligate<br>serier 1 à 4 équivalent au ta<br>re cal a équivalent au ta<br>re cal a équivalent | oire)<br>Jur de TVA défente<br>La prix TTC sero ca<br>surnisseur<br>ef art fourni.<br>emarques<br>te stock | stculé ou vice verso<br>Nom_52      | Code TVA *       Px vente TC *       Px vente HT *       Px chat HT | CODE_TVA<br>PK_VTE_TC |           | >          |           |           |         | > |

- Par défaut les <u>articles importés s'ajouteront</u> au fichier Produits.
- Vous pouvez supprimer les articles existants avant l'import.
- Lors de l'ajout, si un article existe dans le fichier il sera remplacé ou ignoré

Les tables catégories et sous catégories de la base de données de Flexo seront automatiquement mis à jour selon les valeurs contenues dans le fichier importé.

## Importer une liste de clients

Module > Outils > Import clients

IDEM à la rubrique précédente

## Importer les données d'une version précédante

#### Module > Outils > Import Flexo 5

Flexo 6 permet de reprendre les données d'une version précédente, choisissez le dossier WORK de Flexo 4 ou 5 ensuite choisissez les fichiers que vous désirez reprendre.

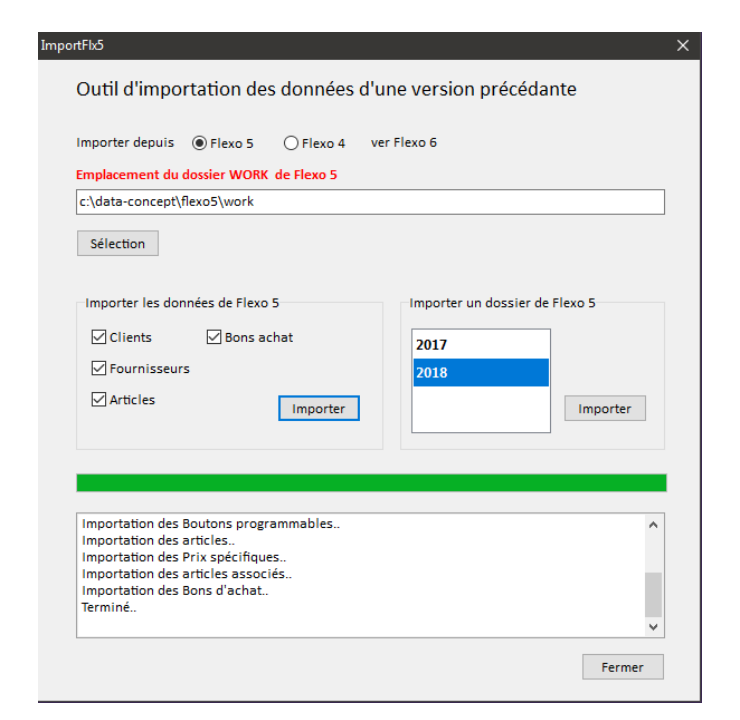

## Mises à jour

Lors de chaque démarrage <u>Flexo se connecte automatiquement</u> au serveur de Data-Concept et <u>vérifie si une mise à jour est disponible</u>, si oui, vous pourrez accepter ou non l'installation de celle-ci.

Il est préférable de désactiver la vérification des mises à jour au démarrage, lorsque votre PC n'est pas connecté à internet : **Module > Paramètres optionnels** 

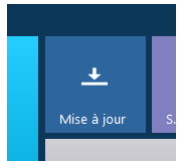

Le module Mise à jour permet de les vérifier à tout moment

## Modifier la présentation d'un document ou tout autre impression

Flexo fourni pour chaque impression un « modèle », et ce modèle est modifiable.

A partir de la **fenêtre de prévisualisation** d'une **impression**, cliquez sur « Modifier ce modèle »

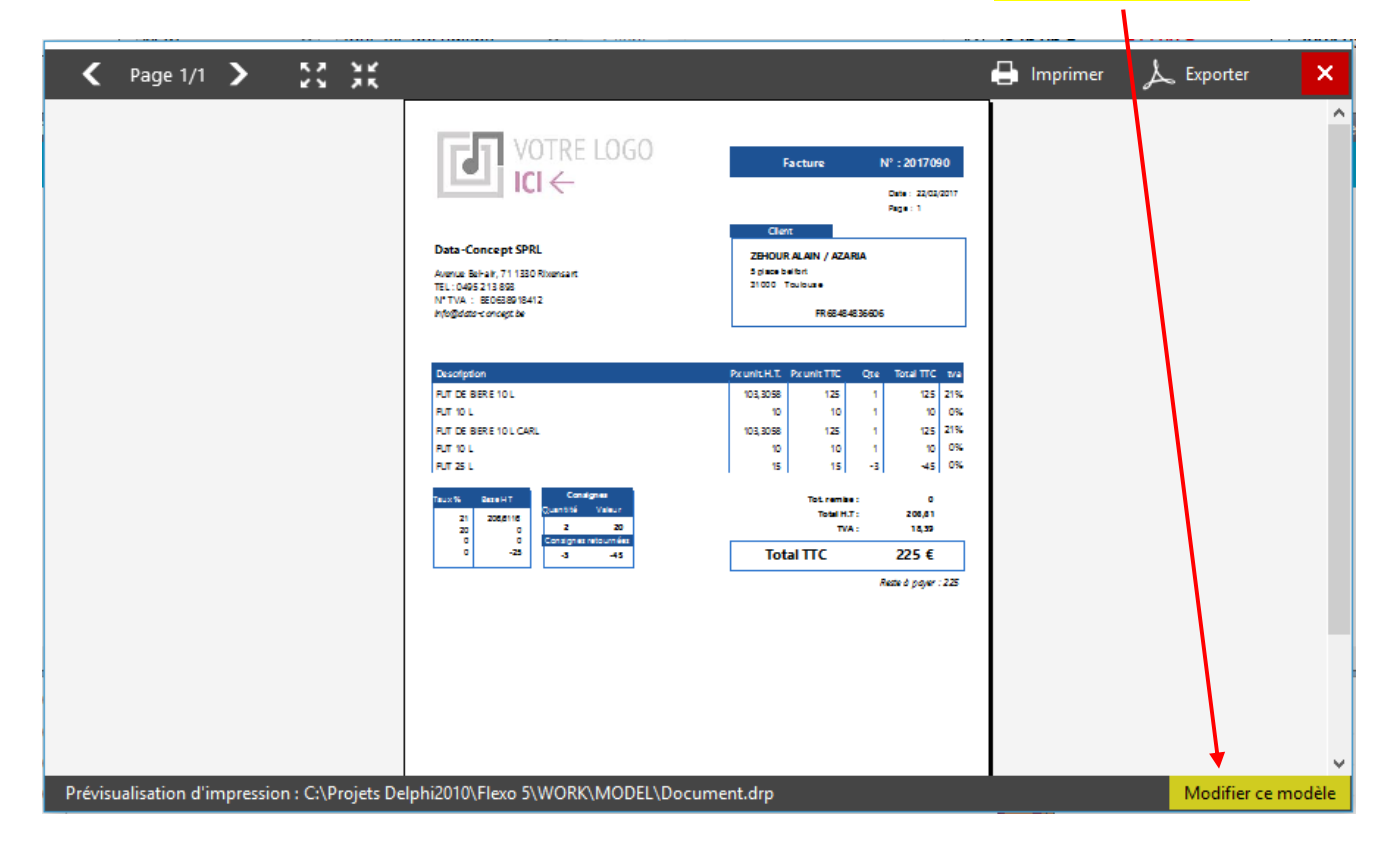

DataReport, le générateur d'états d'impression se lancera automatiquement et ouvrira le modèle concerné. Reportez-vous à l'annexe Utilisation de DataReport pour plus d'informations

## Imprimer votre logo sur les factures

Lorsque le modèle des documents (factures) choisi dans le module **Paramètres** > **Imprimantes** est <u>Défaut Logo</u>, Flexo utilisera pour le logo, l'image ayant comme nom « **logo.jpg** » se trouvant dans le dossier « C:\Data-Concept\Flexo6 »

Vous pouvez <u>remplacer cette image</u> par la vôtre et la <u>redimensionner</u> à l'aide de **DataReport** Reportez-vous à l'annexe Utilisation de DataReport pour plus d'informations

## Data-Concept vous remercie d'avoir choisi Flexo

# Flexo 6

# ANNEXES

- Utilisation de DataReport
- Utilisation du collecteur de données
- Créer un réseau local pour l'utilisation du Collecteur de données.
- Installation de Flexo multipostes sur un réseau local ou distant
- Installation de Flexo multipostes en configuration multi magasins
- Multi magasins avec Flexolink
- Installation de Firebird

## **Utilisation de DataReport**

Tous ce qui s'imprime dans Flexo, passe par un modèle d'impression Pour créer ou modifier un modèle d'impression, vous devez utiliser DataReport.

DataReport peut-être utilisé séparément ou sera lancé automatiquement lorsque vous modifier un modèle d'impression à partir de Flexo.

#### **Principe**

Avant toutes impressions, Flexo transfert les données à imprimer dans des fichiers temporaires, charge le modèle d'impression puis lance la tâche d'impression.

#### Comment modifier un modèle d'impression (exemple pour le modèle Facture)

- 1. Avant tout, imprimer ou faite un aperçu de la facture, ceci créera les fichiers temporaires
- 2. Quitter Flexo (pour une utilisation en dehors de Flexo)
- 3. Exécutez DataReport
- 4. Ouvrer le modèle d'impression « Document.drp » de la facture et modifier-le
- 5. Sauver le modèle modifié
- 6. Relancer Flexo, lors de l'impression de la facture, la modification sera prise en compte

DataReport gère deux types de modèles d'impression pour

- Les documents à imprimer
- Les étiquettes à imprimer

La première opération consiste à ouvrir un modèle d'impression existant

#### Paramètres d'un modèle d'impression

| ormat papier                                                                                              | Sources de données                                 |
|----------------------------------------------------------------------------------------------------|----------------------------------------------------|
| Par défaut (configuré à l'imprimante)     Personalisé (Uniquement si imprimante étiquettes sur rouleaux ) | Table maître Nom C:\tmp\tmp11.xml                  |
| Prientation <ul> <li>Portrait</li> <li>Paysage</li> </ul>                                                 | Table détail                                       |
| Marges en MM<br>Haut et bas 10 Gauche et droite 10                                                        | Table paramètres                                   |
| Etiquettes 0<br>Nombre d'étiquettes horizontales 0<br>Hauteur d'étiquette en MM 0                         | ☐ Cadré la page<br>☑ Résumer aligné en bas de page |

Format de Page : la modification du format de page n'a de sens que si vous modifier un modèle d'impression pour étiquettes.

Tables : Les données du document à imprimer proviennent toujours de 1 à 3 tables temporaires. Ne changer pas ces tables, ils seront toujours les suivantes : Table maître : tmp11.xml Table détail : tmp12.xml Table paramètres : tmp12.xml

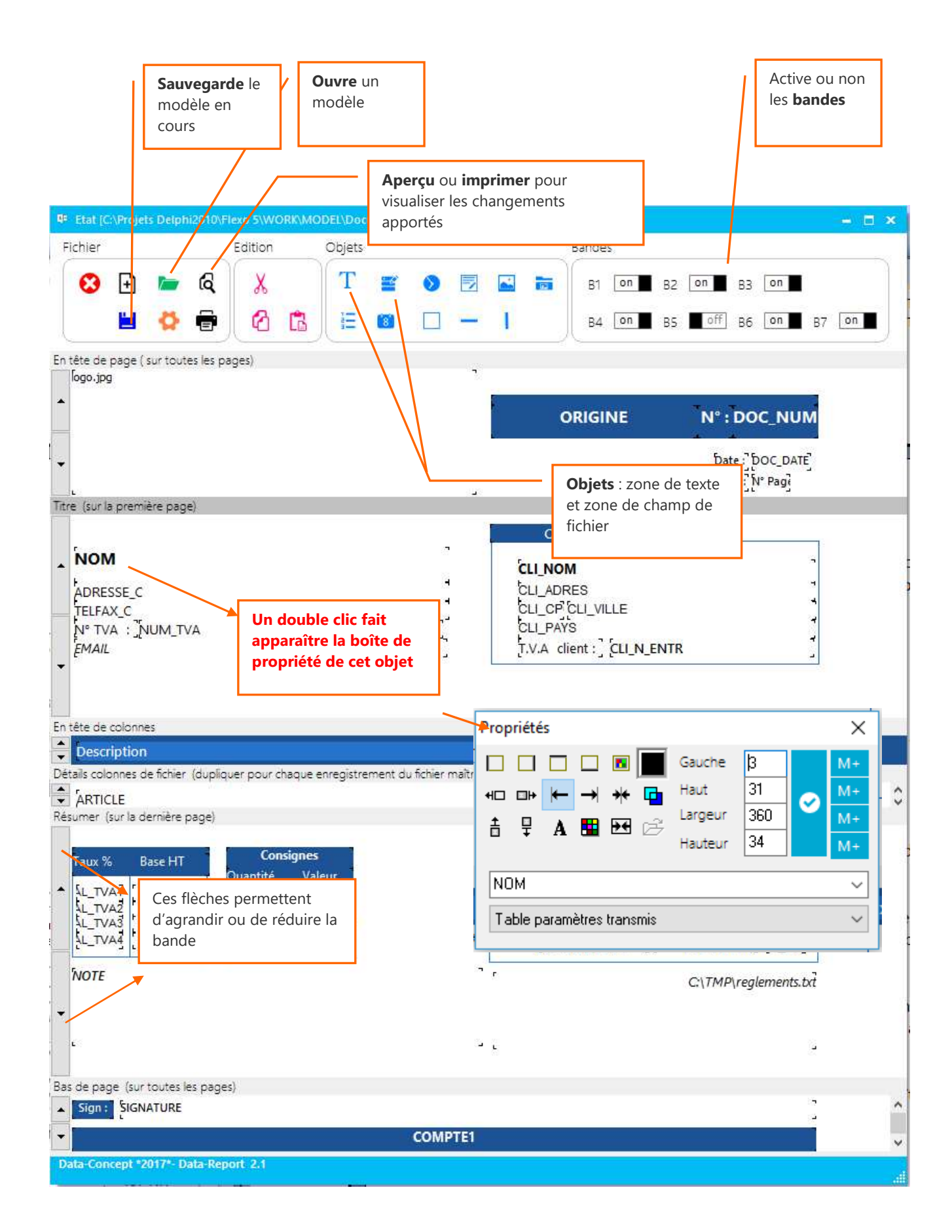

#### Les bandes

Un état est composé de plusieurs bandes qui pourront être activées ou non. Chaque bande correspond à un emplacement sur la page et peut-être agrandie ou réduite à l'aide des boutons fléchés situé à gauche.

#### Les objets

Sont disposés sur la barre d'outils divers objets, des zones de texte, des zones de champ de fichier, des objets date et heure ainsi que des objets graphiques.

**Pour insérer un objet** : cliquez sur l'objet, garder le bouton de la souris enfoncée et relâcher l'objet dans la bande désirée.

**Pour déplacer un objet** : cliquez sur l'objet, garder le bouton de la souris enfoncée et déplacer l'objet à l'emplacement voulu.

**Pour modifier un objet** : double cliquez sur l'objet, sa boîte de propriété apparaîtra Dans celle-ci, vous pouvez changer sa police de caractère, sa couleur, son alignement, son encadrement et gérer sa transparence.

**Pour changer la taille d'un objet** : Positionner la souris sur l'une des extrémités de l'objet, lorsque le curseur de la souris change d'apparence, déplacer la souris, la taille changera avec le déplacement.

**Pour insérer une image** : déposez un objet image, dans sa boîte des propriétés, ouvrer le fichier graphique qui sera lié à l'objet.

Pour insérer un code barre : utiliser une police code à barre

Note :

*Les objets « champ de fichier » sont des objets dynamiques, ceux-ci sont liés à un champ de fichier d'une table.* 

Il est possible de changer le champ dans la liste déroulante qui affichera tous les champs disponibles pour la table utilisée.

Les informations des tables sont extraites des fichiers temporaires, c'est pour cela que vous devez toujours avant d'utiliser le générateur d'état, imprimer ou visualiser l'état correspondant afin que Flexo génère les tables temporaires.

#### Propriété d'un Objet

#### Propriété d'un objet « Zone de texte » Encadrement de la zone et choix de la couleur de l'encadrement Propriétés × Transparence de la zone Gauche 619 M+ 81 aut +⊡ ⊡+ Alignement du texte dans la zone Largeur 33 M+ 묘 ÷ A **b**+ 17 auteu Centre la zone dans la bande Date : Choix de la couleur de la zone Texte de la zone

#### Un double clic sur un objet fait apparaître sa boîte de propriété.

#### Propriété de la bande

Pour déplacer tous les objets contenus dans la bande en une seule opération Pour spécifier la police de texte à tous les objets de la bande en une seule opération Pour spécifier la couleur de fond et l'encadrement de la bande

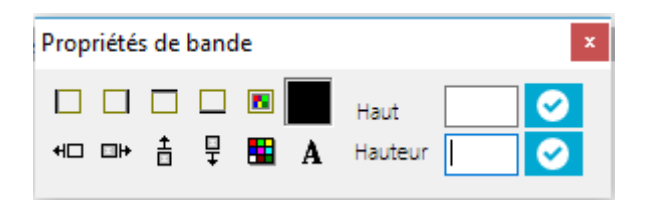

#### Propriété d'un objet « zone de champ de fichier »

Ceux-ci sont liés à un champ dune table temporaire de Flexo, tous les champs possibles de la table apparaissent dans la boîte déroulante. Dans cet exemple CLI-NOM fait apparaître le nom du client.

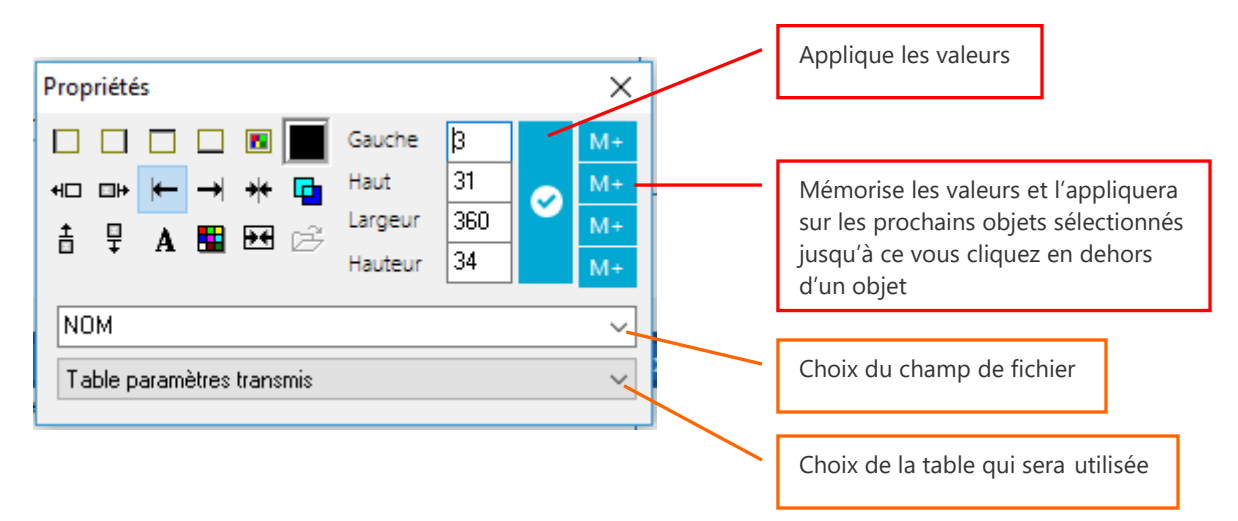

#### Propriété d'un objet « zone image »

Ceux-ci sont liés à un fichier image de type BMP ou JPG

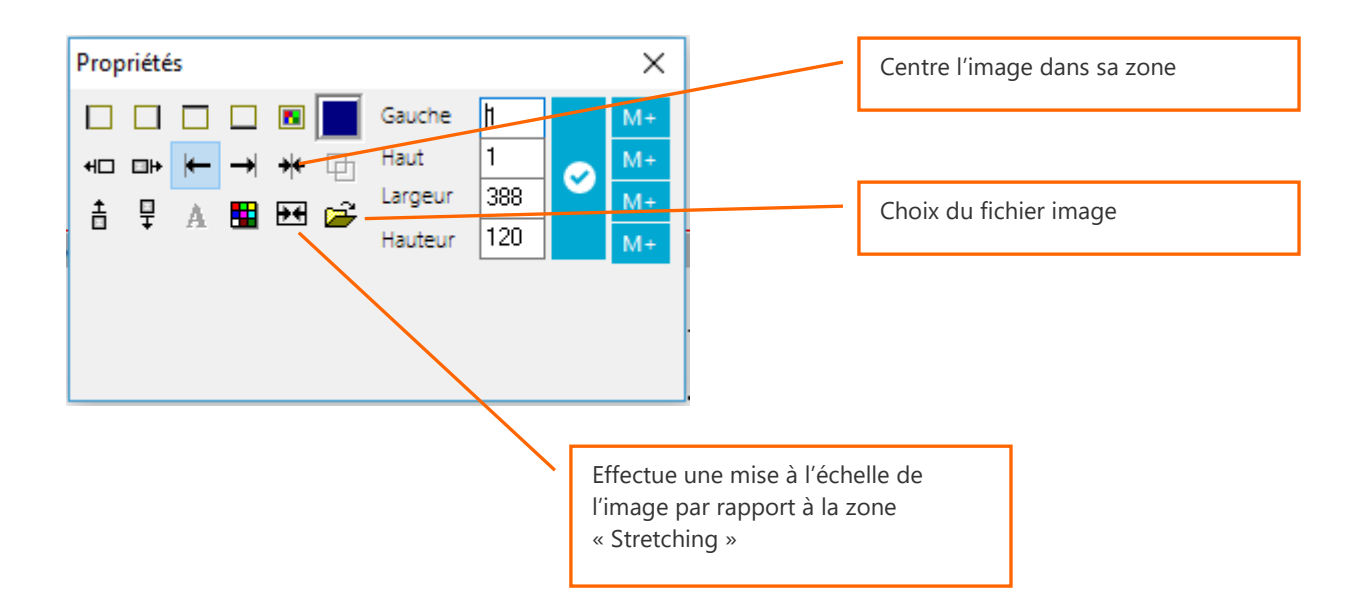

## Utilisation du collecteur de données

Le collecteur de données permet de scanner dans le stock ou les rayons, les codes barres des produits et de saisir une quantité.

Flexo 6 pourra importer et utiliser ce fichier pour effectuer

- 1. Une entrée en stock
- 2. Un inventaire physique
- 3. Des commandes fournisseurs

#### Préparation de la tablette

Télécharger l'installateur du logiciel **Colletor** « Collecteur de données pour Flexo 6 » à partir de <u>www.data-concept.eu.</u>

Installez-le sur une tablette ou un portable Windows 7.8.10 et connecter un scanner WIFI/Bluetooth à la tablette.

Pour que le PC Flexo 6 puisse accéder à la tablette (via le WIFI), celle-ci sera configurée en réseau local.

A

Le dossier où est installé COLLECTOR doit être partagé en accès complet sur la tablette Voir : Créer un réseau local pour l'utilisation du Collecteur de données.

#### 1- Avant tout

- Afin que Flexo puisse accéder la tablette : Spécifier le chemin d'accès du dossier Colletor de la tablette (voir fig.1)
- Collector à besoin d'une copie locale du fichier articles, pour cela vous devrez à partir de Flexo, envoyé une copie du fichier Articles (voir fig.2)

L'envoie d'une copie du fichier Articles à la tablette se fait à partir d'un bouton *Collecteur* du fichier Produits ou de la Gestion de stock.

| Kategorie     Filtre de F     Nom arti  | Recherche                     | contient      |                                                                               | Rechercher 🤊 🥅                                                                                           | Catégories                                 |                          |           |
|-----------------------------------------|-------------------------------|---------------|-------------------------------------------------------------------------------|----------------------------------------------------------------------------------------------------|--------------------------------------------|--------------------------|-----------|
| ignation                                | Optionnel                     | Prix vente Pr | rix achat Catégorie                                                           | Sous catégorie                                                                                           | ^                                          |                          |           |
| IS PK22                                 |                               | 320 24        | 40 PC                                                                         |                                                                                                    | ╈ Nouveau                                  |                          |           |
| R TC-710 I5810 BE1                      |                               | 258 15        | 58 PC                                                                         |                                                                                                    | Fditer                                     | /                        |           |
| R ASPIRE ZC-700                         |                               | 325 19        | 98 PC                                                                         |                                                                                                    | e conce                                    | /                        |           |
| IS Z220ICUK                             |                               | 325 24        | 40 PC                                                                         |                                                                                                    | 🗙 Supprimer                                |                          |           |
| NIGHTBLADE                              |                               | 415 25        | 59 PC                                                                         |                                                                                                    | t Durlinum                                 |                          |           |
| LE IMAC MK142FN                         |                               | 1200 80       | 00 PC                                                                         |                                                                                                    | O Dupiiquer                                |                          |           |
| 22-3107NB                               |                               | 310 25        | 58 PC                                                                         |                                                                                                    |                                            |                          |           |
| 22-3525NB                               |                               | 300 25        | 58 PC                                                                         |                                                                                                    | 🔒 Imprimeriste                             |                          |           |
| IS VM60                                 |                               | 185 99        | 9 PC                                                                          |                                                                                                    | The formation                              |                          |           |
| Sortie de stock                         | マンプレー                         | ] 9 [         | Ajouter 👂                                                                     | Collecteur                                                                                               | Comm                                       | nande fournisseur 🛛 🗗 Co | ollecteur |
| Cod                                     | le article Article            |               |                                                                               | Px achat HT Qte                                                                                          | stock Qte ajoutée No                       | ouv.Qte Px vente TC Pièc | :e        |
| ste de commandes                        |                               |               |                                                                               |                                                                                                    |                                            | -                        |           |
| Inventaire                              |                               |               | Importer de                                                                   | ouis un fichier collec                                                                                   | cté                                        | ×                        |           |
| tiquettes articles<br>omotions & soldes |                               |               | Chemin rése<br>C:\Projets Du<br>Le collecteur e<br>Opérations<br>Envoyer le l | au du dossier Collect<br>Iphi2010\CollectorFix6<br>st accessible<br>sur le collecteur<br>ichier Articles | tor partagé<br>porter les données collecte | Sélection                |           |
| fig.2 Envoyer un<br>fichier « Articles  | e copie du<br>» à la tablette |               | Demières                                                                      | données importées<br>ECTION-15-12-2018_1                                                                 | 16_37.XML                                  | Procéder<br>Supprimer    |           |
|                                         |                               |               |                                                                               |                                                                                                    |                                            |                          |           |

#### 2- Utilisation de Collector sur la tablette

| Data-Concept - Coll | ector pour Flexo 6           |                                                      |                                                                            |                             | - 🗆 X   |
|---------------------|------------------------------|------------------------------------------------------|----------------------------------------------------------------------------|-----------------------------|---------|
| Collector           |                              |                                                      |                                                                            | ×                           | Quitter |
| Code article        | Article                      |                                                      | Quantité                                                                   |                             | ^       |
| YUNO1               | <b>TERMINAL YUNO</b>         | TERMINAL YUNO                                        |                                                                            |                             | _       |
| TMT88V              | THERMAL PRINTER EPS          | THERMAL PRINTER EPSON TM-T88V USB/RS232_             |                                                                            |                             |         |
| TAX                 | TAXE RECUPEL                 | /                                                    | La liste des produits so                                                   | annés constitue             | _       |
| SANGO3              | TERMINAL TACTILE SA          | TERMINAL TACTILE SANGO (INTEL I3 )                   |                                                                            | les données collectées      |         |
| ZEB3122             | ETIQUETTES THERMIQ           | ETIQUETTES THERMIQUES AUTOCOLLANTE ZEBRA 31/22 MIM 3 |                                                                            |                             |         |
| PAP2                | PACK 50 ROULEAUX PA          | PACK 50 ROULEAUX PAPIER THERM 57/45 BANCONTACT 6     |                                                                            |                             | _       |
| VIVA                |                              | METTLER-TOLEDO                                       | 3                                                                          |                             | _       |
| TRP                 | Scanner les produits désirés | RES TRP III USB-RS -RS2                              | 32 3                                                                       |                             | _       |
| WINXP1              | et specifier les qualitites  | ION Sup<br>de c                                      | Supprimer les données existantes avant<br>de commencer une nouvelle saisie |                             |         |
| Code art<br>DP102   | icle                         | Recher                                               | che Quantité 🗙                                                             | Supprimer Initialiser les d | lonnées |

#### 2- Importer les données collectées de la tablette

Il sera possible de récupérer les données collectées lors d'une entrée en stock, d'un inventaire ou d'une commande fournisseurs.

| Flexo version 6.C.10 multipostes Edition Professionnelle                                                         |                                                                                                    |  |  |  |  |  |
|----------------------------------------------------------------------------------------------------|----------------------------------------------------------------------------------------------------|--|--|--|--|--|
| GESTION STOCK                                                                                                    | Entrées en stock                                                                                                    |  |  |  |  |  |
| Entrées en stock<br>Sortie de stock<br>Historique                                                                | Sélection manuelle       Ote       N° pièce       Sélection provenant de         Image: Code article       Qte       Ajouter       P       Collecteur       Commande fournisseur       Image: Collecteur         Image: Code article       Article       Px achat HT       Qte stock       Qte ajoutée       Nouv.Qte       Px vente TC       Piéce  |  |  |  |  |  |
| Liste de commendat<br>Inventaire<br>Etiquettes ar<br>Promotions &<br><i>Le fi</i><br><i>colle</i><br><i>sa d</i> | orter le fichier des<br>nées collectées par ce<br>ton.         chier des données<br>tectées est nommé par<br>ate d'importation         revoire le fichier Articles         Inporter le collecteur         Demières données importées         Demières données importées         Inporter le fichier Articles         Inporter les données collectées |  |  |  |  |  |

## Créer un réseau local pour l'utilisation du Collecteur de données.

La mise en réseau local consiste à choisir un poste et partager le répertoire COLLECTOR du collecteur de données. Flexo pourra alors accéder à ce répertoire.

#### Sur tous les postes

1. Ouvrir le Centre réseau et partage de Windows

Le réseau doit être PRIVE sur Windows 8 et 10 et Professionnel ou Domicile sur Windows 7, Le réseau ne doit pas être invité ou public

Si le réseau reste public, sous Windows 8,10, le système doit-être configuré pour démarrer sur un compte local, vous pourrez ensuite obtenir un réseau privé.

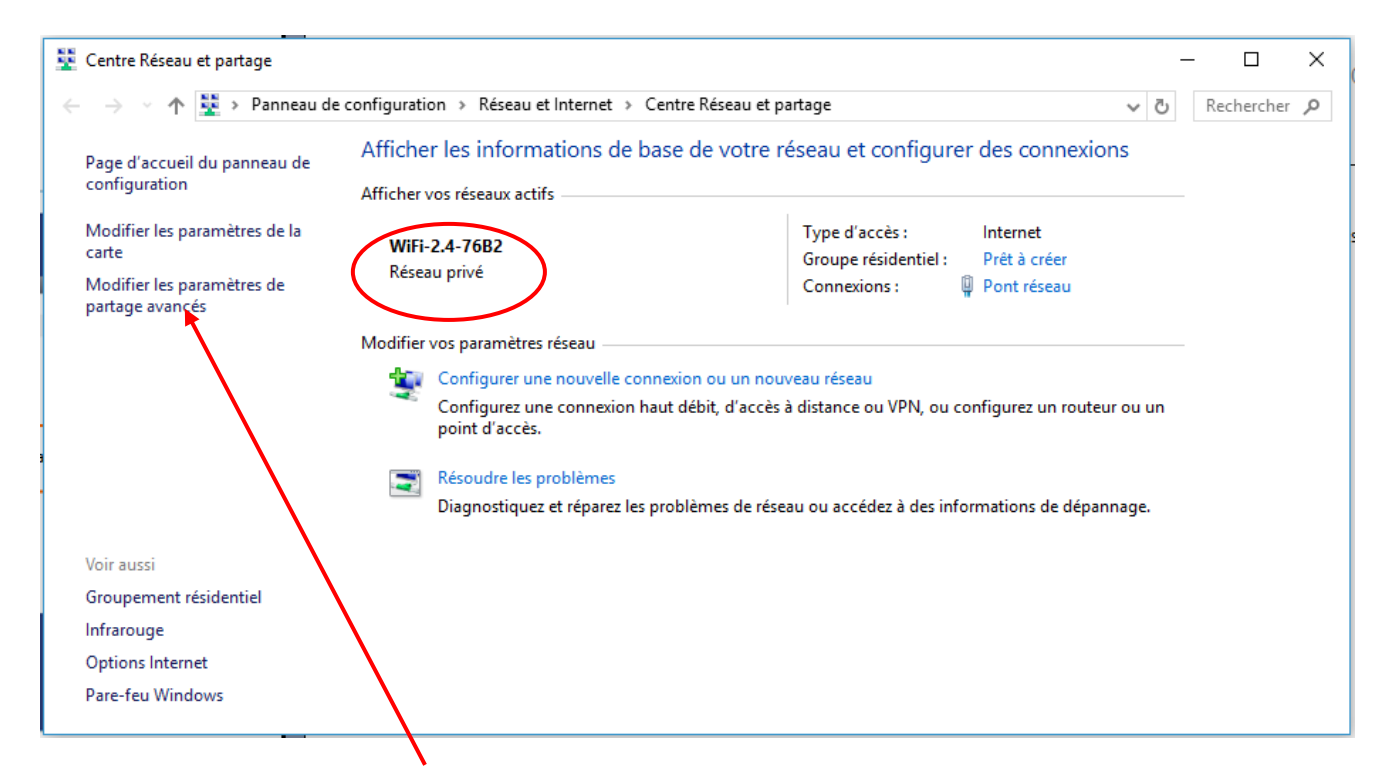

#### Sur la tablette Collector

- 2. Modifier les paramètres de partage avancés comme suit :
  - Activer la découverte réseau
  - Activer le partage de fichiers et d'imprimantes
  - Utiliser les comptes d'utilisateurs et les mots de passe pour se connecter à d'autres ordinateurs
  - Désactiver le partage protégé par mot de passe
#### Sur la tablette Collector

A l'aide du poste de travail, allez dans C:\Data-Concept\Collector Clic droit sur le dossier **COLLECTOR** et choisissez **Partager avec > des personnes spécifiques** 

| ÷ | Partage de fichiers<br>Choisir les utilisateurs pouvant accéder à<br>Tapez un nom et cliquez sur Ajouter, ou cliquez sur la | → □<br>à votre dossier partagé<br>a flèche pour rechercher un utilisateur.                     | ×    | Ajouter <b>Tout le monde</b> en<br>accès <b>Lecture et écriture</b><br>puis Partager |
|---|----------------------------------------------------------------------------------------------------|------------------------------------------------------------------------------------------------|------|--------------------------------------------------------------------------------------|
|   | Nom<br>& adminis<br>& Système<br>& Tout le monde                                                                            | ✓ Ajouter<br>Niveau d'autorisation<br>Lecture/écriture ▼<br>Propriétaire<br>Lecture/écriture ▼ |      | Redémarrer tous les postes<br>du réseau, votre réseau est<br>maintenant prêt.        |
|   | Je rencontre des difficultés pour partager.                                                                                 | Partager Anni                                                                                  | ıler |                                                                                      |

## Attestation de conformité de Flexo 6

#### Flexo 6 satisfait

FRANCE : Aux conditions d'inaltérabilité, de sécurisation, de conservation et d'archivage des données. Conditions énumérées dans BOI-TVA-DECLA-30-10-30-20160803 extrait du Bulletin Officiel des Finances Publiques-Impôts

- **Condition d'inaltérabilité**, en maintenant un journal des transactions chronologique et détaillé indépendant de la base de données assurant une remontée des données.
- **Condition de sécurisation**, en apposant une signature électronique sur tous les documents. Un outil de vérification de signature disponible au contrôleur financier demandeur.
- **Condition de conservation**, la base de données est organisée en dossier annuel, une clôture Z mensuelle est automatiquement générée en début de mois portant sur le mois précédant. Une clôture Z journalière sera effectuée par l'utilisateur.
- Condition d'archivage, les journaux des transactions, les clôtures mensuelles sont figées dans une base de données indépendante. Une purge de la base de données n'affecte pas les données archivées.

Une Attestation individuelle est fournie lors de la vente du produit et peut être obtenue auprès de Data-Concept

## Installation de Flexo multiposte sur un réseau local

Si vous utiliser **Flexo 6 en version multipostes**, Flexo accède à la base de données via le serveur de base de données Firebird.

Les versions monoposte et multiposte de Flexo sont identiques, c'est le code d'activation que vous recevez lors de votre achat qui débridera le nombre de postes pouvant être connectés au serveur Firebird

Télécharger le serveur de base de données Firebird 3.0 à partir de notre site <u>www.data-concept.be</u> Il devra être installé sur le PC qui hébergera la base de données (généralement le plus puissant) *Voir : Installation de Firebird* 

# Installation de Flexo sur un réseau local.

### <u>Exemple</u>

Câbler votre réseau en « Giga Lan » et utiliser des câbles en catégorie 6 (le Wifi est déconseillé car lent)

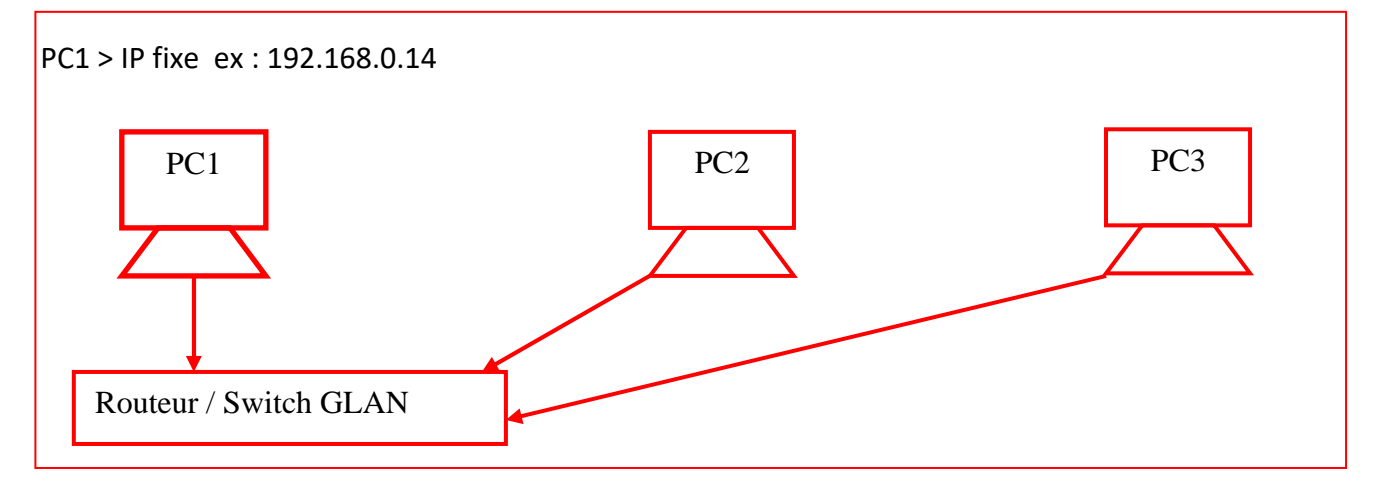

#### PC1 hébergera la base de données :

- 1. Installer le serveur Firebird 3.0 sur ce PC
- 2. PC1 doit avoir une adresse IP fixe
- Firebird communique en tcp via le port 3050 -> A partir du pare-feu de Windows, ouvrer le port TCP 3050
- 4. Installer Flexo multipostes sur ce PC
- 5. Au démarrage de Flexo aller dans **PARAMETRES** > **Paramètres de connexion** et paramétrez-le comme suit : **activer** « ce PC est serveur de la base de données » puis **Appliquer**

Le PC aura comme numéro 1

Le PC se connectera au serveur Firebird qui se trouve sur le même PC donc l'adresse IP sera l'adresse IP locale 127.0.0.1 (localhost)

L'emplacement de la base de données sur le serveur est par défaut : C:\Data-

Concept\Flexo6\WORK\DATA et il n'y a aucune raison de le changer.

#### PC1 sera paramétré comme suit :

| Imprimantes                                   | Ce PC est le serveur de la base de données                  | Oui       |  |  |  |
|-----------------------------------------------|-------------------------------------------------------------|-----------|--|--|--|
| Périphériques                                 | Ce PC est serveur                                           | 1         |  |  |  |
| Gestion des droits                            | Adresse IP                                                  |           |  |  |  |
| Numérotation                                  | Serveur base de données FLEXO (Produits, clients,)          | 127.0.0.1 |  |  |  |
| Numerotation                                  | Serveur base de données DOSSIERS (Historiques, financiers,) | 127.0.0.1 |  |  |  |
| Compte de courrier                            | Emplacement de la base de données sur le PC serveur         |           |  |  |  |
| Paramètres de connexion                       | Sélection                                                   |           |  |  |  |
| Par défaut : C:\Data-Concept\Flexo6\WORK\DATA |                                                             |           |  |  |  |
|                                               | _                                                           |           |  |  |  |
|                                               | Appliquer                                                   |           |  |  |  |

#### PC2 et PC3 se connecteront au serveur de la base de données :

- 1. Installer Flexo multipostes sur ces PC
- Au démarrage de Flexo aller dans PARAMETRES > Paramètres de connexion et paramétrez-le comme suit :
  - **Désactiver** « ce PC est serveur de la base de données » > NON
  - Ce PC est client : entrer le n° 2 pour PC2 et le n° 3 pour PC3
  - Adresse IP : entrez l'adresse IP fixe du PC1 : ex 192.168.0.14
  - Puis Appliquer

#### PC2 sera paramétré comme suit :

| Imprimantes             | Ce PC est le serveur de la base de données                  | Non          |  |  |  |
|-------------------------|-------------------------------------------------------------|--------------|--|--|--|
| Périphériques           | Ce PC est client                                            | 2            |  |  |  |
| Gestion des droits      | Adresse IP                                                  |              |  |  |  |
| Numérotation            | Serveur base de données FLEXO (Produits, clients,)          | 192.168.0.14 |  |  |  |
| Numerotation            | Serveur base de données DOSSIERS (Historiques, financiers,) | 192.168.0.14 |  |  |  |
| Compte de courrier      | Emplacement de la base de données sur le PC serveur         |              |  |  |  |
| Paramètres de connexion | C:\Data-Concept\Flexo6\WORK\DATA                            | Sélection    |  |  |  |
|                         | Par défaut : C:\Data-Concept\Flexo6\WORK\DATA               |              |  |  |  |
|                         |                                                             |              |  |  |  |
|                         | Appliquer                                                   |              |  |  |  |

Le PC aura comme numéro 2

*Le PC se connectera au serveur Firebird qui se trouve sur le même PC1 donc l'adresse IP est* 192.168.0.14

L'emplacement de la base de données sur le serveur est par défaut : C:\Data-Concept\Flexo6\WORK\DATA. Les magasins sont indépendants de tous les autres comme dans une installation standard.

Flexolink client est une application qui fonctionne en arrière-plan et communique avec Flexolink serveur, celui-ci fait le lien avec tous les autres magasins.

Flexolink client réplique, centralise et synchronise la base de données des magasins sur le serveur

Permet les opérations suivantes

- Gestion du stock par magasin et transfert d'articles entre magasins
- Permet des analyses et une vue globale de la comptabilité
- Centralise les clôtures de caisse, les clients,
- Un bon d'achat émis dans un magasins sera visible et valable dans tous les autres
- Un client inscrit dans un magasins le sera automatiquement sur tous les autres
- Un article encodé ou modifié dans un magasin le sera sur tous les autres
- Un magasin peut interroger le stock de tous les autres
- Statistiques par magasin ou tous magasins

#### Avantage de cette configuration

Tous les magasins ne dépendent pas d'une connexion internet L'arrêt de FLEXOLINK ne bloque pas tous les magasins Vitesse des PC maintenue dans les magasins La comptabilité globale à tous les magasins est interrogeable en temps réel

#### Inconvénients

Que des avantages

Chaque magasin peut comporter une ou plusieurs caisses.

C'est donc une installation multiposte standard comme décrite à la rubrique *Installation de Flexo en client serveur sur 3 postes en réseau local.* 

#### Reportez-vous au guide de l'utilisateur de Flexolink

## Installation de Firebird

Firebird est un puissant serveur de bases de données relationnelles transactionnel multi-niveaux. *Pour plus d'infos : https://www.firebirdsql.org* 

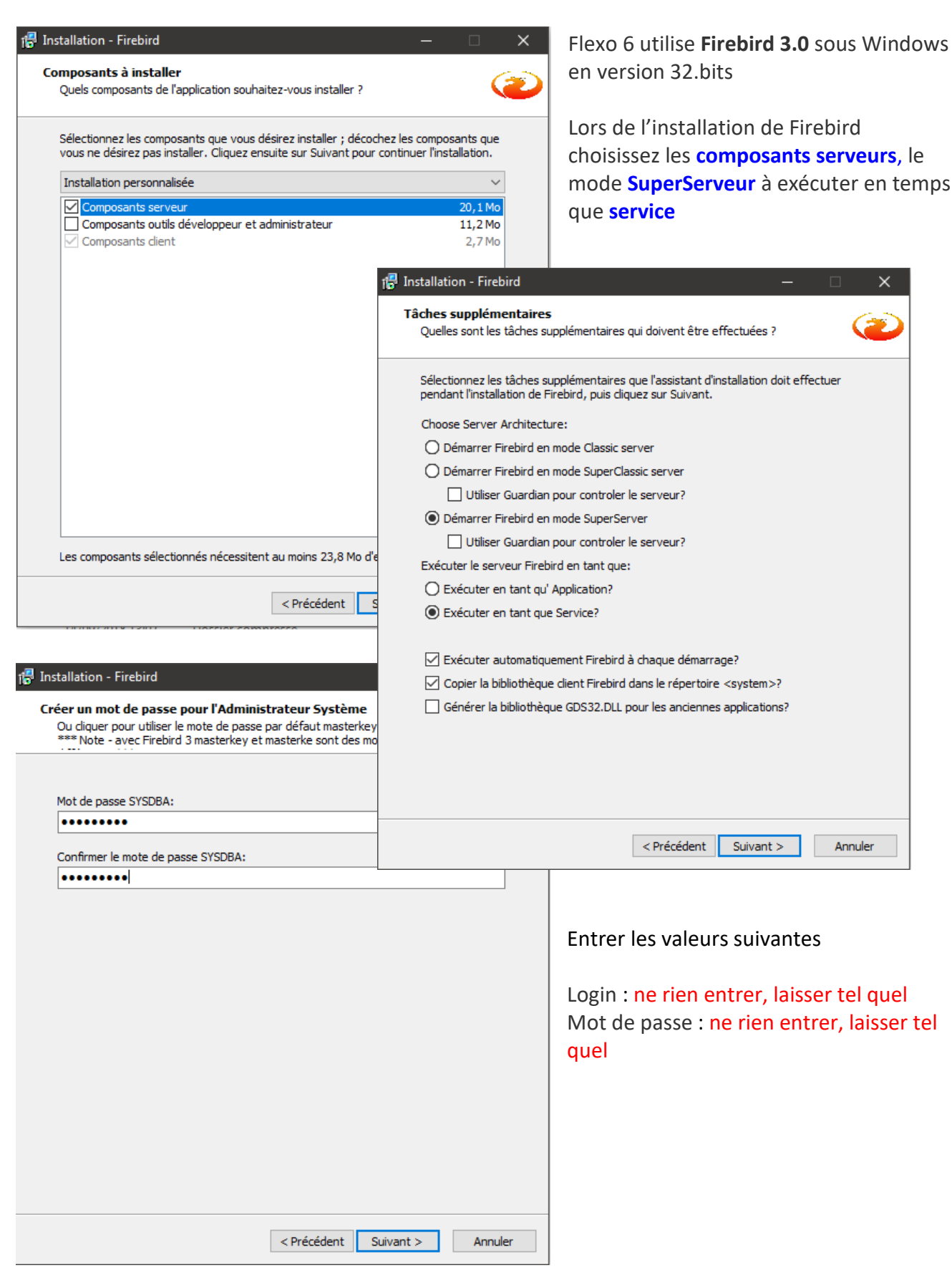